### Dispositivo de bolsillo inalámbrico BlackBerry

Guía del usuario

Guía del usuario BlackBerry® 7210 Wireless Handheld, BlackBerry 7230 Wireless Handheld y BlackBerry 7280 Wireless Handheld.

**BlackBerry 7210:** Redes GSM y GPRS a 900/1900 MHz **BlackBerry 7230:** Redes GPRS y GSM a 900/1800/1900 MHz **BlackBerry 7280:** Redes GSM y GPRS a 850/1800/1900 MHz

#### Números de modelo: R6230GE, R6230GN

Última modificación: 3 de septiembre de 2003 Número de pieza: PDF-06382-003

En el momento de su publicación, esta documentación es compatible con la versión de software 3.7.0.

© 2003 Research In Motion Limited. Reservados todos los derechos. BlackBerry y las marcas relacionadas pertenecientes a RIM, así como las imágenes y símbolos son propiedad exclusiva de Research In Motion Limited. RIM, Research In Motion, el eslogan "Always On, Always Connected" (Siempre disponible. Siempre conectado), el símbolo del "sobre en movimiento", BlackBerry y el logotipo de BlackBerry están registrados en la oficina de patentes y marcas registradas de EE.UU. y pueden estar pendientes o registrados en otros países. El resto de marcas, nombres de producto, nombres de empresas, marcas comerciales y marcas de servicios pertenecen a sus respectivos propietarios.

Este dispositivo de bolsillo y el software asociado están protegidos por copyright, los tratados internacionales y varias patentes, incluidas una o varias de las siguientes patentes de Estados Unidos: 6,278,442; 6,271,605; 6,219,694; 6,075,470; 6,073,318; D,445,428; D,433,460; D,416,256. Otras patentes están registradas o pendientes de registro en diferentes países del mundo. Visite la dirección www.rim.com/patents.shtml para obtener una lista de las patentes aplicables actualmente.

Si bien todos los esfuerzos realizados pretendían alcanzar la precisión técnica, la información de este documento es susceptible de cambiar sin previo aviso y no representa compromiso alguno por parte de Research In Motion Limited, ni de sus subsidiarias, filiales, agentes, otorgantes de licencia o distribuidores. No existen garantías, expresas o implicitas, con respecto al contenido de este documento.

Research In Motion Limited 295 Phillip Street Waterloo, ON N2L 3W8 Canadá Research In Motion UK Limited Centrum House, 36 Station Road Egham, Surrey TW20 9LF Reino Unido

Publicado en Canadá

# Contenido

| Acerca de esta guía                                     | 5                |
|---------------------------------------------------------|------------------|
| Visión general                                          | 6                |
| Destinatarios                                           | 6                |
| Convenciones                                            | 7                |
| Fuentes de información relacionadas                     | 7                |
|                                                         |                  |
| Mensajes                                                | 9                |
| Mensajes PIN y de correo electrónico                    | .10              |
| Mensajes SMS                                            | . 24             |
| Administración de mensajes                              | . 30             |
| l ibreta de direcciones                                 | 41               |
| A digión de contactos                                   | . <b>-</b><br>/2 |
| Administración de la librota de direcciones             | .42<br>17        |
| Configuración de las opciones de                        | . 47             |
| la libreta de direcciones                               | 50               |
| Administración de la libreta                            |                  |
| de teléfonos de la tarjeta SIM                          | .51              |
| - 14                                                    |                  |
| Teléfono                                                | .53              |
| Realización de llamadas de teléfono                     | . 54             |
| Contestación de llamadas de teléfono                    | . 58             |
| Utilización de las funciones del teléfono               | . 58             |
| Administración de los registros de llamadas de teléfono | 62               |
| Configuración de las opciones del teléfono              | . 65             |
| Visualización de la información del teléfono            | .77              |
| Explorador                                              | .79              |
| Acerca de los exploradores del dispositivo              | . 80             |
| Configuración de un explorador                          | . 80             |
| Exploración de páginas Web                              | .81              |
| Utilización de marcadores                               | . 86             |

| Administración del explorador                |     |
|----------------------------------------------|-----|
| Configuración de las opciones del explorador |     |
| Calendario                                   | 97  |
| Exploración del calendario                   |     |
| Administración de citas y reuniones          | 100 |
| Configuración de las opciones del calendario | 108 |
| Otras aplicaciones                           |     |
| Tareas                                       | 112 |
| Bloc de notas                                | 115 |
| Calculadora                                  | 116 |
| Alarma                                       | 117 |
| Juegos                                       | 119 |
| Opciones                                     |     |
| Opciones del dispositivo de bolsillo         | 122 |
| Referencia                                   | 153 |
| Iconos                                       | 154 |
| Resolución de problemas                      | 157 |
| Mantenimiento                                | 160 |
| Índice                                       |     |

# Acerca de esta guía

Esta sección proporciona información sobre los temas siguientes:

- Visión general
- Destinatarios
- Convenciones
- Fuentes de información relacionadas

### Visión general

En esta guía se facilita información sobre el uso del dispositivo de bolsillo BlackBerry y sus aplicaciones.

Puede configurar el dispositivo para que funcione con sus cuentas de correo electrónico mediante una de las tres opciones siguientes:

- Cliente Web: Utilice esta opción si desea integrar el dispositivo con una cuenta de correo nueva, suministrada con el dispositivo, o con la cuenta de correo electrónico existente de su proveedor de servicios de Internet (ISP).
- BlackBerry Enterprise Server: Utilice esta opción si desea integrar el dispositivo con su cuenta de correo empresarial para ampliar el buzón de Microsoft Outlook® o Lotus Notes® y su empresa cuenta con BlackBerry Enterprise Server.
- BlackBerry Desktop Redirector: Utilice esta opción si desea integrar el dispositivo con su cuenta de correo empresarial para ampliar el buzón de Microsoft Outlook.

Dependiendo del programa del proveedor de servicios, es posible que algunas descripciones de la guía no correspondan a su dispositivo de bolsillo o que algunas aplicaciones no se encuentren disponibles en este dispositivo. Póngase en contacto con su proveedor de servicios para obtener más información sobre los servicios disponibles.

### Destinatarios

Esta guía constituye una referencia para los usuarios de dispositivos inalámbricos BlackBerry.

### Convenciones

Esta guía utiliza las siguientes convenciones:

| Icono | Descripción                                                                                                    |
|-------|----------------------------------------------------------------------------------------------------|
|       | Advertencia: Las advertencias le avisan de que la realización u omisión de una acción determinada puede producir pérdida de datos o daños físicos. |
| 0     | Nota: Las notas contienen información relevante sobre el tema que tratan.                                                                          |
| 0     | Sugerencia: Las sugerencias proporcionan información opcional o resumida sobre el tema que tratan.                                                 |
| Ø     | <b>Requisitos previos:</b> Los requisitos previos constituyen condiciones necesarias para el tema que tratan.                                      |

# Fuentes de información relacionadas

Consulte las siguientes fuentes de información para obtener información adicional:

| Fuente de información                                          | Descripción                                                                                                    |
|----------------------------------------------------------------|----------------------------------------------------------------------------------------------------|
| Guía de inicio rápido y Tarjeta<br>de referencia rápida        | Esta tarjeta le ofrece los pasos que ha de seguir<br>para configurar el dispositivo. Además, también<br>ofrece teclas de método abreviado y sugerencias<br>para la utilización del dispositivo.                                                                                                    |
| <i>Ayuda en línea de software de<br/>escritorio BlackBerry</i> | Cada una de las herramientas del software de<br>escritorio ofrece una ayuda en línea para<br>orientarle mejor y contestar a sus dudas. Para ver<br>los procedimientos y la información sobre las<br>herramientas del software de escritorio en<br>cualquier ventana activa, haga clic en <b>Ayuda</b> . |

| Fuente de información                              | Descripción                                                                                                    |
|----------------------------------------------------|----------------------------------------------------------------------------------------------------|
| <i>Ayuda en línea de BlackBerry<br/>Web Client</i> | Si ha integrado su dispositivo con una cuenta de<br>correo electrónico mediante el cliente Web,<br>realice la configuración del correo electrónico en<br>el sitio del cliente Web. Para obtener más<br>información sobre la configuración y el uso de<br>BlackBerry Web Cliente, haga clic en el botón<br><b>Ayuda</b> de cualquier ventana de este programa. |
| www.blackberry.com/<br>support                     | Esta página Web ofrece las preguntas más<br>frecuentes y la documentación de todos los<br>productos BlackBerry.                                                                                                    |

# Mensajes

Esta sección proporciona información sobre los temas siguientes:

- Mensajes PIN y de correo electrónico
  - Apertura de mensajes
  - Envío de mensajes PIN y de correo electrónico
  - Administración de archivos adjuntos de la libreta de direcciones
  - Administración de archivos adjuntos
  - Configuración de las opciones de mensajes
- Mensajes SMS
  - Apertura de mensajes SMS
  - Envío de mensajes SMS
  - Configuración de las opciones de mensajes SMS
- Administración de mensajes
  - Almacenamiento de mensajes
  - Eliminación de mensajes
  - Reconciliación de mensajes de correo electrónico
  - Archivos de mensajes de correo electrónico
  - Búsqueda de mensajes
  - Marcas de mensajes

# Mensajes PIN y de correo electrónico

Puede enviar y recibir mensajes de correo electrónico. De este modo, los mensajes de correo electrónico enviados o recibidos en su dispositivo se encaminan a una cuenta de correo electrónico existente.

También puede enviar y recibir mensajes PIN. Existe un número de identificación personal (PIN) exclusivo que identifica cada dispositivo BlackBerry en la red. Si, además, sabe cuál es el número PIN del dispositivo de otra persona, podrá enviar un mensaje PIN a esa persona. Los mensajes PIN no se encaminan a una cuenta de correo electrónico existente.

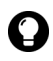

Sugerencia: para localizar el PIN del dispositivo de bolsillo, abra la aplicación de opciones. Aparecerá la pantalla Opciones. Haga clic en Estado. Aparecerá el campo PIN que mostrará cuál es su PIN.

### Apertura de mensajes

Puede recibir mensajes de correo electrónico desde cualquier cuenta de correo. Asimismo, puede recibir mensajes PIN de otros usuarios de dispositivos BlackBerry.

Los mensajes largos se enviarán a su dispositivo en secciones. Cuando lea la primera sección, la siguiente se enviará a su dispositivo de forma automática.

#### Apertura de un mensaje

- 1. Abra la aplicación de mensajes. Aparecerá la pantalla Mensajes.
- 2. Haga clic en un mensaje. Aparecerá un menú.

3. Haga clic en Abrir. Aparecerá el mensaje.

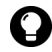

**Sugerencia:** si en la pantalla Opciones de la lista de mensajes configura el campo **Continuación autom.** como **No**, podrá solicitar el resto del contenido de un mensaje largo de forma manual. En el mensaje abierto, haga clic con la rueda de desplazamiento. Aparecerá un menú.

- Para solicitar la sección siguiente del mensaje, haga clic en Más.
- Para solicitar el resto del mensaje, haga clic en Mensaje completo.

Consulte "Configuración de las opciones de mensajes" en la página 22 para obtener más información.

### Envío de mensajes PIN y de correo electrónico

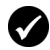

**Requisitos previos:** para enviar mensajes, deberá cumplir los requisitos siguientes:

- El indicador de cobertura inalámbrica debe indicar un nivel de cobertura inalámbrica.
- GPRS debe aparecer en la página de inicio junto al indicador de cobertura inalámbrica.

#### Envío de un mensaje

- 1. Abra la aplicación de mensajes. Aparecerá la pantalla Mensajes.
- 2. Haga clic con la rueda de desplazamiento. Aparecerá un menú.
- 3. Seleccione una de las opciones siguientes:
  - Para enviar un mensaje de correo electrónico, haga clic en **Redactar correo electrónico**. Aparecerá la pantalla Seleccionar dirección.
  - Para enviar un mensaje PIN, haga clic en **Redactar PIN**. Aparecerá la pantalla Seleccionar dirección.
- 4. Haga clic en [Utilizar una vez]. Aparecerá un menú.

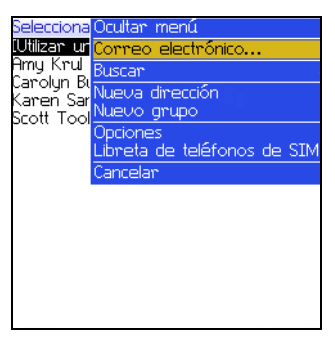

#### Menú de la pantalla Seleccionar dirección: opción Correo electrónico

- 5. Seleccione una de las opciones siguientes:
  - Para enviar un mensaje de correo electrónico, haga clic en Correo electrónico. Aparecerá la pantalla Correo electrónico único.
  - Para enviar un mensaje PIN, haga clic en **PIN**. Aparecerá la pantalla PIN único.
- 6. Escriba una dirección de correo electrónico o un número PIN.
- 7. Haga clic con la rueda de desplazamiento. Aparecerá un menú.
- 8. Haga clic en Continuar.

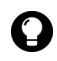

Sugerencia: para agregar contactos adicionales a su mensaje, haga clic con la rueda de desplazamiento. Haga clic en Agregar Para, Agregar CC o Agregar CCO. Repita los pasos 2-6.

- 9. En el campo Asunto, escriba un asunto.
- 10. Pulse la tecla Intro.
- 11. Escriba un mensaje.

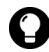

**Sugerencia:** para enviar un mensaje desde un servicio específico (por ejemplo, Desktop o Web Client), colóquese en la parte superior del mensaje. En el campo **Utilizando**, pulse la tecla **Space** hasta que aparezca la opción deseada. Los mensajes siguientes también se pueden enviar desde este servicio.

12. Haga clic con la rueda de desplazamiento. Aparecerá un menú.

13. Seleccione una de las opciones siguientes:

- Para guardar un borrador del mensaje sin enviarlo, haga clic en **Guardar borrador**.
- Para enviar un mensaje, haga clic en Enviar.

Si envía un mensaje y no se encuentra en una zona con suficiente cobertura inalámbrica, el dispositivo enviará el mensaje cuando vuelva a una zona de suficiente cobertura.

## Envío de un mensaje a un contacto de la libreta de direcciones

1. Abra la aplicación de la libreta de direcciones. Aparecerá la pantalla Buscar.

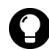

**Sugerencia:** para buscar un nombre de contacto, escriba las primeras letras del nombre del contacto.

- 2. Haga clic en un contacto. Aparecerá un menú.
- 3. Seleccione una de las opciones siguientes:
  - Para enviar un mensaje de correo electrónico, haga clic en **Correo electrónico< nombre del contacto>**.
  - Para enviar un mensaje PIN, haga clic en **PIN <nombre del** contacto>.
- 4. En el campo Asunto, escriba un asunto.
- 5. Pulse la tecla Intro.
- 6. Escriba un mensaje.
- 7. Haga clic con la rueda de desplazamiento. Aparecerá un menú.
- 8. Haga clic en Enviar. El mensaje se enviará.

# Envío de un mensaje de correo electrónico mediante un vínculo

Los vínculos de direcciones de correo electrónico aparecerán en forma de texto subrayado.

- 1. Haga clic en un vínculo de dirección de correo electrónico. Aparecerá un menú.
- 2. Haga clic en Correo electrónico.
- 3. En el campo Asunto, escriba un asunto.
- 4. Pulse la tecla Intro.
- 5. Escriba un mensaje.
- 6. Haga clic con la rueda de desplazamiento. Aparecerá un menú.
- 7. Haga clic en Enviar. El mensaje se enviará.

#### Envío de una respuesta a un mensaje

- 1. Abra la aplicación de mensajes. Aparecerá la pantalla Mensajes.
- 2. Haga clic en un mensaje. Aparecerá un menú.
- 3. Haga clic en Abrir.
- 4. Haga clic con la rueda de desplazamiento. Aparecerá un menú.
- 5. Seleccione una de las opciones siguientes:
  - Para responder sólo al remitente, haga clic en Responder.
  - Para responder al remitente y a todos los destinatarios del mensaje original, haga clic en **Responder a todos**.

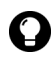

Sugerencia: para eliminar el original del mensaje de respuesta, haga clic con la rueda de desplazamiento. Aparecerá un menú. Haga clic en **Eliminar** texto original.

- 6. Escriba un mensaje.
- 7. Haga clic con la rueda de desplazamiento. Aparecerá un menú.

8. Haga clic en Enviar. El mensaje se enviará.

#### Reenvío de un mensaje

- 1. Abra la aplicación de mensajes. Aparecerá la pantalla Mensajes.
- 2. Haga clic en un mensaje. Aparecerá un menú.
- 3. Haga clic en **Reenviar**. Aparecerá la pantalla Seleccionar dirección.
- 4. Haga clic en un contacto. Aparecerá un menú.
- 5. Seleccione una de las opciones siguientes:
  - Para enviar un mensaje de correo electrónico, haga clic en **Correo electrónico <nombre del contacto>**.
  - Para enviar un mensaje PIN, haga clic en **PIN <nombre del** contacto>.
- 6. Escriba un mensaje.
- 7. Haga clic con la rueda de desplazamiento. Aparecerá un menú.
- 8. Haga clic en Enviar. El mensaje se enviará.

#### Envío de nuevo de un mensaje

- 1. Abra la aplicación de mensajes. Aparecerá la pantalla Mensajes.
- 2. Haga clic en un mensaje enviado. Aparecerá un menú.
- 3. Haga clic en Abrir. Aparecerá el mensaje.
- 4. Haga clic con la rueda de desplazamiento. Aparecerá un menú.
- 5. Haga clic en Enviar de nuevo. El mensaje se enviará.

#### Edición y reenvío de un mensaje

- 1. Abra la aplicación de mensajes. Aparecerá la pantalla Mensajes.
- 2. Haga clic en un mensaje enviado. Aparecerá un menú.

#### Dispositivo de bolsillo inalámbrico BlackBerry

#### 1: Mensajes

- 3. Haga clic en Abrir. Aparecerá el mensaje.
- 4. Haga clic con la rueda de desplazamiento. Aparecerá un menú.
- 5. Haga clic en Editar. Aparecerá el mensaje.
- 6. Edite el mensaje.

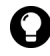

Sugerencia: para reemplazar un contacto, sitúe el cursor en el campo Para. Haga clic en un contacto. Aparecerá un menú. Haga clic en Cambiar dirección.

- 7. Haga clic con la rueda de desplazamiento. Aparecerá un menú.
- 8. Haga clic en Enviar. El mensaje se enviará.

# Administración de archivos adjuntos de la libreta de direcciones

Puede enviar y recibir mensajes con archivos adjuntos de la libreta de direcciones. Un archivo adjunto de la libreta de direcciones contiene información sobre el contacto que el destinatario del mensaje podrá ver y agregar a su libreta de direcciones.

### Envío de un archivo adjunto de la libreta de direcciones

- 1. Abra la aplicación de mensajes. Aparecerá la pantalla Mensajes.
- 2. Haga clic con la rueda de desplazamiento. Aparecerá un menú.
- 3. Seleccione una de las opciones siguientes:
  - Para enviar un mensaje de correo electrónico, haga clic en **Redactar correo electrónico**. Aparecerá la pantalla Seleccionar dirección.
  - Para enviar un mensaje PIN, haga clic en **Redactar PIN**. Aparecerá la pantalla Seleccionar dirección.
- 4. Haga clic en un contacto. Aparecerá un menú.
- 5. Seleccione una de las opciones siguientes:

- Para enviar un mensaje de correo electrónico, haga clic en **Correo electrónico <nombre del contacto>**.
- Para enviar un mensaje PIN, haga clic en **PIN <nombre del** contacto>.
- 6. Escriba un mensaje.
- 7. Haga clic con la rueda de desplazamiento. Aparecerá un menú.
- 8. Haga clic en Adjuntar dirección. Aparecerá la pantalla Adjuntar.
- 9. Haga clic en un contacto. Aparecerá un menú.
- 10. Haga clic en **Continuar**. La información del contacto se adjuntará al mensaje.

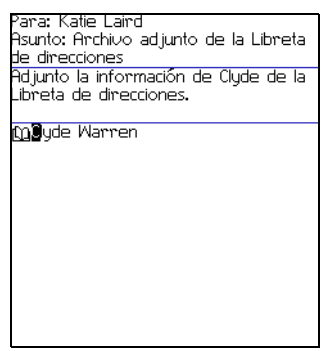

Redacción de un mensaje: archivo adjunto de la libreta de direcciones

- 11. Haga clic con la rueda de desplazamiento. Aparecerá un menú.
- 12. Haga clic en Enviar. Se enviará el mensaje con el archivo adjunto.

## Apertura de un archivo adjunto de la libreta de direcciones

 En un mensaje que contenga un archivo adjunto de la libreta de direcciones, sitúe el cursor sobre el nombre del archivo adjunto de la libreta de direcciones.

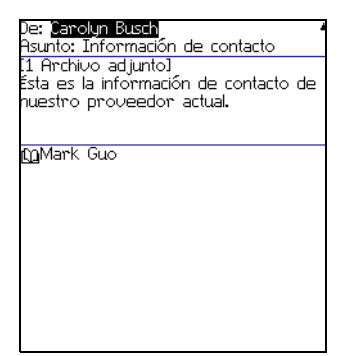

#### Apertura de un mensaje de correo electrónico con un archivo adjunto de la libreta de direcciones

- 2. Haga clic con la rueda de desplazamiento. Aparecerá un menú.
- 3. Haga clic en **Ver archivo adjunto**. Aparecerá la información del contacto.
- 4. Haga clic con la rueda de desplazamiento. Aparecerá un menú.
- 5. Seleccione una de las opciones siguientes:
  - Para agregar la información del contacto a su libreta de direcciones, haga clic en Agregar a libreta de direcciones.
  - Para actualizar la información del contacto de su libreta de direcciones, haga clic en Actualizar dirección.
  - Para volver al mensaje abierto, haga clic en Cerrar.

### Administración de archivos adjuntos

Si el servicio de archivo adjunto está cargado en su dispositivo, podrá abrir los archivos adjuntos en su dispositivo. De esta forma será posible abrir archivos adjuntos que tengan las extensiones .zip, .html, .doc, .ppt, .pdf, .wpd, .txt, o .xls.

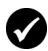

Requisitos previos: para abrir archivos adjuntos con una extensión de archivo .doc, .ppt, .wpd, .txt, o .xls, deberá cumplir los requisitos siguientes:

• Su dispositivo debe estar activado para el servicio de archivos adjuntos en BlackBerry Enterprise Server versión 3.6 o posterior para Microsoft Exchange o en BlackBerry Enterprise Server versión 2.2 o posterior para Lotus Domino.

Para abrir archivos adjuntos con una extensión de archivo .zip o .html, deberá cumplir los siguientes requisitos adicionales:

• Su dispositivo debe estar activado para el servicio de datos adjuntos en BlackBerry Enterprise Server versión 3.6 Service Pack 1 o posterior para Microsoft Exchange o en BlackBerry Enterprise Server versión 2.2 Service Pack 1 o posterior para Lotus Domino.

| ripción |                                                   |                                                                                           |
|---------|---------------------------------------------------|-------------------------------------------------------------------------------------------|
| A       | B                                                 | C                                                                                         |
| List    |                                                   |                                                                                           |
|         |                                                   |                                                                                           |
| No      | Sesi                                              | Ha                                                                                        |
|         |                                                   |                                                                                           |
| Aim     | A                                                 | Sĩ                                                                                        |
| Jen     | В                                                 | No                                                                                        |
| Mar     | A, B                                              | Sí                                                                                        |
| Tan     | С                                                 | Sí                                                                                        |
| Car     | A                                                 | Sí                                                                                        |
| Sco     | С                                                 | No                                                                                        |
| 00000   | 0                                                 | 140                                                                                       |
|         |                                                   |                                                                                           |
|         |                                                   |                                                                                           |
|         |                                                   |                                                                                           |
|         |                                                   |                                                                                           |
|         |                                                   |                                                                                           |
|         | A<br>A<br>List<br>Aim<br>Jen<br>Mar<br>Car<br>Sco | ipción<br>A B<br>List<br>No Sesi<br>Aim A<br>Jen B<br>Mar A, B<br>Tan C<br>Car A<br>Sco C |

Formato de hoja de cálculo

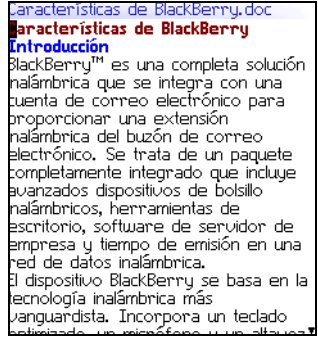

Formato de documento

#### Apertura del contenido de un archivo adjunto

1. En un mensaje con un archivo adjunto, haga clic con la rueda de desplazamiento. Aparecerá un menú.

#### Dispositivo de bolsillo inalámbrico BlackBerry

- 2. Haga clic en **Abrir archivo adjunto**. Aparecerá la pantalla Archivos adjuntos.
- 3. Haga clic en Contenido. Aparecerá un menú.
- 4. Haga clic en Recuperar. Aparecerá el contenido.

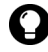

Sugerencia: para solicitar el contenido de un elemento de contenido, haga clic en el elemento. Aparecerá un menú. Haga clic en **Recuperar**. Aparecerá el contenido.

#### Apertura de un archivo adjunto

- 1. En un mensaje con un archivo adjunto, haga clic con la rueda de desplazamiento. Aparecerá un menú.
- 2. Haga clic en **Abrir archivo adjunto**. Aparecerá la pantalla Archivo adjunto.

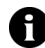

**Nota:** si recupera un archivo con extensión .pdf protegido por contraseña, deberá escribir la contraseña. En la pantalla Archivo adjunto, haga clic con la rueda de desplazamiento. Aparecerá un menú. Haga clic en **Contraseña**. Escriba la contraseña. Haga clic con la rueda de desplazamiento. Aparecerá la pantalla Archivo adjunto.

- 3. Haga clic en Contenido completo. Aparecerá un menú.
- 4. Haga clic en Recuperar. Aparecerá el contenido.

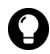

**Sugerencia:** en el formato de documento, los vínculos a tablas aparecerán en forma de texto subrayado. Para abrir una tabla, haga clic en un vínculo de tabla. Aparecerá un menú. Haga clic en **Recuperar**.

#### Exploración en el formato de hoja de cálculo

- 1. En el formato de hoja de cálculo, haga clic con la rueda de desplazamiento. Aparecerá un menú.
- 2. Seleccione una de las opciones siguientes:
  - Para ir a una hoja de cálculo específica, haga clic en Seleccionar hoja de cálculo. Aparecerá un cuadro de diálogo. Haga clic en una hoja de cálculo.

- Para ver la hoja de cálculo anterior, haga clic en Hoja anterior.
- Para ver la hoja de cálculo siguiente, haga clic en Hoja siguiente.
- Para ir a una celda específica, haga clic en **Ir a celda**. Aparecerá un cuadro de diálogo. Escriba las coordenadas de la celda (por ejemplo, C16). Haga clic con la rueda de desplazamiento.
- Para ver el contenido de una celda, haga clic en Ver celda.

#### Configuración de las opciones del archivo adjunto

- 1. En un archivo adjunto, haga clic con la rueda de desplazamiento. Aparecerá un menú.
- 2. Haga clic en Opciones. Aparecerá la pantalla Opciones.
- 3. En los campos siguientes, pulse la tecla **Space** hasta que aparezca la opción deseada:

| Campo                                        | Descripción                                                                                                    | Valor<br>predeterminado |
|----------------------------------------------|----------------------------------------------------------------------------------------------------|-------------------------|
| Celdas externas<br>de hoja                   | Determine si desea que la cuadrícula aparezca en formato de hoja de cálculo.                                                                       | Sí                      |
| Desplazamient<br>o horizontal por<br>la hoja | Determine si desea que la información<br>de las celdas de la hoja de cálculo<br>aparezcan con saltos de línea cuando se<br>desplaza en horizontal. | No                      |
| Desplazamient<br>o vertical por la<br>hoja   | Determine si desea que la información<br>de las celdas de la hoja de cálculo<br>aparezcan con saltos de línea cuando se<br>desplaza en vertical.   | No                      |
| Ancho de<br>columna de<br>hoja               | Determine el ancho de columna de la<br>hoja de cálculo.                                                                                            | Medio                   |
| Etiquetas de<br>muestra de hoja              | Determine si desea que las columnas de<br>la hoja de cálculo estén etiquetadas con<br>letras y las filas con números.                              | Sí                      |

| Campo                                                       | Descripción                                                                                                    | Valor<br>predeterminado |
|-------------------------------------------------------------|----------------------------------------------------------------------------------------------------|-------------------------|
| Búsqueda con<br>distinción de<br>mayúsculas y<br>minúsculas | Determine si desea que la función<br>Buscar haga distinción entre mayúsculas<br>y minúsculas cuando busque archivos<br>adjuntos.          | No                      |
| Familia de<br>fuentes                                       | Determine la fuente de los archivos adjuntos.                                                                                             | Sistema                 |
| Tamaño de<br>fuente                                         | Determine el tamaño de fuente de los<br>archivos adjuntos.                                                                                | 9                       |
| Tamaño de la<br>caché                                       | Determine la cantidad de memoria que<br>puede utilizarse por los archivos<br>adjuntos que se visualizan en el<br>dispositivo de bolsillo. | 500 KB                  |

4. Haga clic con la rueda de desplazamiento. Aparecerá un menú.

5. Haga clic en Guardar. Las opciones se guardarán.

### Configuración de las opciones de mensajes

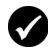

**Requisitos previos:** Para configurar las opciones **Ocultar mensajes archivados** y **Eliminar en**, su dispositivo debe estar integrado con una cuenta de correo mediante BlackBerry Enterprise Server o BlackBerry Desktop Redirector.

Para configurar las opciones **Reconciliación inalámbrica** y **Conflictos**, deberá cumplir uno de los siguientes requisitos:

- Su dispositivo debe estar activado para la reconciliación de correo electrónico inalámbrico en BlackBerry Enterprise Server versión 3.6 o posterior para Microsoft Exchange o en BlackBerry Enterprise Server versión 2.2 o posterior para Lotus Domino.
- El dispositivo de bolsillo debe estar activado para la reconciliación de correo electrónico inalámbrico en BlackBerry Web Client. Póngase en contacto con su proveedor de servicios para obtener más información sobre la disponibilidad de esta opción.

#### Configuración de las opciones de mensajes

- 1. Abra la aplicación de mensajes. Aparecerá la pantalla Mensajes.
- 2. Haga clic con la rueda de desplazamiento. Aparecerá un menú.

- 3. Haga clic en **Opciones**. Aparecerá la pantalla Opciones de la lista de mensajes.
- 4. En los campos siguientes, pulse la tecla **Space** hasta que aparezca la opción deseada:

| Campo                             | Descripción                                                                                                    | Valor<br>predeterminado             |
|-----------------------------------|----------------------------------------------------------------------------------------------------|-------------------------------------|
| Mostrar hora                      | Determine si desea que la pantalla<br>Mensajes muestre la hora a la que se envía<br>o recibe un mensaje.                                                                                      | Sí                                  |
| Mostrar<br>nombre                 | Determine si desea que la pantalla<br>Mensajes muestre el nombre del<br>remitente o del destinatario.                                                                                         | Sí                                  |
| Confirmar<br>eliminación          | Determine si se le debe pedir<br>confirmación antes de eliminar los<br>mensajes.                                                                                                    | Sí                                  |
| Ocultar<br>mensajes<br>archivados | Determine si desea que la pantalla<br>Mensajes muestre los mensajes de correo<br>electrónico archivados.                                                                                      | Sí                                  |
| Considerar<br>PIN como<br>nivel 1 | Determine si desea que los mensajes PIN<br>se consideren como mensajes de elevada<br>importancia.                                                                                             | Sí                                  |
| Continuación<br>autom.            | Determine si desea que la sección<br>siguiente de un mensaje largo o de un<br>archivo adjunto se entregue<br>automáticamente al dispositivo.                                                  | Sí                                  |
| Eliminar en                       | Determine si desea que se eliminen los<br>mensajes de correo electrónico sólo de su<br>dispositivo o de su dispositivo y de su<br>equipo durante una reconciliación de<br>correo electrónico. | Buzón de<br>correo y<br>dispositivo |
| Reconciliación<br>inalámbrica     | Determine si desea una reconciliación de<br>los mensajes a través de la red inalámbrica<br>entre su dispositivo y su equipo.                                                                  | Seleccionado                        |
| Conflictos                        | Determine si desea que su dispositivo o su<br>equipo tenga prioridad en caso de que se<br>mueva o elimine algún mensaje en ambas<br>ubicaciones.                                              | Prioridad del<br>buzón de<br>correo |

5. Haga clic con la rueda de desplazamiento. Aparecerá un menú.

#### Dispositivo de bolsillo inalámbrico BlackBerry

6. Haga clic en Guardar. Las opciones se guardarán.

#### Configuración de la importancia de un mensaje

- 1. En un mensaje, haga clic con la rueda de desplazamiento. Aparecerá un menú.
- 2. Haga clic en **Opciones**. Aparecerá la pantalla Opciones de mensajes actuales.
- 3. En el campo siguiente, pulse la tecla **Space** hasta que aparezca la opción deseada:

| Campo       | Descripción                                    | Valor<br>predeterminado |
|-------------|------------------------------------------------|-------------------------|
| Importancia | Determine el nivel de prioridad de un mensaje. | Normal                  |

- 4. Haga clic con la rueda de desplazamiento. Aparecerá un menú.
- 5. Haga clic en Guardar. La opción se guardará.

### **Mensajes SMS**

Si dispone de un número de teléfono compatible con SMS, podrá utilizarlo para enviar y recibir mensajes de servicio de mensajes cortos (SMS). Un número compatible con SMS es un número de teléfono (trabajo, particular, móvil o buscapersonas) que su proveedor de servicios ha activado para SMS.

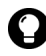

Sugerencia: para localizar el número compatible con SMS del dispositivo de bolsillo, abra la aplicación de opciones. Aparecerá la pantalla Opciones. Haga clic en Tarjeta SIM. El campo Número de teléfono mostrará su número compatible con SMS.

### Apertura de mensajes SMS

#### Apertura de un mensaje SMS

- 1. Abra la aplicación de mensajes. Aparecerá la pantalla Mensajes.
- 2. Haga clic en un mensaje SMS. Aparecerá un menú.
- 3. Haga clic en Abrir. Aparecerá el mensaje.

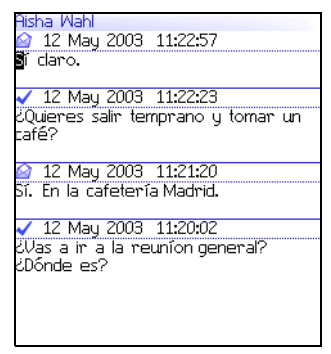

Mensaje SMS

### Envío de mensajes SMS

Puede enviar mensajes SMS a contactos que dispongan de un número de teléfono compatible con SMS. Los mensajes SMS pueden contener hasta 160 caracteres.

Si su proveedor de servicios admite la concatenación de SMS, cualquier mensaje SMS que contenga más de 160 caracteres se enviará a través de la red inalámbrica en múltiples y sucesivos mensajes que aparecerán en su dispositivo como un solo mensaje. El número de caracteres escritos, así como el número de mensajes necesarios para enviar su mensaje, aparecerán en la esquina superior derecha de la pantalla.

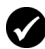

**Requisitos previos:** Para enviar mensajes SMS, deberá cumplir los siguientes requisitos:

- El indicador de cobertura inalámbrica debe indicar un nivel de cobertura inalámbrica.
- GPRS, gprs o GSM deben aparecer junto al indicador de cobertura inalámbrica en la pantalla de inicio.

#### Envío de un mensaje SMS

- 1. Abra la aplicación de mensajes. Aparecerá la pantalla Mensajes.
- 2. Haga clic con la rueda de desplazamiento. Aparecerá un menú.
- 3. Haga clic en **Redactar SMS**. Aparecerá la pantalla Seleccionar dirección.
- 4. Haga clic en [Utilizar una vez]. Aparecerá un menú.

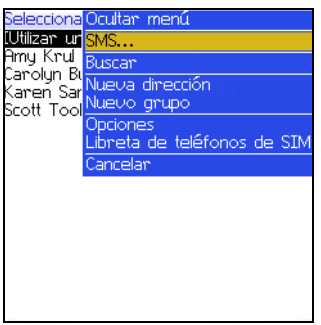

#### Menú de la pantalla Seleccionar dirección: opción SMS

5. Haga clic en **SMS**. Aparecerá la pantalla SMS único.

6. Escriba el número de teléfono compatible con SMS de su contacto.

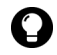

**Sugerencia:** al escribir un número compatible con SMS, debe incluir el código de país y de área. Si ha configurado las opciones de marcado inteligente en la aplicación Teléfono, no necesitará escribir estos códigos. Consulte "Configuración de las opciones de marcado inteligente" en la página 73 para obtener más información.

- 7. Haga clic con la rueda de desplazamiento. Aparecerá un menú.
- 8. Haga clic en Continuar.
- 9. Escriba un mensaje.

10. Haga clic con la rueda de desplazamiento. Aparecerá un menú.

11. Haga clic en Enviar. El mensaje se enviará.

Si envía un mensaje y no se encuentra en una zona con suficiente cobertura inalámbrica, el dispositivo enviará el mensaje cuando vuelva a una zona de suficiente cobertura.

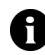

**Nota:** puede que el envío de un mensaje SMS a un dispositivo inalámbrico registrado en una red inalámbrica diferente no funcione como se espera. Póngase en contacto con su proveedor de servicios para obtener más información sobre el envío de mensajes SMS entre redes inalámbricas.

## Envío de un mensaje SMS a un contacto de la libreta de direcciones

- 1. Abra la aplicación de la libreta de direcciones. Aparecerá la pantalla Buscar.
- 2. Haga clic sobre un contacto con un número de teléfono compatible con SMS. Aparecerá un menú.
- 3. Haga clic en SMS <nombre del contacto>.
- 4. Escriba un mensaje.
- 5. Haga clic con la rueda de desplazamiento. Aparecerá un menú.
- 6. Haga clic en Enviar. El mensaje se enviará.

#### 1: Mensajes

#### Envío de una respuesta a un mensaje SMS

- 1. Abra la aplicación de mensajes. Aparecerá la pantalla Mensajes.
- 2. Haga clic en un mensaje SMS. Aparecerá un menú.
- 3. Haga clic en Responder.

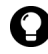

Sugerencia: para eliminar los mensajes anteriores de la pantalla, haga clic con la rueda de desplazamiento. Aparecerá un menú. Haga clic en Eliminar historial.

- 4. Escriba un mensaje.
- 5. Haga clic con la rueda de desplazamiento. Aparecerá un menú.
- 6. Haga clic en Enviar. El mensaje se enviará.

#### Reenvío de un mensaje SMS

- 1. Abra la aplicación de mensajes. Aparecerá la pantalla Mensajes.
- 2. Haga clic en un mensaje SMS. Aparecerá un menú.
- 3. Haga clic en **Reenviar**. Aparecerá la pantalla Seleccionar dirección.
- 4. Haga clic sobre un contacto con un número de teléfono compatible con SMS. Aparecerá un menú.
- 5. Haga clic en SMS <nombre del contacto>.
- 6. Escriba un mensaje.
- 7. Haga clic con la rueda de desplazamiento. Aparecerá un menú.
- 8. Haga clic en Enviar. El mensaje se enviará.

#### Envío de nuevo de un mensaje SMS

- 1. Abra la aplicación de mensajes. Aparecerá la pantalla Mensajes.
- 2. Haga clic en un mensaje SMS. Aparecerá un menú.
- 3. Haga clic en Abrir. Aparecerá el mensaje.

- 4. Haga clic con la rueda de desplazamiento. Aparecerá un menú.
- 5. Haga clic en **Enviar de nuevo**. El mensaje se enviará.

# Configuración de las opciones de mensajes SMS

- 1. Abra la aplicación de opciones. Aparecerá la pantalla Opciones.
- 2. Haga clic en SMS. Aparecerá la pantalla SMS.
- 3. En los campos siguientes, pulse la tecla **Space** hasta que aparezca la opción deseada:

| Campo                                 | Descripción                                                                                                    | Valor<br>predeterminado |
|---------------------------------------|----------------------------------------------------------------------------------------------------|-------------------------|
| Guardar<br>mensajes en<br>tarjeta SIM | Determine si desea que los mensajes SMS se guarden en su tarjeta SIM.                                                                           | No                      |
| Entregar<br>informes                  | Determine si desea recibir una notificación<br>cuando se entregue el mensaje SMS al<br>contacto.                                                | Desactivado             |
| Período de<br>vigencia                | Determine cuánto tiempo deberá conservar<br>el centro de servicios el mensaje SMS<br>cuando no se pueda entregar al contacto<br>inmediatamente. | Máx.                    |
| Enviado<br>como                       | Determine el tipo de mensaje SMS que desea enviar.                                                                                              | Texto                   |
| Número de<br>elementos<br>anteriores  | Determine el número de mensajes SMS<br>anteriores que desea que aparezcan<br>mientras ve un mensaje SMS.                                        | 7                       |
| Centro de<br>servicios                | Este campo muestra el número de teléfono<br>del centro de servicios a través del cual se<br>envían los mensajes SMS.                            | -                       |
| Red utilizada                         | Determine si desea que los mensajes SMS se envíen a través de la red GSM o GPRS.                                                                | GSM                     |
| Servicio de<br>difusión<br>celular    | Este campo controla la notificación de los<br>mensajes de difusión celular recibidos. No<br>ajuste esta opción predeterminada.                  | Desactivado             |

- 4. Haga clic con la rueda de desplazamiento. Aparecerá un menú.
- 5. Haga clic en Guardar. Las opciones se guardarán.

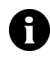

**Nota:** dependiendo del programa de su proveedor de servicios, es posible que algunas opciones de mensajes SMS no se encuentren disponibles en el dispositivo de bolsillo. Póngase en contacto con su proveedor de servicios para obtener más información sobre las opciones disponibles.

### Administración de mensajes

### Almacenamiento de mensajes

Puede guardar mensajes importantes en la aplicación de mensajes guardados. En caso de que su dispositivo necesite eliminar mensajes para liberar espacio en la memoria, no se eliminarán los mensajes guardados.

#### Almacenamiento de un mensaje

- 1. Abra la aplicación de mensajes. Aparecerá la pantalla Mensajes.
- 2. Haga clic en un mensaje. Aparecerá un menú.
- 3. Haga clic en Guardar. El mensaje se guardará.

### Eliminación de mensajes

Deberá eliminar los mensajes no necesarios de su dispositivo. Si la memoria del dispositivo está llena, éste eliminará los mensajes más antiguos de la aplicación de mensajes para recibir mensajes nuevos.

#### Eliminación de un mensaje

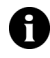

**Nota:** si, en la pantalla Opciones de la lista de mensajes, la opción **Eliminar** en está configurada como **Buzón de correo y dispositivo**, los mensajes eliminados de su dispositivo también se eliminarán de su equipo durante la reconciliación de correo electrónico. Consulte "Configuración de las opciones de mensajes" en la página 22 para obtener más información.

- 1. Seleccione una de las opciones siguientes:
  - Para eliminar un mensaje de la aplicación de mensajes, abra dicha aplicación. Aparecerá la pantalla Mensajes.
  - Para eliminar un mensaje guardado, abra de aplicación de mensajes guardados. Aparecerá la pantalla Mensajes guardados.
- 2. Haga clic en un mensaje. Aparecerá un menú.
- 3. Haga clic en Eliminar. Aparecerá un cuadro de diálogo.
- 4. Haga clic en Eliminar. El mensaje se eliminará.

### Eliminación de mensajes anteriores a una fecha específica

- 1. Seleccione una de las opciones siguientes:
  - Para eliminar mensajes de la aplicación de mensajes, abra dicha aplicación. Aparecerá la pantalla Mensajes.
  - Para eliminar mensajes guardados, abra la aplicación de mensajes guardados. Aparecerá la pantalla Mensajes guardados.
- 2. Haga clic en una fecha. Aparecerá un menú.
- 3. Haga clic en **Eliminar anteriores**. Aparecerá un cuadro de diálogo.

4. Haga clic en Eliminar. Los mensajes se eliminarán.

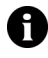

**Nota:** los mensajes eliminados con la opción de menú **Eliminar anteriores** no se eliminarán de su equipo durante la reconciliación de correo electrónico.

## Vaciado de la carpeta de mensajes eliminados de su equipo desde el dispositivo

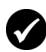

**Requisitos previos:** para eliminar mensajes de la carpeta Elementos eliminados de su equipo, deberá cumplir los siguientes requisitos:

- Su dispositivo debe estar activado para la reconciliación de correo electrónico en BlackBerry Enterprise Server versión 3.6 o posterior para Microsoft Exchange. Consulte "Configuración de las opciones de mensajes" en la página 22 para obtener más información.
- 1. Abra la aplicación de mensajes. Aparecerá la pantalla Mensajes.
- 2. Haga clic con la rueda de desplazamiento. Aparecerá un menú.
- 3. Haga clic en **Opciones**. Aparecerá la pantalla Opciones de la lista de mensajes.
- 4. Haga clic con la rueda de desplazamiento. Aparecerá un menú.
- 5. Haga clic en **Purgar elementos eliminados**. Aparecerá un cuadro de diálogo.
- 6. Haga clic en **Sí**. Se vaciará la carpeta Elementos eliminados de su equipo.

# Reconciliación de mensajes de correo electrónico

Cuando los mensajes de correo electrónico se reconcilian, todos los mensajes que se abran, archiven o eliminen en su dispositivo, también se abrirán, archivarán o eliminarán en su equipo según la configuración de las opciones de mensaje.

Lotus Domino Si utiliza Lotus Notes, no se reconciliarán los mensajes leídos y no leídos entre su equipo y dispositivo.

Si la reconciliación de correo electrónico inalámbrico no está activada en su dispositivo, deberá utilizar el software de escritorio BlackBerry para reconciliar los mensajes de su dispositivo y escritorio. Consulte el *Software de escritorio: Ayuda de Intellisync* para obtener más información.

Microsoft Exchange Si utiliza Microsoft Outlook y gestiona los mensajes de correo electrónico desde carpetas personales, deberá reconciliar estas carpetas de forma manual mediante el software de escritorio, incluso si ha activado la reconciliación de correo electrónico inalámbrico. Consulte el *Software de escritorio: Ayuda de Intellisync* para obtener más información.

Si la reconciliación de correo electrónico inalámbrico está activada en el dispositivo de bolsillo, los mensajes del dispositivo y del escritorio se reconciliarán automáticamente a través de la red inalámbrica. Consulte "Configuración de las opciones de mensajes" en la página 22 para obtener más información acerca de la reconciliación de correo electrónico inalámbrico.

Sugerencia: si la reconciliación de correo electrónico inalámbrico está activada en el dispositivo de bolsillo y existen mensajes que no se han reconciliado entre el escritorio y el dispositivo, puede reconciliar los mensajes de correo electrónico de forma manual. Abra la aplicación de mensajes. Aparecerá la pantalla Mensajes. Haga clic con la rueda de desplazamiento. Aparecerá un menú. Haga clic en Reconciliar ahora.

### Archivos de mensajes de correo electrónico

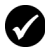

**Requisitos previos:** para archivar mensajes de correo electrónico, deberá cumplir los requisitos siguientes:

- Su dispositivo debe estar integrado con una cuenta de correo electrónico mediante BlackBerry Enterprise Server o BlackBerry Desktop Redirector.
- Debe disponer de carpetas en su programa de correo electrónico de escritorio.
- Deberá reconciliar sus mensajes de correo electrónico para que las carpetas de su programa de correo electrónico de escritorio aparezcan en su dispositivo.

#### Archivo de un mensaje de correo electrónico

- 1. Abra la aplicación de mensajes. Aparecerá la pantalla Mensajes.
- 2. Haga clic en un mensaje de correo electrónico. Aparecerá un menú.
- 3. Haga clic en Archivar. Aparecerá la pantalla Seleccionar carpeta.

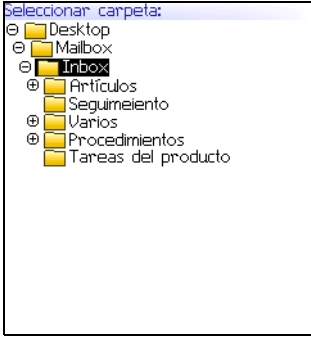

Pantalla Seleccionar carpeta

4. Haga clic en una carpeta. Aparecerá un menú.

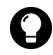

Sugerencia: para expandir una carpeta en la pantalla Seleccionar carpeta, haga clic en una carpeta que tenga a su lado un signo más (+). Aparecerá un menú. Haga clic en Expandir.

Para contraer una carpeta, haga clic en una carpeta que tenga a su lado el signo menos (-). Aparecerá un menú. Haga clic en **Contraer**.

5. Haga clic en Archivar. El mensaje se archivará.

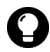

Sugerencia: para mostrar mensajes archivados en la pantalla Mensajes, configure la opción Ocultar mensajes archivados de la pantalla Opciones de la lista de mensajes como No.

Para eliminar un mensaje archivado de una carpeta, archive el mensaje en la carpeta Bandeja de entrada.

### Búsqueda de mensajes

#### Buscar un mensaje

1. Abra la aplicación de búsqueda de mensajes. Aparecerá la pantalla Buscar.

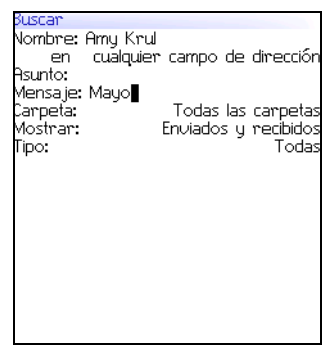

Pantalla Buscar: especificación de criterios de búsqueda

2. En uno o varios de los campos siguientes, escriba la información del mensaje:

| Campo   | Descripción                                                                                |
|---------|--------------------------------------------------------------------------------------------|
| Nombre  | Escriba un nombre, una dirección de correo electrónico, un PIN o un<br>número de teléfono. |
| Asunto  | Escriba el texto que el dispositivo buscará en el asunto de los<br>mensajes.               |
| Mensaje | Escriba el texto que el dispositivo buscará en el cuerpo de los<br>mensajes.               |

3. En uno o varios de los campos siguientes, pulse la tecla **Space** hasta que aparezca la opción deseada:

| Campo   | Descripción                                                                                                    | Valor<br>predeterminado            |
|---------|----------------------------------------------------------------------------------------------------|------------------------------------|
| En      | Determine el campo de dirección en el que<br>desea buscar.                                                                                                    | Cualquier<br>campo de<br>dirección |
| Carpeta | Determine la carpeta en la que desea buscar.                                                                                                    | Todas las<br>carpetas              |
|         | Para seleccionar una carpeta, pulse la tecla<br>Space. Aparecerá la pantalla Seleccionar<br>carpeta. Haga clic en una carpeta. Aparecerá<br>un menú. Haga clic en Seleccionar carpeta. |                                    |
| Mostrar | Determine si desea buscar mensajes enviados, recibidos o guardados.                                                                                                    | Enviados y<br>recibidos            |
| Тіро    | Determine el tipo de mensajes que desea buscar.                                                                                                    | Todos                              |

- 4. Haga clic con la rueda de desplazamiento. Aparecerá un menú.
- 5. Seleccione una de las opciones siguientes:
  - Para realizar una búsqueda sin guardar los criterios de búsqueda, haga clic en **Buscar**.
  - Para guardar los criterios de búsqueda, haga clic en **Guardar**. Aparecerá la pantalla Guardar búsqueda. Escriba un nombre y una tecla de método abreviado para su búsqueda. Haga clic
con la rueda de desplazamiento. Aparecerá un menú. Haga clic en **Guardar**.

# Visualización, edición o eliminación de una búsqueda guardada

- 1. Abra la aplicación de búsqueda de mensajes. Aparecerá la pantalla Buscar.
- 2. Haga clic con la rueda de desplazamiento. Aparecerá un menú.
- 3. Haga clic en **Recuperar**. Aparecerán las búsquedas guardadas.
- 4. Haga clic en una búsqueda. Aparecerá un menú.
- 5. Seleccione una de las opciones siguientes:
  - para ver los criterios de búsqueda, haga clic en **Seleccionar búsqueda**.
  - Para editar los criterios de búsqueda, haga clic en **Editar búsqueda**. Edite los criterios de búsqueda. Haga clic con la rueda de desplazamiento. Aparecerá un menú. Haga clic en **Guardar**.
  - Para eliminar una búsqueda, haga clic en Eliminar búsqueda. Aparecerá un cuadro de diálogo. Haga clic en Eliminar.

0

**Sugerencia:** para ver los criterios de la última búsqueda de forma rápida, en la pantalla de inicio, haga clic con la rueda de desplazamiento. Haga clic en **Última**. La pantalla Buscar mostrará los criterios de la última búsqueda realizada.

# Búsqueda de mensajes por remitente, destinatario o asunto

- 1. Abra la aplicación de mensajes. Aparecerá la pantalla Mensajes.
- 2. Haga clic en un mensaje. Aparecerá un menú.
- 3. Seleccione una de las opciones siguientes:

- Para buscar todos los mensajes relacionados con el remitente del mensaje seleccionado, haga clic en **Buscar remitente**.
- Para buscar todos los mensajes relacionados con el destinatario del mensaje seleccionado, haga clic en **Buscar destinatario**.
- Para buscar mensajes con el mismo asunto que el mensaje seleccionado, haga clic en **Buscar asunto**.

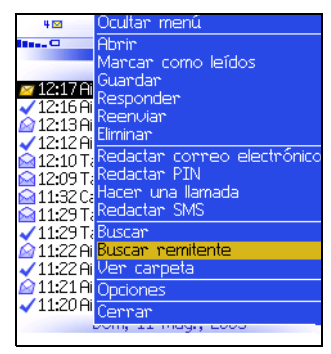

Menú de la pantalla Mensajes: elemento Buscar remitente

## Marcas de mensajes

### Marcas de mensajes como leído o no leído

- 1. Abra la aplicación de mensajes. Aparecerá la pantalla Mensajes.
- 2. Haga clic en un mensaje. Aparecerá un menú.
- 3. Seleccione una de las opciones siguientes:
  - Para marcar el mensaje como leído, haga clic en Marcar como leídos.
  - Para marcar el mensaje como no leído, haga clic en Marcar como no leídos.

# Marcas de mensajes anteriores a una fecha específica como leídos

- 1. Abra la aplicación de mensajes. Aparecerá la pantalla Mensajes.
- 2. Haga clic en una fecha. Aparecerá un menú.
- 3. Haga clic en **Marcar anteriores como leídos**. Todos los mensajes anteriores a la fecha seleccionados se marcarán como leídos.

#### 1: Mensajes

# 2

# Libreta de direcciones

Esta sección proporciona información sobre los temas siguientes:

- Adición de contactos
- Administración de la libreta de direcciones
- Configuración de las opciones de la libreta de direcciones
- Administración de la libreta de teléfonos de la tarjeta SIM

## Adición de contactos

Nota: puede importar contactos desde el programa de correo electrónico del escritorio si su dispositivo está integrado con una cuenta de correo electrónico mediante BlackBerry Enterprise Server. Consulte el Software de escritorio: Ayuda de copia de seguridad/restauración de archivos para obtener más información.

### Creación de un contacto

- 1. Abra la aplicación de la libreta de direcciones. Aparecerá la pantalla Buscar.
- 2. Haga clic con la rueda de desplazamiento. Aparecerá un menú.
- 3. Haga clic en **Nueva dirección**. Aparecerá la pantalla Nueva dirección.

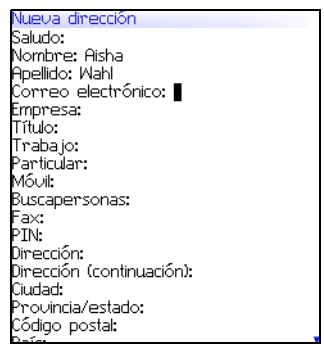

#### Pantalla Nueva dirección

4. En uno o varios de los campos siguientes, escriba la información del contacto:

| Campo    | Descripción                                      |  |
|----------|--------------------------------------------------|--|
| Saludo   | Escriba un saludo (por ejemplo, Sr., Sra., Dr.). |  |
| Nombre   | Escriba un nombre.                               |  |
| Apellido | Escriba un apellido.                             |  |

| Campo                                  | Descripción                                                                                                    |  |  |
|----------------------------------------|----------------------------------------------------------------------------------------------------|--|--|
| Correo<br>electrónico                  | Escriba una dirección de correo electrónico. Pulse la tecla<br><b>Space</b> para insertar el símbolo (@); púlsela de nuevo para<br>insertar un punto.                                                                                                    |  |  |
|                                        | <ul> <li>Para añadir más de una dirección de correo electrónico para<br/>el contacto, haga clic con la rueda de desplazamiento.</li> <li>Aparecerá un menú. Haga clic en Agregar dir. correo<br/>electrónico.</li> </ul>                                                                                                    |  |  |
| Empresa                                | Escriba un nombre de empresa.                                                                                                    |  |  |
| Título                                 | Escriba un cargo.                                                                                                    |  |  |
| Trabajo,                               | Escriba el número de teléfono correspondiente.                                                                                                    |  |  |
| Particular,<br>Móvil,<br>Buscapersonas | Para insertar una extensión, escriba x o ext. Escriba el<br>número de la extensión.                                                                                                    |  |  |
|                                        | Puede utilizar un tiempo de espera o una pausa para separar<br>los números adicionales (por ejemplo, una contraseña o<br>extensión) del número principal. Siempre que se marca el<br>número de teléfono, el dispositivo hace una pausa antes de<br>marcar los números adicionales (pausa) o solicita que los<br>escriba (tiempo de espera). |  |  |
|                                        | Para insertar una pausa o un tiempo de espera, haga clic<br>con la rueda de desplazamiento. Aparecerá un menú. Haga<br>clic en Agregar tiempo de espera o Agregar pausa.<br>Escriba los números adicionales.                                                                                                    |  |  |
| Fax                                    | Escriba un número de fax.                                                                                                    |  |  |
| PIN                                    | Escriba un número de identificación personal para el<br>dispositivo de bolsillo BlackBerry.                                                                                                    |  |  |
| Dirección 1                            | Escriba una dirección.                                                                                                    |  |  |
| Dirección 2                            | Escriba cualquier información adicional de la dirección.                                                                                                    |  |  |
| Ciudad                                 | Escriba una ciudad.                                                                                                    |  |  |
| Provincia/<br>estado                   | Escriba una provincia o estado.                                                                                                    |  |  |
| Código postal                          | Escriba un código postal.                                                                                                    |  |  |
| País                                   | Escriba un país.                                                                                                    |  |  |

| Campo                                               | Descripción                                                                                                    |  |
|-----------------------------------------------------|----------------------------------------------------------------------------------------------------|--|
| Usuario 1,<br>Usuario 2,<br>Usuario 3,<br>Usuario 4 | Escriba cualquier tipo de información adicional (por ejemplo,<br>cumpleaños o aniversario).                                                                                                    |  |
|                                                     | Para cambiar el nombre de un campo definido por el<br>usuario para todos los contactos, haga clic con la rueda de<br>desplazamiento. Aparecerá un menú. Haga clic en<br>Cambiar nombre de campo. |  |
| Notas                                               | Escriba cualquier nota.                                                                                                    |  |

- 5. Haga clic con la rueda de desplazamiento. Aparecerá un menú.
- 6. Haga clic en Guardar. El contacto se guardará.

### Creación de un grupo

Una vez que haya creado los contactos, podrá crear un grupo. Si envía un mensaje de correo electrónico a un grupo, el mensaje se enviará a todos los miembros del grupo al mismo tiempo.

- 1. Abra la aplicación de la libreta de direcciones. Aparecerá la pantalla Buscar.
- 2. Haga clic con la rueda de desplazamiento. Aparecerá un menú.
- 3. Haga clic en Nuevo grupo. Aparecerá la pantalla Nuevo grupo.
- 4. Escriba un nombre de grupo.
- 5. Haga clic con la rueda de desplazamiento. Aparecerá un menú.
- 6. Haga clic en **Agregar miembro**. Aparecerá la pantalla Seleccionar dirección.
- 7. Haga clic en un contacto. Aparecerá un menú.
- 8. Haga clic en **Continuar**. Aparecerá la pantalla Nuevo grupo en la que se muestra el contacto agregado como nuevo miembro.
- 9. Para agregar más contactos a su grupo, repita los pasos 3-8.
- 10. Haga clic con la rueda de desplazamiento. Aparecerá un menú.
- 11. Haga clic en Guardar grupo. El grupo se guardará.

### Adición de información del contacto desde la pantalla Mensajes

Puede agregar la dirección de correo electrónico de un remitente o el PIN desde un mensaje, así como el número de teléfono de un contacto o de la persona que realiza la llamada a partir de un registro de llamadas.

- 1. Abra la aplicación de mensajes. Aparecerá la pantalla Mensajes.
- 2. Haga clic en un mensaje o en un registro de llamadas. Aparecerá un menú.
- 3. Haga clic en **Abrir**. Aparecerá el mensaje o el registro de llamadas.
- 4. Haga clic con la rueda de desplazamiento. Aparecerá un menú.
- 5. Haga clic en **Agregar a libreta de direcciones**. Aparecerá la pantalla Nueva dirección.
- 6. Escriba la información del contacto.
- 7. Haga clic con la rueda de desplazamiento. Aparecerá un menú.
- 8. Haga clic en Guardar. El contacto se guardará.

### Adición de información del contacto desde la pantalla Teléfono

- 1. Abra la aplicación de teléfono. Aparecerá la pantalla Teléfono.
- 2. Haga clic en un número de teléfono. Aparecerá un menú.
- 3. Haga clic en **Agregar a libreta de direcciones**. Aparecerá la pantalla Nueva dirección.
- 4. Escriba la información del contacto.
- 5. Haga clic con la rueda de desplazamiento. Aparecerá un menú.
- 6. Haga clic en **Guardar**. El contacto se guardará.

### Adición de información del contacto desde un vínculo

Los vínculos de direcciones de correo electrónico y de números de teléfono aparecen en forma de texto subrayado.

- 1. Haga clic en un vínculo de dirección de correo electrónico o de número de teléfono. Aparecerá un menú.
- 2. Haga clic en **Agregar a libreta de direcciones**. Aparecerá la pantalla Nueva dirección.
- 3. Escriba la información del contacto.
- 4. Haga clic con la rueda de desplazamiento. Aparecerá un menú.
- 5. Haga clic en Guardar. El contacto se guardará.

# Adición de información del contacto desde la libreta de teléfonos de la tarjeta SIM

- 1. Abra la aplicación de la libreta de direcciones. Aparecerá la pantalla Buscar.
- 2. Haga clic con la rueda de desplazamiento. Aparecerá un menú.
- 3. Haga clic en **Libreta de teléfonos de SIM**. Aparecerá la pantalla Buscar.
- 4. Haga clic en un contacto. Aparecerá un menú.
- 5. Haga clic en **Agregar a libreta de direcciones**. Aparecerá la pantalla Entrada de la libreta de teléfonos de ADN.
- 6. Haga clic con la rueda de desplazamiento. Aparecerá un menú.
- 7. Haga clic en Guardar. El contacto se guardará.

## Administración de la libreta de direcciones

### Apertura de un contacto o grupo

- 1. Abra la aplicación de la libreta de direcciones. Aparecerá la pantalla Buscar.
- Seleccione una de las opciones siguientes:
  - Haga clic en un contacto. Aparecerá un menú. Haga clic en Ver. Aparecerá la información del contacto.
  - Haga clic en un grupo. Aparecerá un menú. Haga clic en Ver grupo. Aparecerá la lista de miembros del grupo.

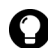

Sugerencia: para ver la información de un contacto del grupo, haga clic en el contacto. Aparecerá un menú. Haga clic en Ver miembro.

### Edición de un contacto

- Abra la aplicación de la libreta de direcciones. Aparecerá la pantalla Buscar.
- 2. Haga clic en un contacto. Aparecerá un menú.
- 3. Haga clic en Editar. Aparecerá la pantalla Editar dirección.
- Edite la información del contacto.
- 5. Haga clic con la rueda de desplazamiento. Aparecerá un menú.
- 6. Haga clic en **Guardar**. El contacto editado se guardará.

### Edición de un grupo

- 1. Abra la aplicación de la libreta de direcciones. Aparecerá la pantalla Buscar.
- 2. Haga clic en un grupo. Aparecerá un menú.
- 3. Haga clic en Editar grupo. Aparecerá la pantalla Editar grupo.

### Dispositivo de bolsillo inalámbrico BlackBerry

#### 2: Libreta de direcciones

- 4. Haga clic en un contacto. Aparecerá un menú.
- 5. Seleccione una de las opciones siguientes:
  - Para eliminar el contacto, haga clic en **Eliminar miembro**. Aparecerá un cuadro de diálogo. Haga clic en **Eliminar**. Siga con el paso 8.
  - Para reemplazar el contacto por otro contacto, haga clic en **Cambiar miembro**. Aparecerá la pantalla Seleccionar dirección.
  - Para agregar un contacto, haga clic en **Agregar miembro**. Aparecerá la pantalla Seleccionar dirección.
- 6. Haga clic en un contacto. Aparecerá un menú.
- 7. Haga clic en Continuar. Aparecerá la pantalla Editar grupo.
- 8. Haga clic con la rueda de desplazamiento. Aparecerá un menú.
- 9. Haga clic en Guardar grupo. El grupo editado se guardará.

### Eliminación de un contacto o grupo

Si elimina un grupo, los contactos individuales seguirán en su libreta de direcciones.

- 1. Abra la aplicación de la libreta de direcciones. Aparecerá la pantalla Buscar.
- 2. Seleccione una de las opciones siguientes:
  - Haga clic en un contacto. Aparecerá un menú. Haga clic en Eliminar.
  - Haga clic en un grupo. Aparecerá un menú. Haga clic en Eliminar grupo.

Aparecerá un cuadro de diálogo.

3. Haga clic en Eliminar. Se eliminará el contacto o el grupo.

# Búsqueda de un contacto en una libreta de direcciones remota

Puede buscar información de un contacto en la lista de direcciones general de su empresa o en la libreta de direcciones de notas.

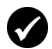

**Requisitos previos:** para buscar contactos en una libreta de direcciones remota, deberá cumplir los requisitos siguientes:

- Su dispositivo debe estar activado para la búsqueda de direcciones remota en BlackBerry Enterprise Server versión 3.5 o posterior para Microsoft Exchange o en BlackBerry Enterprise Server versión 2.2 o posterior para Lotus Domino.
- 1. Abra la aplicación de la libreta de direcciones. Aparecerá la pantalla Buscar.
- 2. Escriba un nombre de contacto.
- 3. Haga clic con la rueda de desplazamiento. Aparecerá un menú.
- 4. Haga clic en **Búsqueda**. La pantalla Buscar muestra el estado de búsqueda e indica cuándo se ha terminado la búsqueda.
- 5. Haga clic con la rueda de desplazamiento. Aparecerá un menú.
- 6. Haga clic en **Ver búsqueda**. Aparecerán los resultados de la búsqueda.
- 7. Haga clic en un contacto. Aparecerá un menú.
- 8. Haga clic en una de las opciones de menú siguientes:

| Opción de<br>menú | Descripción                                                                       |  |
|-------------------|-----------------------------------------------------------------------------------|--|
| Buscar            | Permite especificar o editar los criterios de búsqueda.                           |  |
| Solucionar        | Agrega el contacto seleccionado a su libreta de direcciones de forma provisional. |  |
| Agregar           | Agrega el contacto seleccionado a su libreta de direcciones.                      |  |
| Agregar<br>todos  | Agrega todos los contactos a su libreta de direcciones.                           |  |
| Eliminar          | Elimina el contacto seleccionado de los resultados de la<br>búsqueda.             |  |

| Opción de<br>menú         | Descripción                                                                                                    |  |  |
|---------------------------|----------------------------------------------------------------------------------------------------|--|--|
| Eliminar<br>búsqueda      | Elimina los resultados de la búsqueda.                                                                                                   |  |  |
| Ver                       | Muestra la información del contacto seleccionado.                                                                                        |  |  |
| Obtener más<br>resultados | Solicita más resultados de búsqueda a BlackBerry Enterprise<br>Server (el servidor envía un máximo de 20 resultados al mismo<br>tiempo). |  |  |

# Configuración de las opciones de la libreta de direcciones

### Configuración de las opciones de la libreta de direcciones

- 1. Abra la aplicación de la libreta de direcciones. Aparecerá la pantalla Buscar.
- 2. Haga clic con la rueda de desplazamiento. Aparecerá un menú.
- 3. Haga clic en **Opciones**. Aparecerá la pantalla Opciones de la libreta de direcciones.
- 4. En los campos siguientes, pulse la tecla **Space** hasta que aparezca la opción deseada:

| Campo                             | Opción                                                                                         | Valor<br>predeterminado |
|-----------------------------------|------------------------------------------------------------------------------------------------|-------------------------|
| Ordenar por:                      | Determine cómo se van a ordenar sus<br>contactos.                                              | Nombre                  |
| Confirmar<br>eliminación          | Determine si se pide confirmación antes de<br>eliminar los contactos.                          | Sí                      |
| Permitir<br>nombres<br>duplicados | Determine si puede aparecer el mismo<br>nombre más de una vez en su libreta de<br>direcciones. | Sí                      |

5. Haga clic con la rueda de desplazamiento. Aparecerá un menú.

6. Haga clic en Guardar. Las opciones se guardarán.

## Administración de la libreta de teléfonos de la tarjeta SIM

Puede acceder a los números de marcación abreviada (ADN) y a los números de marcación de servicios (SDN) que están guardados en su tarjeta SIM.

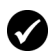

**Requisitos previos:** para crear o editar los contactos de la tarjeta SIM, deberá disponer de la tarjeta SIM adecuada.

### Visualización de la libreta de teléfonos de la tarjeta SIM

- 1. Abra la aplicación de la libreta de direcciones. Aparecerá la pantalla Buscar.
- 2. Haga clic con la rueda de desplazamiento. Aparecerá un menú.
- 3. Haga clic en **Libreta de teléfonos de SIM**. Las entradas de ADN aparecerán en texto normal y las entradas de SDN aparecerán en negrita.

### Creación de un contacto en la tarjeta SIM

- 1. Abra la aplicación de la libreta de direcciones. Aparecerá la pantalla Buscar.
- 2. Haga clic con la rueda de desplazamiento. Aparecerá un menú.
- 3. Haga clic en **Libreta de teléfonos de SIM**. Aparecerá la pantalla Buscar.
- 4. Haga clic con la rueda de desplazamiento. Aparecerá un menú.
- 5. Haga clic en **Nuevo**. Aparecerá la pantalla Entrada de la libreta de teléfonos de ADN.

#### 2: Libreta de direcciones

- 6. En el campo Nombre, escriba un nombre.
- 7. En el campo Teléfono, escriba un número de teléfono.
- 8. Haga clic con la rueda de desplazamiento. Aparecerá un menú.
- 9. Haga clic en Guardar. El contacto se guardará.

### Edición de un contacto de la tarjeta SIM

- 1. Abra la aplicación de la libreta de direcciones. Aparecerá la pantalla Buscar.
- 2. Haga clic con la rueda de desplazamiento. Aparecerá un menú.
- Haga clic en Libreta de teléfonos de SIM. Aparecerá la pantalla Buscar.
- 4. Haga clic en un contacto. Aparecerá un menú.
- 5. Haga clic en **Editar**. Aparecerá la pantalla Entrada de la libreta de teléfonos de ADN.
- 6. Edite la información del contacto.
- 7. Haga clic con la rueda de desplazamiento. Aparecerá un menú.
- 8. Haga clic en Guardar. El contacto editado se guardará.

### Eliminación de un contacto de la tarjeta SIM

- 1. Abra la aplicación de la libreta de direcciones. Aparecerá la pantalla Buscar.
- 2. Haga clic con la rueda de desplazamiento. Aparecerá un menú.
- 3. Haga clic en **Libreta de teléfonos de SIM**. Aparecerá la pantalla Buscar.
- 4. Haga clic en un contacto. Aparecerá un menú.
- 5. Haga clic en Eliminar. Aparecerá un cuadro de diálogo.
- 6. Haga clic en Eliminar. El contacto se eliminará.

# 3

# Teléfono

Dependiendo del programa del proveedor de servicios, puede que el teléfono o alguna de sus funciones no estén disponibles en su dispositivo. Póngase en contacto con su proveedor de servicios u operador de red para obtener más información sobre los servicios disponibles.

Esta sección proporciona información sobre los temas siguientes:

- Realización de llamadas de teléfono
- Contestación de llamadas de teléfono
- Utilización de las funciones del teléfono
- Administración de los registros de llamadas de teléfono
- Configuración de las opciones del teléfono
- Visualización de la información del teléfono

## Realización de llamadas de teléfono

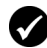

**Requisitos previos:** para hacer una llamada de teléfono, deberá cumplir los requisitos siguientes:

- El indicador de cobertura inalámbrica debe indicar un nivel de cobertura inalámbrica.
- GPRS, gprs o GSM deben aparecer junto al indicador de cobertura inalámbrica en la pantalla de inicio.

### Realización de una llamada

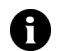

**Nota:** si utiliza auriculares, inserte el conector de los auriculares en la conexión situada en la parte superior del dispositivo.

1. Abra la aplicación de teléfono. Aparecerá la pantalla Teléfono.

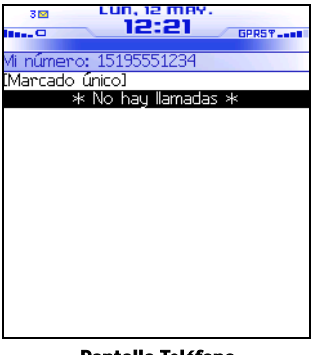

Pantalla Teléfono

2. Haga clic en **Marcado único**. Aparecerá el cuadro de diálogo Introducir número de teléfono.

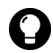

Sugerencia: en la pantalla Teléfono, también puede pulsar la tecla Space para abrir el cuadro de diálogo Introducir número de teléfono.

3. Escriba un número de teléfono.

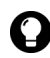

**Sugerencia:** para escribir la extensión de un número de teléfono, mantenga pulsada la tecla **8** hasta que aparezca la letra **x**. Escriba la extensión del número de teléfono.

4. Haga clic en Llamar. El número de teléfono se marcará.

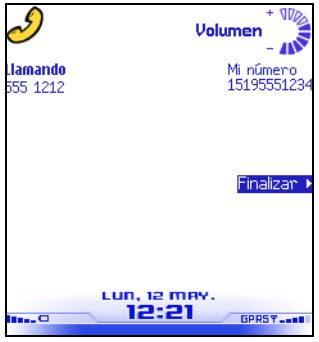

Pantalla Llamada activa

5. Para finalizar la llamada, mantenga pulsado el botón Escape.

### Llamada a un contacto que aparece en la pantalla Teléfono

La pantalla Teléfono muestra los nombres de los contactos o los números de teléfono de las últimas 20 llamadas.

- 1. Abra la aplicación de teléfono. Aparecerá la pantalla Teléfono.
- 2. Haga clic en un contacto o en un número de teléfono. Aparecerá un menú.
- 3. Haga clic en Llamar <nombre del contacto o número de teléfono>. El número de teléfono se marcará.
- 4. Para finalizar la llamada, mantenga pulsado el botón Escape.

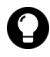

**Sugerencia:** para eliminar un contacto o número de teléfono que aparezca en la pantalla Teléfono, haga clic en el contacto o en el número de teléfono. Aparecerá un menú. Haga clic en **Eliminar**.

### Llamada a un contacto de su libreta de direcciones

- 1. Abra la aplicación de teléfono. Aparecerá la pantalla Teléfono.
- 2. Escriba las primeras letras de un contacto. Aparecerán los contactos cuyos nombres comiencen por estas letras.
- 3. Haga clic en un contacto. Aparecerá un menú.
- 4. Haga clic en Llamar <nombre del contacto>. El número de teléfono se marcará.
- 5. Para finalizar la llamada, mantenga pulsado el botón Escape.

### Llamada a un contacto mediante un vínculo

En los mensajes y en las páginas Web, los números de teléfono aparecen como vínculos.

- 1. Haga clic en un vínculo de número de teléfono. Aparecerá un menú.
- 2. Haga clic en Llamar. El número de teléfono se marcará.
- 3. Para finalizar la llamada, mantenga pulsado el botón Escape.

### Llamada a un número de teléfono de emergencia

Puede llamar a un número de teléfono de emergencia aunque su dispositivo esté bloqueado o aunque la tarjeta SIM no esté insertada. Si llama a un número de emergencia cuando la radio está apagada, la radio se encenderá automáticamente.

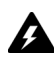

Advertencia: si su dispositivo está bloqueado, sólo podrá hacer llamadas a números de emergencia (por ejemplo al 911 ó 112).

- 1. Seleccione una de las opciones siguientes:
  - Abra la aplicación de teléfono. Aparecerá la pantalla Teléfono. Haga clic en Marcado único.

- Si su dispositivo está bloqueado, haga clic con la rueda de desplazamiento. Aparecerá un cuadro de diálogo. Haga clic en Llamada de emergencia. Aparecerá un cuadro de diálogo. Haga clic en Sí.
- 2. Escriba un número de teléfono de emergencia (por ejemplo, el 911 o el 112).
- 3. Haga clic con la rueda de desplazamiento. El número de emergencia se marcará.
- 4. Para finalizar la llamada, mantenga pulsado el botón Escape.

### Llamada al correo de voz

- 1. Abra la aplicación de teléfono. Aparecerá la pantalla Teléfono.
- 2. Haga clic con la rueda de desplazamiento. Aparecerá un menú.
- 3. Haga clic en Llamar al correo de voz.
  - Si hay disponible un número de teléfono de acceso al correo de voz, dicho número de acceso al correo de voz se marcará.
  - Si no existe ningún número de teléfono de acceso al correo de voz, aparecerá un cuadro de diálogo. Escriba su número de acceso al correo de voz. Haga clic con la rueda de desplazamiento. Su número de acceso al correo de voz se marcará.
- 4. Para finalizar la llamada, mantenga pulsado el botón Escape.

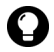

Sugerencia: para llamar a su correo de voz de forma rápida, mantenga pulsada la tecla **1** del teléfono.

# Contestación de llamadas de teléfono

### Contestación a una llamada

1. En el cuadro de diálogo que aparece cuando se recibe una llamada, seleccione una de las opciones siguientes:

| Opción                                              | Descripción                                                          |  |
|-----------------------------------------------------|----------------------------------------------------------------------|--|
| Contestar                                           | Contesta la llamada entrante.                                        |  |
| Contestar y poner<br>en espera                      | Contesta la llamada entrante y la mantiene en espera.                |  |
| Contestar - Colgar<br>Ilamada actual                | Finaliza la llamada actual y contesta la llamada entrante.           |  |
| Contestar - Poner<br>en espera la<br>llamada actual | Pone a la espera la llamada actual y contesta la llamada entrante.   |  |
| Contestar - Colgar<br>todas                         | Finaliza todas las llamadas actuales y contesta la llamada entrante. |  |
| Ignorar                                             | Ignora la llamada entrante.                                          |  |

2. Para finalizar la llamada, mantenga pulsado el botón Escape.

# Utilización de las funciones del teléfono

### Ajuste del volumen

- 1. En la pantalla Llamada activa, seleccione una de las opciones siguientes:
  - Para aumentar el volumen, gire la rueda de desplazamiento hacia arriba.

• Para disminuir el volumen, gire la rueda de desplazamiento hacia abajo.

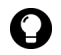

**Sugerencia:** para ajustar el volumen mientras utiliza otra aplicación del dispositivo, haga clic con la rueda de desplazamiento. Aparecerá un menú. Haga clic en **Volumen**. Gire la rueda de desplazamiento hacia arriba o hacia abajo para modificar el volumen.

### Llamadas en espera

- 1. Durante una llamada, haga clic con la rueda de desplazamiento. Aparecerá un menú.
- 2. Haga clic en Retener. La llamada se pondrá en espera.
- 3. Para reanudar la llamada, haga clic con la rueda de desplazamiento. Aparecerá un menú.
- 4. Haga clic en Reanudar. La llamada se reanudará.

### Eliminación del sonido de una llamada de teléfono

Si se silencia una llamada, podrá oír a su contacto; sin embargo, éste no podrá oírle.

- 1. Durante una llamada, haga clic con la rueda de desplazamiento. Aparecerá un menú.
- 2. Haga clic en Silencio. Sonará un tono y la llamada se silenciará.
- 3. Para desconectar la función de silencio, haga clic con la rueda de desplazamiento. Aparecerá un menú.
- 4. Haga clic en **Apagar Silencio**. Sonará un tono y la función de silencio se apagará.

### Intercambio de llamadas de teléfono

Si está conectado a dos llamadas y desea intercambiarlas, puede pasar de una llamada a otra.

- 1. Durante una llamada, haga clic con la rueda de desplazamiento. Aparecerá un menú.
- 2. Haga clic en Intercambiar. Las llamadas se intercambiarán.

### Realización de una conferencia telefónica

Puede hablar a varios contactos a la vez.

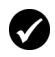

**Requisitos previos:** para utilizar esta función, debe suscribirse a un servicio de conferencias telefónicas. Póngase en contacto con su proveedor de servicios para obtener más información.

- 1. Durante una llamada, haga clic con la rueda de desplazamiento. Aparecerá un menú.
- 2. Haga clic en **Nueva llamada**. Aparecerá la pantalla Seleccionar dirección y la llamada actual se pondrá en espera.
- 3. Haga clic en un contacto. Aparecerá un menú.
- 4. Haga clic en Llamar <nombre del contacto>. El número de teléfono se marcará.
- 5. Durante la segunda llamada, haga clic con la rueda de desplazamiento. Aparecerá un menú.
- 6. Haga clic en **Unirse**. De este modo, se conectará a ambas llamadas.
  - Para agregar otro contacto a su llamada, haga clic con la rueda de desplazamiento. Aparecerá un menú. Haga clic en **Retener**. Repita los pasos 1-4.
  - Para hablar en privado con un contacto, haga clic con la rueda de desplazamiento. Aparecerá un menú. Haga clic en **Dividir llamada**. Aparecerá el cuadro de diálogo Seleccionar llamada. Haga clic en un contacto.

- Para desconectar un contacto, haga clic con la rueda de desplazamiento. Aparecerá un menú. Haga clic en **Colgar llamada**. Aparecerá el cuadro de diálogo Seleccionar llamada. Haga clic en un contacto.
- 7. Para finalizar la llamada en conferencia, mantenga pulsado el botón **Escape**.

### Utilización de otras aplicaciones durante una llamada

Si utiliza auriculares con el dispositivo, puede utilizar otras aplicaciones durante una llamada de teléfono. Puede redactar mensajes PIN y de correo electrónico; no obstante, no podrá enviarlos o recibirlos hasta que finalice la llamada.

- 1. En la pantalla Llamada activa, haga clic con la rueda de desplazamiento. Aparecerá un menú.
- 2. Haga clic en Ocultar llamada. Aparecerá la pantalla de inicio.

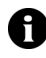

Nota: para finalizar la llamada mientras utiliza otra aplicación, haga clic con la rueda de desplazamiento. Aparecerá un menú. Haga clic en Finalizar llamada.

### Utilización del marcado alfabético

Al llamar a un contacto, su dispositivo entrará en modo de bloqueo automático. Puede utilizar la función de marcado alfabético para escribir letras mientras introduce un número de teléfono al tiempo que atiende a una llamada.

- Πara escribir una letra, pulse la tecla de **mayúsculas de la derecha**. Pulse la tecla de la letra.
- Para escribir varias letras, pulse la tecla Alt + mayúsculas de la derecha. Su dispositivo entrará en modo de caracteres. Para desactivar el modo de caracteres, vuelva a pulsar la tecla de mayúsculas de la derecha.

## Administración de los registros de llamadas de teléfono

El dispositivo creará un registro de llamada de teléfono tras cada llamada. Los registros de llamadas de teléfono aparecen en la pantalla Mensajes y contienen información de la llamada, incluida la fecha y la hora, la duración, información de la persona que realiza la llamada o del destinatario así como cualquier nota de llamada.

### Apertura de un registro de llamadas de teléfono

- 1. Abra la aplicación de mensajes. Aparecerá la pantalla Mensajes.
- 2. Haga clic en un registro de llamadas de teléfono. Aparecerá un menú.
- 3. Haga clic en **Abrir**. Aparecerá el registro de llamadas de teléfono.

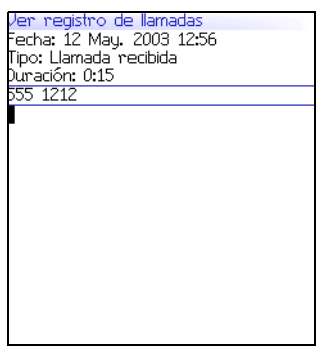

Registro de llamadas de teléfono

### Creación o edición de notas de llamadas de teléfono

Tras finalizar una llamada, puede crear notas de llamadas para registrar los detalles de su llamada.

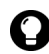

**Sugerencia:** si utiliza auriculares con el dispositivo, podrá añadir notas durante una llamada. Haga clic con la rueda de desplazamiento. Aparecerá un menú. Haga clic en **Notas**. Escriba sus notas. Las notas se guardarán cuando finalice la llamada.

- 1. Abra la aplicación de mensajes. Aparecerá la pantalla Mensajes.
- Haga clic en un registro de llamadas de teléfono. Aparecerá un menú.
- 3. Haga clic en **Abrir**. Aparecerá la pantalla Ver registro de llamadas.
- 4. Haga clic con la rueda de desplazamiento. Aparecerá un menú.
- 5. Seleccione una de las opciones siguientes:
  - Para crear notas de llamadas, haga clic en **Agregar notas**. Escriba notas de llamadas.
  - Para editar notas de llamadas, haga clic en **Editar notas**. Edite las notas de llamada.
- 6. Haga clic con la rueda de desplazamiento. Aparecerá un menú.
- 7. Haga clic en Guardar notas. Las notas de llamadas se guardarán.

### Reenvío de un registro de llamadas de teléfono

- 1. Abra la aplicación de mensajes. Aparecerá la pantalla Mensajes.
- 2. Haga clic en un registro de llamadas de teléfono. Aparecerá un menú.
- 3. Haga clic en **Reenviar**. Aparecerá la pantalla Seleccionar dirección.
- 4. Haga clic en un contacto. Aparecerá un menú.
- 5. Haga clic en Correo electrónico <nombre del contacto>.

#### Dispositivo de bolsillo inalámbrico BlackBerry

- 6. Escriba un mensaje.
- 7. Haga clic con la rueda de desplazamiento. Aparecerá un menú.
- 8. Haga clic en **Enviar**. El registro de llamadas de teléfono se reenviará.

### Eliminación de un registro de llamadas de teléfono

- 1. Abra la aplicación de mensajes. Aparecerá la pantalla Mensajes.
- 2. Haga clic en un registro de llamadas de teléfono. Aparecerá un menú.
- 3. Haga clic en Eliminar. Aparecerá un cuadro de diálogo.
- 4. Haga clic en **Eliminar**. El registro de llamadas de teléfono se eliminará.

### Búsqueda de un registro de llamadas de teléfono

- 1. Abra la aplicación de búsqueda de mensajes. Aparecerá la pantalla Buscar.
- 2. En uno o varios de los campos siguientes, escriba la información del registro de llamadas de teléfono:

| Campo   | Descripción                                                                              |
|---------|------------------------------------------------------------------------------------------|
| Nombre  | Escriba un nombre o un número de teléfono.                                               |
| Mensaje | Escriba cualquier texto que desee que el dispositivo busque entre las notas de llamadas. |

3. En los campos siguientes, pulse la tecla **Space** hasta que aparezca la opción deseada:

| Campo   | Descripción                                                                                                    | Valor<br>predeterminado |
|---------|----------------------------------------------------------------------------------------------------|-------------------------|
| Carpeta | <ul> <li>Determine la carpeta en la que desea buscar.</li> <li>Para seleccionar una carpeta, pulse la tecla Space. Aparecerá la pantalla Seleccionar carpeta. Haga clic en una carpeta. Aparecerá un menú. Haga clic en Seleccionar Carpeta.</li> </ul> | Todas las<br>carpetas   |
| Mostrar | Determine si desea buscar registros de<br>llamadas de teléfono enviados o recibidos.                                                                                                    | Enviados y<br>recibidos |
| Тіро    | Determine el tipo de mensajes que desea buscar.                                                                                                    | Todos                   |

- 4. Haga clic con la rueda de desplazamiento. Aparecerá un menú.
- 5. Haga clic en **Buscar**. Aparecerá la pantalla Resultados de la búsqueda.

# Configuración de las opciones del teléfono

### Visualización de las opciones del teléfono

- 1. Abra la aplicación de teléfono. Aparecerá la pantalla Teléfono.
- 2. Haga clic con la rueda de desplazamiento. Aparecerá un menú.
- 3. Haga clic en **Opciones**. Aparecerá la pantalla Opciones del teléfono.

| Opción                  | Descripción                                                                                                    |  |
|-------------------------|----------------------------------------------------------------------------------------------------|--|
| Registro de<br>llamadas | Determine si los registros de llamadas deben aparecer en la pantalla Mensajes. Seleccione el tipo de llamadas registradas.  |  |
| Bloqueo de<br>Ilamadas  | Determine si las llamadas entrantes o salientes se deben<br>bloquear. Seleccione el tipo de llamadas que se deben bloquear. |  |

#### Dispositivo de bolsillo inalámbrico BlackBerry

| Opción                 | Descripción                                                                         |  |
|------------------------|-------------------------------------------------------------------------------------|--|
| Reenvío de<br>llamadas | Determine si las llamadas entrantes se deben reenviar a otro<br>número de teléfono. |  |
| Espera de<br>llamadas  | Determine si se le debe avisar de las llamadas entrantes durante una llamada.       |  |
| Opciones<br>generales  | Determine las opciones generales del teléfono.                                      |  |
| Marcado<br>inteligente | Determine las propiedades de marcado.                                               |  |
| Correo de<br>voz       | Determine su número de acceso al correo de voz.                                     |  |
| Opción TTY             | Active o desactive el teléfono de texto.                                            |  |

## Configuración del registro de llamadas

Puede determinar si los registros de llamadas deben aparecer en la pantalla Mensajes.

### Configuración del registro de llamadas

- 1. Abra la aplicación de teléfono. Aparecerá la pantalla Teléfono.
- 2. Haga clic con la rueda de desplazamiento. Aparecerá un menú.
- 3. Haga clic en **Opciones**. Aparecerá la pantalla Opciones del teléfono.
- 4. Haga clic en **Registro de llamadas**. Aparecerá la pantalla Registro de llamadas.
- 5. En los campos siguientes, pulse la tecla **Space** hasta que aparezca la opción deseada:

| Campo                            | Descripción                                                                       | Valor<br>predeterminado |
|----------------------------------|-----------------------------------------------------------------------------------|-------------------------|
| Ver reg. en lista<br>de mensajes | Determine si los registros de llamadas<br>deben aparecer en la pantalla Mensajes. | Sí                      |

| Campo                                  | Descripción                                                                           | Valor<br>predeterminado |
|----------------------------------------|---------------------------------------------------------------------------------------|-------------------------|
| Registrar estos<br>tipos de<br>Ilamada | Determine el tipo de llamadas debe<br>generar un registro de llamadas de<br>teléfono. | Seleccionado            |

- 6. Haga clic con la rueda de desplazamiento. Aparecerá un menú.
- 7. Haga clic en Guardar. Las opciones se guardarán.

## Configuración del bloqueo de llamada

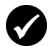

**Requisitos previos:** para bloquear llamadas, deberá cumplir los siguientes requisitos:

- Deberá disponer de una tarjeta SIM para el bloqueo de llamadas.
- Deberá disponer de una contraseña predeterminada de bloqueo de llamadas.

Póngase en contacto con su proveedor de servicios para obtener más información.

### Configuración de las opciones de bloqueo de llamadas

- 1. Abra la aplicación de teléfono. Aparecerá la pantalla Teléfono.
- 2. Haga clic con la rueda de desplazamiento. Aparecerá un menú.
- 3. Haga clic en **Opciones**. Aparecerá la pantalla Opciones del teléfono.
- 4. Haga clic en **Bloqueo de llamada**. Aparecerá la pantalla Bloqueo de llamada.
- 5. En las siguientes casillas de verificación, pulse la tecla **Space** para activar o desactivar la opción:

| Opción                             | Descripción                                                     | Valor<br>predeterminado |
|------------------------------------|-----------------------------------------------------------------|-------------------------|
| Todas las<br>Ilamadas<br>entrantes | Determine si se deben bloquear todas las<br>Ilamadas entrantes. | desactivado             |

| Opción                                       | Descripción                                                                                                    | Valor<br>predeterminado |
|----------------------------------------------|----------------------------------------------------------------------------------------------------|-------------------------|
| Llamadas<br>entrantes si<br>hay itinerancia  | Determine si se deben bloquear las<br>llamadas entrantes cuando se encuentre<br>en itinerancia fuera de la cobertura de su<br>red local. | desactivado             |
| Todas las<br>Ilamadas<br>salientes           | Determine si se deben bloquear todas las<br>Ilamadas salientes.                                                                          | desactivado             |
| Llamadas<br>internacionales                  | Defina si se deben bloquear las llamadas<br>salientes a números de teléfono<br>internacionales.                                          | desactivado             |
| Internacionales<br>sin red PLMN<br>doméstica | Determine si se deben bloquear las<br>llamadas salientes a números de teléfono<br>internacionales que no estén en su red<br>local.       | desactivado             |

- 6. Haga clic con la rueda de desplazamiento. Aparecerá un menú.
- 7. Haga clic en Guardar. Las opciones se guardarán.

### Activación o desactivación del bloqueo de llamada

- 1. Abra la aplicación de teléfono. Aparecerá la pantalla Teléfono.
- 2. Haga clic con la rueda de desplazamiento. Aparecerá un menú.
- 3. Haga clic en **Opciones**. Aparecerá la pantalla Opciones del teléfono.
- 4. Haga clic en **Bloqueo de llamada**. Aparecerá la pantalla Bloqueo de llamada.
- 5. Haga clic con la rueda de desplazamiento. Aparecerá un menú.
- 6. Seleccione una de las opciones siguientes:
  - Para activar el bloqueo de llamada, haga clic en Activar. Aparecerá un cuadro de diálogo. En el campo Introducir contraseña, escriba su contraseña.

- Para desactivar el bloqueo de llamada, haga clic en **Desactivar**.
- 7. Haga clic con la rueda de desplazamiento. Aparecerá un menú.
- 8. Haga clic en Guardar. La opción se activará o se desactivará.

### Cambio de la contraseña de bloqueo de llamada

- 1. Abra la aplicación de teléfono. Aparecerá la pantalla Teléfono.
- 2. Haga clic con la rueda de desplazamiento. Aparecerá un menú.
- 3. Haga clic en **Opciones**. Aparecerá la pantalla Opciones del teléfono.
- 4. Haga clic en **Bloqueo de llamada**. Aparecerá la pantalla Bloqueo de llamada.
- 5. Haga clic con la rueda de desplazamiento. Aparecerá un menú.
- 6. Haga clic en **Cambiar contraseña**. Aparecerá un cuadro de diálogo.
- 7. En el campo **Contraseña actual**, escriba su contraseña de bloqueo de llamada.
- 8. Haga clic con la rueda de desplazamiento. Aparecerá un cuadro de diálogo.
- 9. En el campo **Nueva contraseña**, escriba una nueva contraseña de bloqueo de llamada.
- 10. Haga clic con la rueda de desplazamiento. Aparecerá un cuadro de diálogo.
- 11. En el campo **Verificar nueva contraseña**, vuelva a escribir la nueva contraseña.
- 12. Haga clic con la rueda de desplazamiento. Su contraseña se modificará.

## Configuración del reenvío de llamada

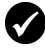

**Requisitos previos:** para configurar y activar los perfiles de reenvío de llamada, deberá disponer de una tarjeta SIM para el reenvío de llamada. Póngase en contacto con su proveedor de servicios para obtener más información.

### Configuración de perfiles de reenvío de llamada

- 1. Abra la aplicación de teléfono. Aparecerá la pantalla Teléfono.
- 2. Haga clic con la rueda de desplazamiento. Aparecerá un menú.
- 3. Haga clic en **Opciones**. Aparecerá la pantalla Opciones del teléfono.
- 4. Haga clic en Reenvío de llamada. Aparecerán los perfiles.

| Perfil                     | Descripción                                                                                                    |  |
|----------------------------|----------------------------------------------------------------------------------------------------|--|
| Todas las<br>Ilamadas      | Este perfil reenvía todas las llamadas al número de teléfono especificado.                                                                                                    |  |
| Llamadas no<br>contestadas | Este perfil reenvía las llamadas al número especificado en caso<br>de que esté atendiendo otra llamada, en caso de que no conteste<br>a las llamadas o cuando su dispositivo no esté localizable. |  |

- 5. Haga clic en un perfil. Aparecerá un menú.
- 6. Haga clic en **Editar**. Aparecerá la pantalla Editar perfil de reenvío.
- 7. Escriba un número de teléfono.
- 8. Haga clic con la rueda de desplazamiento. Aparecerá un menú.
- 9. Haga clic en Guardar. El perfil se guardará.

# Activación o desactivación de un perfil de reenvío de llamada

- 1. Abra la aplicación de teléfono. Aparecerá la pantalla Teléfono.
- 2. Haga clic con la rueda de desplazamiento. Aparecerá un menú.

- 3. Haga clic en **Opciones**. Aparecerá la pantalla Opciones del teléfono.
- 4. Haga clic en **Reenvío de llamada**. Aparecerá la pantalla Reenvío de llamada.
- 5. Haga clic en un perfil. Aparecerá un menú.
- 6. Seleccione una de las opciones siguientes:
  - Para activar el perfil de reenvío de llamada, haga clic en Activar.
  - Para desactivar el perfil de reenvío de llamada, haga clic en **Desactivar**.

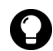

Sugerencia: para activar o desactivar un perfil de reenvío de llamada de forma rápida, selecciónelo y pulse la tecla Space.

## Configuración de la espera de llamadas

### Configuración de la espera de llamadas

- 1. Abra la aplicación de teléfono. Aparecerá la pantalla Teléfono.
- 2. Haga clic con la rueda de desplazamiento. Aparecerá un menú.
- 3. Haga clic en **Opciones**. Aparecerá la pantalla Opciones del teléfono.
- 4. Haga clic en **Espera de llamadas**. Aparecerá la pantalla Espera de llamadas.
- 5. En el campo siguiente, pulse la tecla **Space** hasta que aparezca la opción deseada:

| Campo                             | Descripción                                                                           | Valor<br>predeterminado |
|-----------------------------------|---------------------------------------------------------------------------------------|-------------------------|
| Espera de<br>llamadas<br>activada | Determine si desea recibir un aviso de las<br>Ilamadas entrantes durante una llamada. | Sí                      |

6. Haga clic con la rueda de desplazamiento. Aparecerá un menú.

#### Dispositivo de bolsillo inalámbrico BlackBerry

7. Haga clic en **Guardar**. La opción se guardará.

# Configuración de las opciones generales del teléfono

### Configuración de las opciones generales del teléfono

- 1. Abra la aplicación de teléfono. Aparecerá la pantalla Teléfono.
- 2. Haga clic con la rueda de desplazamiento. Aparecerá un menú.
- 3. Haga clic en **Opciones**. Aparecerá la pantalla Opciones del teléfono.
- 4. Haga clic en **Opciones generales**. Aparecerá la pantalla Opciones generales.

| 5. | En los campos siguientes, pulse la tecla Space hasta que aparezca |
|----|-------------------------------------------------------------------|
|    | la opción deseada:                                                |

| Campo                            | Opción                                                                                                    | Valor<br>predeterminado |
|----------------------------------|----------------------------------------------------------------------------------------------------|-------------------------|
| Contestar<br>automática<br>mente | Determine si desea que se conteste a las<br>llamadas automáticamente cuando extraiga<br>el dispositivo de la funda.                              | Nunca                   |
| Colgar<br>automática<br>mente    | Determine si desea que se finalicen las<br>llamadas de teléfono cuando introduzca el<br>dispositivo en la funda.                                 | En la funda             |
| Confirmar<br>eliminación         | Determine si se le debe pedir confirmación<br>antes de que se eliminen los números de<br>teléfono y los contactos de la pantalla<br>Teléfono.    | Sí                      |
| Restringir<br>mi<br>identidad    | Determine si desea ocultar el número de<br>teléfono de su dispositivo en la pantalla del<br>destinatario cuando realice llamadas de<br>teléfono. | No                      |
| Ordenar<br>por:                  | Determine cómo deben aparecer sus<br>contactos en la pantalla Teléfono.                                                                          | Más recientes           |
| Campo                                       | Opción                                                                                                    | Valor<br>predeterminado |
|---------------------------------------------|----------------------------------------------------------------------------------------------------|-------------------------|
| Marcar<br>desde la<br>pantalla de<br>inicio | Determine si desea que sea posible marcar<br>números de teléfono desde la pantalla de<br>inicio. Si configura este campo como <b>Sí</b> , no<br>podrá utilizar las teclas de método abreviado<br>en la pantalla de inicio. | No                      |

- 6. Haga clic con la rueda de desplazamiento. Aparecerá un menú.
- 7. Haga clic en Guardar. Las opciones se guardarán.

# Configuración de las opciones de marcado inteligente

Puede especificar códigos de área y de país predeterminados. De esta forma no tendrá que especificar estos números cada vez que escriba un número de teléfono.

También puede configurar las opciones para el marcado de extensiones de empresas. Por ejemplo, si llama con frecuencia a una empresa, podrá configurar las opciones de marcado inteligente para que no tenga que escribir el número principal de la empresa. Para llamar a un contacto de la empresa, sólo necesita escribir **x** junto con el número de la extensión

#### Configuración de las opciones de marcado inteligente

- 1. Abra la aplicación de teléfono. Aparecerá la pantalla Teléfono.
- 2. Haga clic con la rueda de desplazamiento. Aparecerá un menú.
- 3. Haga clic en **Opciones**. Aparecerá la pantalla Opciones del teléfono.
- 4. Haga clic en **Marcado inteligente**. Aparecerá la pantalla Marcado inteligente.

#### 3: Teléfono

5. En los campos siguientes, escriba la información de marcado inteligente general:

| Campo                       | Descripción                                                                                                    |
|-----------------------------|----------------------------------------------------------------------------------------------------|
| Código de país              | Escriba su código de país.                                                                                                    |
| Código de área              | Escriba su código de área                                                                                                    |
| Longitud del<br>nº nacional | Escriba la longitud predeterminada de números de teléfono<br>de su país. En este valor se incluye su código de área local, así<br>como su número local. Sin embargo, no se indica su código de<br>país o el prefijo de marcado directo nacional. |

# Configuración de las opciones de marcado inteligente de empresa

- 1. Abra la aplicación de teléfono. Aparecerá la pantalla Teléfono.
- 2. Haga clic con la rueda de desplazamiento. Aparecerá un menú.
- 3. Haga clic en **Opciones**. Aparecerá la pantalla Opciones del teléfono.
- 4. Haga clic en **Marcado inteligente**. Aparecerá la pantalla Marcado inteligente.
- 5. En los campos siguientes, escriba la información de marcado inteligente de empresa:

| Campo  | Descripción                                                                                                    |
|--------|----------------------------------------------------------------------------------------------------|
| Llamar | Escriba el número de teléfono principal de una empresa a la que<br>llama con frecuencia. Si ha configurado las opciones de marcado<br>inteligente, no necesitará especificar ningún código de área o país. |

6. En los campos siguientes, pulse la tecla **Space** hasta que aparezca la opción deseada:

| Campo                          | Descripción                                                                                                    | Valor<br>predeterminado |
|--------------------------------|----------------------------------------------------------------------------------------------------|-------------------------|
| Esperar                        | Determine cuánto tiempo deberá esperar su<br>dispositivo antes de marcar las extensiones.<br>Esta opción se aplica a las extensiones del<br>número de teléfono especificado en el campo<br><b>Llamar</b> . | 2 segundos              |
| Longitud<br>de la<br>extensión | Determine una longitud predeterminada para<br>las extensiones del número de teléfono<br>especificado en el campo <b>Llamar</b> .                                                                           | Desconocido             |

7. En el campo siguiente, pulse la tecla **Space** hasta que aparezca la opción deseada:

| Campo   | Descripción                                                                                                    | Valor<br>predeterminado |
|---------|----------------------------------------------------------------------------------------------------|-------------------------|
| Esperar | Determine cuánto tiempo deberá esperar su<br>dispositivo antes de marcar las extensiones. Esta<br>opción se aplica a las extensiones de los<br>números de teléfono que no son los<br>especificados en el campo <b>Llamar</b> . | 2 segundos              |

- 8. Haga clic con la rueda de desplazamiento. Aparecerá un menú.
- 9. Haga clic en Guardar. Las opciones se guardarán.

## Configurar las opciones del correo de voz

Si su tarjeta SIM está preparada para el correo de voz, aparecerá un número de acceso al correo de voz en la pantalla Correo de voz. Si su tarjeta SIM no está preparada para el correo de voz o si desea seleccionar un sistema de correo de voz diferente, puede especificar un número de acceso de correo de voz.

#### Configuración de las opciones de correo de voz

1. Abra la aplicación de teléfono. Aparecerá la pantalla Teléfono.

#### 3: Teléfono

- 2. Haga clic con la rueda de desplazamiento. Aparecerá un menú.
- 3. Haga clic en **Opciones**. Aparecerá la pantalla Opciones del teléfono.
- 4. Haga clic en Correo de voz. Aparecerá la pantalla Correo de voz.
- 5. En los campos siguientes, escriba la información de correo de voz:

| Campo                  | Descripción                                                                                                   |  |
|------------------------|----------------------------------------------------------------------------------------------------|--|
| Número de<br>acceso    | Escriba un número de acceso al correo de voz.                                                                 |  |
| Números<br>adicionales | Escriba los números adicionales para su correo de voz (por ejemplo, una contraseña o un número de extensión). |  |

- 6. Haga clic con la rueda de desplazamiento. Aparecerá un menú.
- 7. Haga clic en Guardar. Las opciones se guardarán.

## Configuración de las opciones TTY

Puede utilizar el teléfono de texto (TTY) para hacer y recibir llamadas de otros dispositivos TTY. Si conecta su dispositivo de bolsillo a un dispositivo TTY, las llamadas de teléfono recibidas en el dispositivo se convertirán a texto.

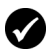

**Requisitos previos:** para utilizar el teléfono de texto, deberá cumplir los siguientes requisitos:

- Su proveedor de servicios debe admitir dispositivos TTY.
- Su dispositivo TTY debe funcionar a 45,45 bps. El dispositivo de bolsillo no admite dispositivos que funcionen a 50 bps.
- El conector de dispositivos TTY debe estar insertado en la toma para auriculares que está situada en la parte superior de su dispositivo. Si utiliza un conector RJ-11, deberá utilizar un adaptador para conectar el dispositivo TTY a su dispositivo de bolsillo.

## Configuración de la opción TTY

1. Abra la aplicación de teléfono. Aparecerá la pantalla Teléfono.

- 2. Haga clic con la rueda de desplazamiento. Aparecerá un menú.
- 3. Haga clic en **Opciones**. Aparecerá la pantalla Opciones del teléfono.
- 4. Haga clic en Opción TTY. Aparecerá la pantalla Opción TTY.
- 5. En el campo siguiente, pulse la tecla **Space** hasta que aparezca la opción deseada:

| Campo    | Descripción                                                       | Valor<br>predeterminado |
|----------|-------------------------------------------------------------------|-------------------------|
| Modo TTY | Determine si la función TTY debe estar activada<br>o desactivada. | No                      |

- 6. Haga clic con la rueda de desplazamiento. Aparecerá un menú.
- 7. Haga clic en Guardar. La opción se guardará.

# Visualización de la información del teléfono

La pantalla Información telefónica muestra la duración de sus llamadas, así como el número de teléfono de su dispositivo.

## Visualización de la información del teléfono

- 1. Abra la aplicación de teléfono. Aparecerá la pantalla Teléfono.
- 2. Haga clic con la rueda de desplazamiento. Aparecerá un menú.
- 3. Haga clic en **Estado**. La pantalla Información telefónica muestra el número de teléfono del dispositivo, la duración de la última llamada y la duración total de las llamadas.

#### Restablecimiento de los contadores de llamada

- 1. Abra la aplicación de teléfono. Aparecerá la pantalla Teléfono.
- 2. Haga clic con la rueda de desplazamiento. Aparecerá un menú.

#### Dispositivo de bolsillo inalámbrico BlackBerry

#### 3: Teléfono

- 3. Haga clic en **Estado**. Aparecerá la pantalla Información telefónica.
- 4. Haga clic en Última llamada o en Total de llamadas. Aparecerá un menú.
- 5. Seleccione una de las opciones siguientes:
  - Para borrar el contador, haga clic en Borrar contador.
  - Para borrar ambos contadores, haga clic en **Borrar todos los contadores**.
- 6. Haga clic con la rueda de desplazamiento. Aparecerá un menú.
- 7. Haga clic en **Guardar**. El contador se restablecerá.

# 4

# Explorador

Según cuál sea el programa de su proveedor de servicios, es posible que algunas funciones del explorador, o de los exploradores, no estén disponibles en su dispositivo. Póngase en contacto con su proveedor de servicios para obtener más información sobre los servicios disponibles.

Esta sección proporciona información sobre los temas siguientes:

- Acerca de los exploradores del dispositivo
- Configuración de un explorador
- Exploración de páginas Web
- Utilización de marcadores
- Administración del explorador
- Configuración de las opciones del explorador

# Acerca de los exploradores del dispositivo

El dispositivo de bolsillo admite dos tipos de exploradores. El primero permite abrir páginas Web utilizando el gateway del proveedor de servicios, mientras que el segundo permite abrir páginas Web mediante el servicio de datos inalámbricos de la empresa. Las opciones y los servicios disponibles variarán según el proveedor de servicios.

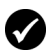

**Requisitos previos:** para usar el explorador de BlackBerry, deberá cumplir el siguiente requisito:

• Su dispositivo debe estar activado para el servicio de datos inalámbricos en BlackBerry Enterprise Server versión 3.5 o posterior para Microsoft Exchange o en BlackBerry Enterprise Server versión 2.2 o posterior para Lotus Domino.

# Configuración de un explorador

#### Configuración de un explorador

Puede cambiar la página de inicio de un explorador.

- 1. Abra el explorador que desee. Aparecerá la pantalla de inicio.
- 2. Haga clic con la rueda de desplazamiento. Aparecerá un menú.
- 3. Haga clic en **Opciones**. Aparecerá la pantalla Opciones del explorador.
- 4. Haga clic en **Configuración del explorador**. Aparecerá la pantalla Configuración del explorador.
- 5. En el campo **Dirección de la página de inicio**, escriba una dirección URL.

6. En los campos siguientes, pulse la tecla **Space** hasta que aparezca la opción deseada.

| Campo                                             | Descripción                                                                                                 | Valor<br>predeterminado  |
|---------------------------------------------------|----------------------------------------------------------------------------------------------------|--------------------------|
| Mostrar<br>imágenes                               | Determine si se deben cargar imágenes al<br>abrir una página Web.                                           | En páginas<br>WML y HTML |
| Mostrar<br>marcadores<br>de posición<br>de imagen | Determine si se deben mostrar los<br>marcadores de posición de imagen cuando<br>no se carguen las imágenes. | No                       |
| Modo del<br>contenido                             | Determine el tipo de contenido que debe aceptar su explorador.                                              | WML y HTML               |

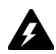

Advertencia: no cambie la información de ningún otro campo de esta pantalla.

- 7. Haga clic con la rueda de desplazamiento. Aparecerá un menú.
- 8. Haga clic en Guardar opciones. La configuración se guardará.

# Exploración de páginas Web

El explorador se ha optimizado para que se puedan ver páginas Web HTML y WML.

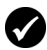

**Requisitos previos:** para explorar páginas Web, deberá cumplir los requisitos siguientes:

- El indicador de cobertura inalámbrica debe indicar un nivel de cobertura inalámbrica.
- GPRS debe aparecer en la página de inicio junto al indicador de cobertura inalámbrica.

#### Apertura de una página Web mediante una dirección URL

- 1. Abra el explorador que desee. Aparecerá la pantalla de inicio.
- 2. Haga clic con la rueda de desplazamiento. Aparecerá un menú.

#### 4: Explorador

- 3. Haga clic en Ir a. Aparecerá un cuadro de diálogo.
- 4. En el campo Ir a, escriba una dirección URL.

| Marcadores de BlackBerry<br>Ságina de inicio                   |  |
|----------------------------------------------------------------|--|
| Ir a:<br>http://<br>Aceptar (Borran)<br>(Pegar dr.) (Cancelar) |  |
|                                                                |  |

Campo Ir a: introducción de una dirección URL

Sugerencia: pulse la tecla Space para insertar un punto. Pulse una de las teclas de mayúsculas + la tecla Space para insertar una barra oblicua (/).

5. Haga clic en Aceptar. El explorador solicitará la página Web.

#### Apertura de una página Web mediante un vínculo

Los vínculos a páginas Web suelen aparecer en forma de texto subrayado y contienen, además, el nombre o la dirección URL de una página Web.

- 1. Haga clic en un vínculo. Aparecerá un menú.
- 2. Haga clic en **Obtener vínculo**. El explorador solicitará la página Web.

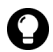

Sugerencia: para abrir una página Web desde un vínculo de forma rápida, seleccione el vínculo y mantenga pulsada la rueda de desplazamiento.

## Cancelación de una solicitud de página Web

1. Mientras que se carga la página Web, haga clic con la rueda de desplazamiento. Aparecerá un menú.

2. Haga clic en Detener. El explorador detendrá la solicitud de la página Web.

## Exploración de una página Web

La exploración de páginas Web varía según el diseño de cada página y según los elementos seleccionados. Una página Web puede contener vínculos o elementos de menú personalizados.

- 1. En una página Web, seleccione una de las opciones siguientes:
  - Para seleccionar una opción de menú, haga clic con la rueda de desplazamiento. Aparecerá un menú. Haga clic en una opción de menú.
  - Para seleccionar un vínculo en una página Web, haga clic en el vínculo.

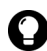

Sugerencia: para obtener una lista de teclas de método abreviado, haga clic Con la rueda de desplazamiento. Aparecerá un menú. Haga clic en Ayuda.

#### Exploración de varias páginas Web

- 1. En una página Web, haga clic con la rueda de desplazamiento. Aparecerá un menú.
- Seleccione una de las opciones siguientes:
  - Para volver a la página anterior, haga clic en Anterior o pulse el botón **Escape**.
  - Para ir a la página siguiente, haga clic en Siguiente.

#### Visualización de imágenes en una página Web

- 1. Desde una página Web, haga clic en una imagen o en un marcador de posición de imagen. Aparecerá un menú.
- 2. Seleccione una de las opciones siguientes:
  - Para ver la imagen en su propia página, haga clic en Imagen • completa.

#### Dispositivo de bolsillo inalámbrico BlackBerry

- Para cargar más imágenes en la página Web, haga clic en Más imágenes.
- Para cargar todas las imágenes de la página Web, haga clic en **Todas las imágenes**.

#### Actualización de una página Web

Puede actualizar una página Web para ver la información más actualizada o cuando una página Web no responda.

- 1. En una página Web, haga clic con la rueda de desplazamiento. Aparecerá un menú.
- 2. Haga clic en Actualizar. La página Web se actualizará.

#### Almacenamiento de una página Web en la pantalla Mensajes

Puede guardar una página Web en la pantalla Mensajes en lugar de crear un marcador que aparezca en la pantalla Marcadores.

- 1. En una página Web, haga clic con la rueda de desplazamiento. Aparecerá un menú.
- 2. Seleccione una de las opciones siguientes:
  - Si la página Web no se ha cargado aún, haga clic en **Guardar** solicitud.
  - Si la página Web ya se ha cargado, haga clic en **Guardar** página.

La página Web solicitada se guardará como un mensaje en la pantalla Mensajes.

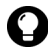

Sugerencia: para abrir una página Web desde la pantalla Mensajes, haga clic en una página Web guardada. Aparecerá un menú. Haga clic en Abrir página.

#### Visualización de la dirección URL de una página Web

Puede ver la dirección URL de una página Web durante su exploración.

- 1. En una página Web, haga clic con la rueda de desplazamiento. Aparecerá un menú.
- 2. Haga clic en **Dirección de página**. El cuadro de diálogo Dirección mostrará la dirección de la página Web.

# Visualización de las opciones de seguridad de una página Web

1. En una página Web, haga clic en una de las opciones siguientes:

| Icono | Descripción                                              |
|-------|----------------------------------------------------------|
| đ     | La conexión del explorador a la página Web es segura.    |
| ſ     | La conexión del explorador a la página Web no es segura. |

Aparecerá un cuadro de diálogo con la información de las opciones de seguridad.

#### Descarga de aplicaciones

Puede descargar aplicaciones para utilizarlas en su dispositivo.

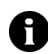

**Nota:** la selección, implementación y funcionamiento de cualquier aplicación de terceros que utilice con el dispositivo de bolsillo o con el software de escritorio quedará bajo su total responsabilidad. Research In Motion en ningún caso aprueba ni garantiza la seguridad, compatibilidad, funcionamiento o fiabilidad de las aplicaciones de terceros, así como tampoco se responsabiliza de cuestiones derivadas de dichas aplicaciones.

- 1. En una página Web, haga clic en un vínculo de aplicación. Aparecerá un menú.
- 2. Haga clic en **Obtener vínculo**. Aparecerá la información sobre la aplicación.

| app_name. jad                            | 3⊠ ℃ ெீோ                 |
|------------------------------------------|--------------------------|
| Nombre:                                  | Aplicación               |
| Version:                                 | 1.3.U.1                  |
| Tamaño:<br>Descrinción:                  | 34816                    |
| Aquí aparecer<br>aplicación.             | rá una descripción de la |
| (S-1-1-1-1-1-1-1-1-1-1-1-1-1-1-1-1-1-1-1 | Canadan (                |
| Uesca                                    | rgar (Lancelar)          |
|                                          |                          |
|                                          |                          |
|                                          |                          |
|                                          |                          |
|                                          |                          |
|                                          |                          |

#### Información de aplicaciones

- 3. Haga clic en **Descargar**. Aparecerá un cuadro de diálogo.
- 4. Haga clic en Aceptar. La aplicación se descargará.

Se agregará la aplicación al dispositivo.

## Utilización de marcadores

Puede guardar las direcciones de sus páginas Web favoritas como marcadores. Los marcadores aparecerán en el explorador, en la pantalla Marcadores.

#### Creación de un marcador

- 1. En una página Web, haga clic con la rueda de desplazamiento. Aparecerá un menú.
- 2. Haga clic en **Agregar marcador**. Aparecerá el cuadro de diálogo Agregar marcador.

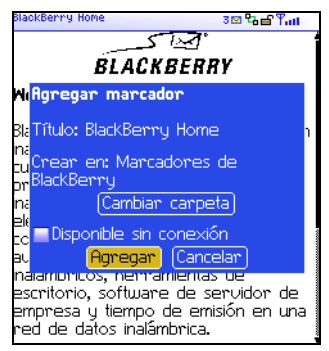

Cuadro de diálogo Agregar marcador

3. En los campos siguientes, revise o edite la información:

| Campo                         | Descripción                                                                                                    | Valor<br>predeterminado      |
|-------------------------------|----------------------------------------------------------------------------------------------------|------------------------------|
| Título                        | Este campo muestra el nombre del marcador.                                                                                                    | -                            |
| Crear en                      | Determine la carpeta en la que se va a guardar el marcador.                                                                                                    | Marcadores<br>del explorador |
|                               | <ul> <li>Para especificar una carpeta distinta, haga<br/>clic en Cambiar carpeta. Aparecerá la<br/>pantalla Marcadores. Haga clic en una<br/>carpeta. Aparecerá un menú. Haga clic en<br/>Seleccionar carpeta.</li> <li>Consulte "Creación de una carpeta para<br/>marcadores" en la página 90 para obtener<br/>más información.</li> </ul>                    |                              |
| Disponible<br>sin<br>conexión | <ul> <li>Determine si desea ver la página Web cuando<br/>no esté conectado a la red inalámbrica.</li> <li>Cuando visualice una página Web sin<br/>conexión, aparecerá la información que se<br/>mostraba en el momento en que se guardó el<br/>marcador.</li> <li>▷ Para activar o desactivar la casilla de<br/>verificación, pulse la tecla Space.</li> </ul> | desactivado                  |

4. Haga clic en Agregar. El marcador se guardará.

### Apertura de un marcador

- 1. En el explorador, haga clic con la rueda de desplazamiento. Aparecerá un menú.
- 2. Haga clic en Marcadores. Aparecerá la pantalla Marcadores.
- 3. Haga clic en un marcador. Aparecerá un menú.
- 4. Haga clic en **Obtener vínculo**. El explorador solicitará la página Web.

## Edición de un marcador

- 1. En el explorador, haga clic con la rueda de desplazamiento. Aparecerá un menú.
- 2. Haga clic en Marcadores. Aparecerá la pantalla Marcadores.
- 3. Haga clic en un marcador. Aparecerá un menú.
- 4. Haga clic en Editar marcador. Aparecerá un cuadro de diálogo.
- 5. Edite el marcador.

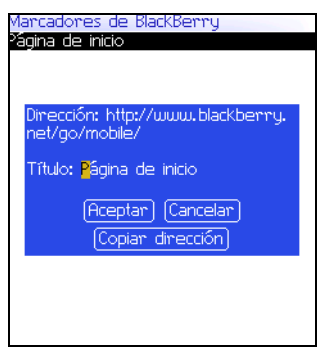

Pantalla Marcadores: edición de un marcador

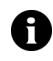

**Nota:** para cambiar la opción **Disponible sin conexión**, deberá volver a crear el marcador. Consulte "Creación de un marcador" en la página 86 para obtener más información.

6. Haga clic en Aceptar. El marcador editado se guardará.

#### Cambio del orden de un marcador

- 1. En el explorador, haga clic con la rueda de desplazamiento. Aparecerá un menú.
- 2. Haga clic en Marcadores. Aparecerá la pantalla Marcadores.
- 3. Haga clic en un marcador. Aparecerá un menú.
- 4. Seleccione una de las opciones siguientes:
  - Para mover el marcador a un elemento superior de la lista, haga clic en **Subir marcador**.
  - Para mover el marcador a un elemento inferior de la lista, haga clic en **Bajar marcador**.
  - Para mover el marcador a otra carpeta, haga clic en **Mover** marcador. Aparecerá la pantalla Seleccionar carpeta de destino. Haga clic en una carpeta. Aparecerá un menú. Haga clic en **Seleccionar carpeta**.

#### Eliminación de un marcador

- 1. En el explorador, haga clic con la rueda de desplazamiento. Aparecerá un menú.
- 2. Haga clic en Marcadores. Aparecerá la pantalla Marcadores.
- 3. Haga clic en un marcador. Aparecerá un menú.
- 4. Haga clic en **Eliminar marcador**. Aparecerá un cuadro de diálogo.
- 5. Haga clic en Eliminar. El marcador se eliminará.

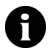

Nota: no podrá eliminar el marcador Página de inicio.

#### Creación de una carpeta para marcadores

Puede crear carpetas en la carpeta Marcadores.

- 1. En el explorador, haga clic con la rueda de desplazamiento. Aparecerá un menú.
- 2. Haga clic en Marcadores. Aparecerá la pantalla Marcadores.
- 3. Haga clic con la rueda de desplazamiento. Aparecerá un menú.
- 4. Haga clic en **Ver subcarpetas del marcador**. Aparecerá la pantalla Marcadores.
- 5. Haga clic con la rueda de desplazamiento. Aparecerá un menú.
- 6. Haga clic en **Agregar subcarpeta**. Aparecerá un cuadro de diálogo.

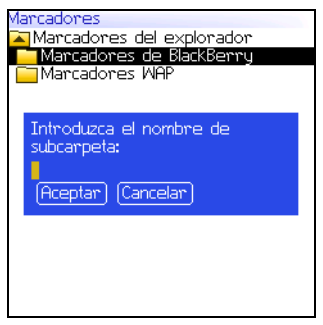

Pantalla Marcadores: creación de una carpeta

- 7. En el campo **Introduzca el nombre de subcarpeta**, escriba un nombre para la carpeta.
- 8. Haga clic en Aceptar. La carpeta se guardará.

## Asignación de nombres de carpeta para marcadores

1. En el explorador, haga clic con la rueda de desplazamiento. Aparecerá un menú.

- 2. Haga clic en Marcadores. Aparecerá la pantalla Marcadores.
- 3. Haga clic con la rueda de desplazamiento. Aparecerá un menú.
- 4. Haga clic en **Ver subcarpetas del marcador**. Aparecerá la pantalla Marcadores.
- 5. Haga clic en una carpeta. Aparecerá un menú.
- 6. Haga clic en **Renombrar carpeta**. Aparecerá un cuadro de diálogo.
- 7. En el campo **Introduzca el nombre de subcarpeta**, escriba un nuevo nombre para la carpeta.
- 8. Haga clic en **Aceptar**. La carpeta con el nuevo nombre se guardará.

#### Desplazamiento entre carpetas para marcadores

Las carpetas que contienen otras carpetas están marcadas con el signo más (+).

- 1. En la pantalla Marcadores, seleccione una de las opciones siguientes:
  - Para seleccionar una carpeta, haga clic con la rueda de desplazamiento. Aparecerá un menú. Haga clic en **Seleccionar carpeta**.
  - Para abrir una carpeta, haga clic con la rueda de desplazamiento. Aparecerá un menú. Haga clic en Abrir carpeta.
  - Para subir a un nivel superior, haga clic con la rueda de desplazamiento. Aparecerá un menú. Haga clic en **Subir**.
  - Para ir a la carpeta Marcadores, haga clic en la rueda de desplazamiento. Aparecerá un menú. Haga clic en **Ir a raíz**.

# Administración del explorador

## Cierre de una página Web

1. En el explorador, pulse el botón **Escape**. Aparecerá la pantalla anterior.

### Ocultación del explorador

Puede ocultar el explorador cuando utilice otras aplicaciones de su dispositivo.

- 1. En el explorador, haga clic con la rueda de desplazamiento. Aparecerá un menú.
- 2. Haga clic en Ocultar. Aparecerá la pantalla anterior.
- 3. Para volver al explorador, haga clic en el explorador que desee. Aparecerá la última página Web visitada.

## Cierre del explorador

Al cerrar el explorador, éste se desconectará de la red inalámbrica.

- 1. En el explorador, haga clic con la rueda de desplazamiento. Aparecerá un menú.
- 2. Haga clic en Cerrar.

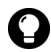

Sugerencia: para cerrar el explorador de forma rápida, mantenga pulsado el botón Escape.

## Visualización del historial del explorador

El explorador guarda una lista de las últimas 20 páginas Web visitadas durante su sesión.

- 1. En una página Web, haga clic con la rueda de desplazamiento. Aparecerá un menú.
- 2. Haga clic en Historial. Aparecerá la pantalla Historial.

#### Eliminación del caché del explorador

Puede borrar los cachés del explorador para liberar la memoria del dispositivo. Cada caché puede almacenar un máximo de diez elementos.

- 1. En el explorador, haga clic con la rueda de desplazamiento. Aparecerá un menú.
- 2. Haga clic en **Opciones**. Aparecerá la pantalla Opciones del explorador.
- 3. Haga clic en **Propiedades generales**. Aparecerá la pantalla Propiedades generales.
- 4. Haga clic con la rueda de desplazamiento. Aparecerá un menú.
- 5. Seleccione una de las opciones siguientes:
  - Para eliminar las páginas mostradas, haga clic en **Borrar** caché de páginas.
  - Para eliminar los datos de servidor, haga clic en **Borrar caché** de datos.
  - Para eliminar las páginas mostradas y los datos de servidor, haga clic en **Borrar cachés de contenido**.
  - Para eliminar las cookies del explorador, haga clic en **Borrar** caché de cookies.
  - Para eliminar el contenido enviado a su dispositivo, haga clic en **Borrar caché persistente**.

# Visualización de la información de conexión del explorador

Puede ver el nombre de host de una página Web, la duración de su sesión de explorador así como la cantidad de datos enviados y recibidos del explorador. 1. En una página Web, haga clic en una de las opciones siguientes:

| Icono | Descripción                                           |
|-------|-------------------------------------------------------|
| ъ     | El explorador está conectado a la red inalámbrica.    |
|       | El explorador no está conectado a la red inalámbrica. |

El cuadro de diálogo muestra la información de conexión del explorador.

# Configuración de las opciones del explorador

## Configuración de las opciones del explorador

- 1. En el explorador, haga clic con la rueda de desplazamiento. Aparecerá un menú.
- 2. Haga clic en **Opciones**. Aparecerá la pantalla Opciones del explorador.
- 3. Haga clic en **Propiedades generales**. Aparecerá la pantalla Propiedades generales.
- 4. En las siguientes casillas de verificación, pulse la tecla **Space** para activar o desactivar la opción:

| Campo                                                 | Descripción                                                                                                    | Valor<br>predeterminado |
|-------------------------------------------------------|----------------------------------------------------------------------------------------------------|-------------------------|
| Confirmar<br>cierre al salir                          | Determine si desea que se solicite<br>confirmación antes de cerrar el explorador<br>al pulsar el botón <b>Escape</b> . | desactivado             |
| Confirmar<br>secuencia de<br>comandos de<br>ejecución | Determine si se debe pedir confirmación<br>antes de ejecutar las secuencias de<br>comandos.                            | desactivado             |

5. Haga clic con la rueda de desplazamiento. Aparecerá un menú.

6. Haga clic en **Guardar opciones**. Las opciones se guardarán.

#### 4: Explorador

# 5

# Calendario

Esta sección proporciona información sobre los temas siguientes:

- Exploración del calendario
- Administración de citas y reuniones
- Configuración de las opciones del calendario

## Exploración del calendario

#### Cambio del formato del calendario

- 1. Abra la aplicación de calendario. Aparecerá el calendario.
- 2. Haga clic con la rueda de desplazamiento. Aparecerá un menú.
- 3. Seleccione una de las opciones siguientes:
  - Para ver la programación de un día concreto, haga clic en Ver día.
  - Para ver una lista de sus citas y de sus reuniones agrupadas por día, haga clic en Ver Agenda.
  - Para ver la programación de una semana, haga clic en Ver semana.
  - Para ver la programación de un mes, haga clic en Ver mes.

| 12 May. 2003 12:21 (MMJ)[/]5])<br>09:00 Próximos proyectos 04<br>10:00<br>11:00 Reunión de evaluación (Sala 2):04<br>19:00<br>14:00<br>15:00<br>16:00<br>17:00 |  |  |  |
|----------------------------------------------------------------------------------------------------|--|--|--|
|                                                                                                    |  |  |  |
| Formato de día                                                                                                    |  |  |  |

#### barra de exploración

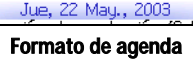

11:00 Reunión de evaluación (Sala 2) 🗛

Vie, 16 May., 2003 13:15 Reunion con los proveedores 🕰 Lun, 19 May., 2003

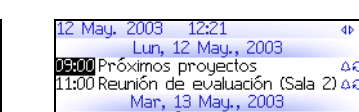

13:00 Entrevista (Sala A)

09:00 Próximos proyectos

11:00 Actualización del estado del proyecto (Sala B) Miế, 14 May., 2003 10:30 Entrevista (Sala B) Jue, 15 May., 2003 11:00 Reunión de evaluación (Sala 2) de

đ۵

64

Δ£

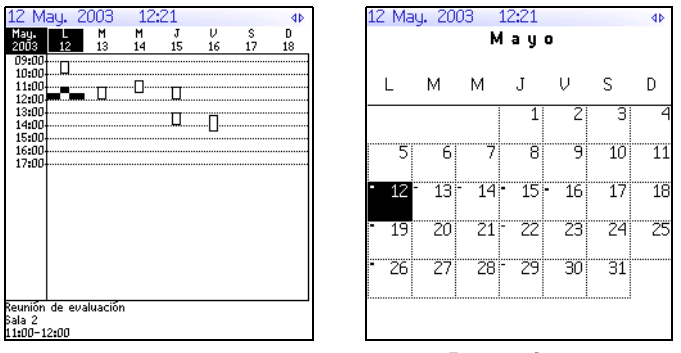

#### Formato de semana

Formato de mes

Sugerencia: para cambiar los días de una forma rápida en Formato de día, colóquese en la barra de exploración. Haga clic en un día.

#### Visualización de la fecha actual

- 1. Abra la aplicación de calendario. Aparecerá el calendario.
- 2. Haga clic con la rueda de desplazamiento. Aparecerá un menú.
- 3. Haga clic en Hoy. Aparecerá la fecha actual.

#### Visualización de una fecha específica

- 1. Abra la aplicación de calendario. Aparecerá el calendario.
- 2. Haga clic con la rueda de desplazamiento. Aparecerá un menú.
- 3. Haga clic en Ir a la fecha. Aparecerá un cuadro de diálogo.
- 4. En el campo **Ir a la fecha**, pulse la tecla **Space** hasta que aparezcan las opciones deseadas.
- 5. Haga clic con la rueda de desplazamiento. Aparecerá la fecha.

#### 5: Calendario

#### Visualización de la fecha anterior o siguiente

- 1. Abra la aplicación de calendario. Aparecerá el calendario.
- 2. Haga clic con la rueda de desplazamiento. Aparecerá un menú.
- 3. Seleccione una de las opciones siguientes:

| Formato | Opción                                                                                                    |
|---------|----------------------------------------------------------------------------------------------------|
| Día     | Para ver ese mismo día en la semana siguiente, haga clic en<br>Semana siguiente.                             |
|         | Para ver ese mismo día en la semana anterior, haga clic en <b>Semana</b> anterior.                           |
| Agenda  | Para ver el siguiente día en el que tiene concertada una cita o reunión, haga clic en <b>Día siguiente</b> . |
|         | Para ver el día anterior en el que tuvo concertada una cita o reunión, haga clic en <b>Día anterior</b> .    |
| Semana  | Para ver la semana siguiente, haga clic en Semana siguiente.                                                 |
|         | Para ver la semana anterior, haga clic en Semana anterior.                                                   |
| Mes     | Para ver el mes siguiente, haga clic en Mes siguiente.                                                       |
|         | Para ver el mes anterior, haga clic en Mes anterior.                                                         |
|         | Para ver ese mes en el año siguiente, haga clic en <b>Próximo año</b> .                                      |
|         | Para ver ese mes en el año anterior, haga clic en Año anterior.                                              |

# Administración de citas y reuniones

Una cita es una cantidad de tiempo programada en el calendario. Una reunión es una cita a la que están invitados algunos contactos.

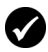

**Requisitos previos:** para administrar reuniones en su dispositivo, deberá cumplir los requisitos siguientes:

- Su dispositivo debe estar activado en BlackBerry Enterprise Server versión 2.1 o posterior.
- Debe estar activada la sincronización inalámbrica del calendario. Consulte el software de escritorio: Ayuda de Intellisync para obtener más información.

#### Creación de una cita o reunión

- 1. Abra la aplicación de calendario. Aparecerá el calendario.
- 2. Haga clic con la rueda de desplazamiento. Aparecerá un menú.
- 3. Haga clic en Nuevo. Aparecerá la pantalla Nueva cita.

| Nueva cita<br>Asunto: Reunió<br>Ubicación: Sala | ón de<br>i B | e e | valuaci | ón    |         |
|-------------------------------------------------|--------------|-----|---------|-------|---------|
| Todo el día                                     | 9            |     |         |       |         |
| Comienzo:                                       | Lun,         | 12  | May.,   | 2003  | 13:00   |
| Fin:                                            | Lun,         | 12  | May.,   | 2003  | 14:00   |
| Duración:                                       |              |     | 1       | hora  | 0 min   |
| Zona horaria:                                   |              |     |         |       |         |
|                                                 |              |     | Casab   | lanca | (GMT)   |
| Aviso:                                          |              |     |         | 1     | l.5 min |
| Repetición:                                     |              |     |         | Ni    | nguna   |
| Sin repetición.                                 |              |     |         |       | -       |
| Notas:                                          |              |     |         |       |         |
|                                                 |              |     |         |       |         |
|                                                 |              |     |         |       |         |
|                                                 |              |     |         |       |         |
|                                                 |              |     |         |       |         |
|                                                 |              |     |         |       |         |

#### Pantalla Nueva cita

4. En los campos siguientes, escriba la información de la cita:

| Campo     | Descripción                      |  |  |
|-----------|----------------------------------|--|--|
| Asunto    | Escriba el asunto de la cita.    |  |  |
| Ubicación | Escriba la ubicación de la cita. |  |  |

5. En los campos siguientes, pulse la tecla **Space** hasta que aparezca la opción deseada:

| Campo       | Descripción                                        | Valor<br>predeterminado       |
|-------------|----------------------------------------------------|-------------------------------|
| Todo el día | Determine si la cita ocupará un día<br>completo.   | desactivado                   |
| Comienzo    | Determine la fecha y la hora de inicio de la cita. | Fecha y hora<br>seleccionadas |

| Campo           | Descripción                                                                                                    | Valor<br>predeterminado          |
|-----------------|----------------------------------------------------------------------------------------------------|----------------------------------|
| Fin             | Determine la fecha y la hora de finalización<br>de la cita. Si modifica este campo, el campo<br><b>Duración</b> reflejará el cambio.                                                                                                    | 1 hora tras la<br>hora de inicio |
|                 | <b>Nota:</b> los usuarios de Lotus Notes no podrán<br>crear citas que se extiendan a varios días. La<br>cita deberá comenzar y finalizar el mismo<br>día.                                                                                                    |                                  |
| Duración        | Determine la duración de la cita. Si modifica este campo, el campo <b>Fin</b> reflejará el cambio.                                                                                                    | 0 horas<br>1 hora                |
| Zona<br>horaria | Determine la zona horaria en la que desea que ocurra la cita.                                                                                                    | Zona horaria<br>seleccionada     |
| Aviso           | Determine el tiempo de antelación con el<br>que desea que su dispositivo de bolsillo le<br>avise de la cita. Si no desea que se le avise de<br>la cita, establezca este campo en <b>Ninguno</b> .                                                                                                    | 15 min                           |
| Repetición      | Determine si desea que la cita se repita<br>regularmente, ya sea de forma diaria,<br>semanal o mensual.                                                                                                    | Ninguno                          |
|                 | Cada: determine la frecuencia de la cita.                                                                                                    |                                  |
|                 | Fin: determine la fecha en la que finalizará el conjunto de citas.                                                                                                    |                                  |
|                 | <b>Días:</b> si su cita se repite semanalmente, determine los días en los que se repite la cita.                                                                                                    |                                  |
|                 | Fecha relativa: si su cita se repite mensual<br>o anualmente, puede determinar si la cita se<br>repite en una fecha exacta o en una fecha<br>relativa. Por ejemplo, podrá especificar que<br>la cita se repita el 28 de cada mes (fecha<br>exacta) o el último lunes de cada mes (fecha<br>relativa). |                                  |

- 6. En el campo **Notas**, escriba cualquier tipo de información adicional para la cita.
- 7. Haga clic con la rueda de desplazamiento. Aparecerá un menú.
- 8. Seleccione una de las opciones siguientes:
  - Para guardar la cita, haga clic en **Guardar**.

- Para crear una reunión, siga con el paso 9.
- 9. Haga clic en **Invitar asistente**. Aparecerá la pantalla Seleccionar dirección.
- 10. Haga clic en un contacto. Aparecerá un menú.
- 11. Haga clic en Invitar.
- 12. Para invitar más contactos, repita los pasos 9-11.

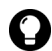

**Sugerencia:** no se invite a sí mismo a la reunión, ya que aparecerá registrado automáticamente como la persona que ha creado la reunión.

13. Haga clic con la rueda de desplazamiento. Aparecerá un menú.

14. Haga clic en Guardar. Se enviará una invitación de reunión.

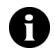

**Nota:** las respuestas a la invitación de reunión se reciben en la aplicación Mensajes.

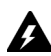

**Advertencia:** si apaga el dispositivo con el icono **Apagar**, el dispositivo no se encenderá para los avisos del calendario. Para que el dispositivo se encienda para los avisos de calendario, seleccione una de las opciones siguientes:

- Desconecte el dispositivo con el botón de encendido.
- Active la función Activación/desactivación autom. Consulte "Configuración de las opciones de activación y desactivación automática" en la página 125 para obtener más información.

#### Creación rápida de una cita

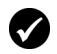

**Requisitos previos:** para agregar citas de forma rápida, el campo **Activar entrada rápida** debe estar configurado como **Sí**. Consulte "Configuración de las opciones del calendario" en la página 108 para obtener más información.

- 1. Abra la aplicación de calendario. Aparecerá el calendario.
- 2. Compruebe que el calendario se encuentra en el formato Día.

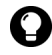

**Sugerencia:** si el calendario no está en formato Día, haga clic con la rueda de desplazamiento. Aparecerá un menú. Haga clic en **Ver día**. Aparecerá el formato Día.

3. Junto a la hora de inicio, escriba el asunto de la cita.

#### 5: Calendario

- 4. Junto al asunto, escriba la ubicación entre paréntesis.
- 5. Gire la rueda de desplazamiento para cambiar la hora de finalización de la cita.
- 6. Haga clic con la rueda de desplazamiento. La cita se guardará.

#### Apertura de una cita o reunión

- 1. Abra la aplicación de calendario. Aparecerá el calendario.
- 2. Compruebe que el calendario está en formato Día, Semana o Agenda.

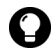

Sugerencia: si el calendario está en formato Mes, haga clic en un día. Aparecerá un menú. Haga clic en Ver citas. Aparecerá el formato Día.

- 3. Haga clic en una cita o reunión. Aparecerá un menú.
- 4. Haga clic en **Abrir**. Si se repite la cita o reunión, aparecerá un cuadro de diálogo.
  - Para abrir todas las entradas de la cita, haga clic en Abrir las series.
  - Para abrir sólo las citas seleccionadas, haga clic en Abrir esta entrada.

Aparecerán los detalles de la reunión.

#### Apertura de una reunión desde la pantalla Mensajes

- 1. En la pantalla Mensajes, haga clic en una invitación de reunión (o en una respuesta). Aparecerá un menú.
- 2. Haga clic en **Abrir**. Aparecerá la invitación de reunión (o la respuesta).
- 3. En la parte inferior de la pantalla, haga clic en **Solicitud de reunión** (o **Respuesta de la reunión**). Aparecerá un menú.
- 4. Haga clic en **Abrir archivo adjunto**. Aparecerán los detalles de la reunión.

#### Aceptación o denegación de una invitación de reunión

Las invitaciones de reunión aparecerán como mensajes en la pantalla Mensajes.

- 1. Abra la aplicación de mensajes. Aparecerá la pantalla Mensajes.
- 2. Haga clic en la invitación de reunión. Aparecerá un menú.
- 3. Haga clic en Abrir. Aparecerán los detalles de la reunión.

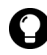

**Sugerencia:** para comprobar el calendario mientras ve la invitación de reunión, haga clic con la rueda de desplazamiento. Aparecerá un menú. Haga clic en **Ver calendario**.

- 4. Haga clic con la rueda de desplazamiento. Aparecerá un menú.
- 5. Seleccione una de las opciones siguientes:
  - Para aceptar la reunión sin enviar comentarios, haga clic en Aceptar.
  - Para denegar la reunión sin enviar comentarios, haga clic en **Denegar**.
  - Para aceptar la reunión y enviar comentarios, haga clic en Aceptar con comentarios. Aparecerá la pantalla Comentarios. Escriba los comentarios. Haga clic con la rueda de desplazamiento. Aparecerá un menú. Haga clic en Enviar.
  - Para denegar la reunión y enviar comentarios, haga clic en Denegar con comentarios. Aparecerá la pantalla Comentarios. Escriba los comentarios. Haga clic con la rueda de desplazamiento. Aparecerá un menú. Haga clic en Enviar.

Se enviará la respuesta a la persona que creó la reunión.

#### Edición de una cita o reunión

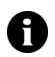

Nota: sólo podrá editar una reunión que haya creado.

1. Abra la aplicación de calendario. Aparecerá el calendario.

Compruebe que el calendario está en formato Día, Semana o Agenda.

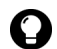

Sugerencia: si el calendario está en formato Mes, haga clic en un día. Aparecerá un menú. Haga clic en **Ver citas**. Aparecerá el formato Día.

- Haga clic en una cita o reunión. Aparecerá un menú.
- 4. Haga clic en Abrir. Si se repite la cita o reunión, aparecerá un cuadro de diálogo.
  - Para editar todas las entradas de la cita o reunión, haga lic en Abrir las series
  - Para editar sólo la cita o reunión seleccionadas, haga clic en Abrir esta entrada.

Aparecerá la pantalla Detalles de la cita.

Edite la cita o reunión.

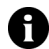

Nota: los usuarios de Lotus Notes no podrán editar el Comienzo, el Fin, la **Duración** o la **Zona horaria** de una cita o reunión repetida.

- 6. Haga clic con la rueda de desplazamiento. Aparecerá un menú.
- Seleccione una de las opciones siguientes:
  - Para guardar la cita o reunión editada, haga clic en Guardar. •
  - Para editar los contactos invitados a la reunión, siga con el paso 8.
- 8. Tanto en el campo Aceptada como en el campo Denegada, haga clic en un contacto. Aparecerá un menú.
- Seleccione una de las opciones siguientes:
  - Para invitar a un contacto nuevo, haga clic en Invitar asistente. Aparecerá la pantalla Seleccionar dirección. Haga clic en un contacto. Aparecerá un menú. Haga clic en Invitar a <contacto>.

- Para reemplazar un contacto por otro, haga clic en Cambiar asistente. Aparecerá la pantalla Seleccionar dirección. Haga clic en un contacto. Aparecerá un menú. Haga clic en Invitar a <contacto>.
- Para renunciar a la invitación de un contacto, haga clic en **Quitar asistente**. Aparecerá un cuadro de diálogo. Haga clic en **Eliminar**.
- 10. Haga clic con la rueda de desplazamiento. Aparecerá un menú.
- 11. Haga clic en **Guardar**. Se enviará una invitación de reunión actualizada.

#### Eliminación de una cita o reunión

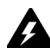

**Advertencia:** si elimina una invitación de reunión desde la pantalla Mensajes antes de aceptarla o denegarla, la cita se eliminará del calendario del escritorio.

- 1. Abra la aplicación de calendario. Aparecerá el calendario.
- 2. Compruebe que el calendario está en formato Día, Semana o Agenda.

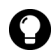

Sugerencia: si el calendario está en formato Mes, haga clic en un día. Aparecerá un menú. Haga clic en Ver citas. Aparecerá el formato Día.

- 3. Haga clic en una cita o reunión. Aparecerá un menú.
- 4. Haga clic en Eliminar. Aparecerá un cuadro de diálogo.
- 5. Seleccione una de las opciones siguientes:
  - Si la cita o reunión sucede sólo una vez, haga clic en Eliminar.
  - Si la cita o reunión se repite, para eliminar todas las entradas de la cita, haga clic en **Eliminar las series**. Para eliminar sólo

las citas seleccionadas, haga clic en Eliminar esta entrada.

La cita o reunión se eliminará.

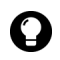

**Sugerencia:** si elimina una reunión creada, aparecerá el cuadro de diálogo ¿Desea enviar una cancelación de reunión a los asistentes? Para enviar un aviso de cancelación a los contactos invitados, haga clic en **Sí**.

## Configuración de las opciones del calendario

#### Configuración de las opciones del calendario

- 1. Abra la aplicación de calendario. Aparecerá el calendario.
- 2. Haga clic con la rueda de desplazamiento. Aparecerá un menú.
- 3. Haga clic en **Opciones**. Aparecerá la pantalla Opciones del calendario.
- 4. En los campos siguientes, pulse la tecla **Space** hasta que aparezca la opción deseada:

| Campo                        | Descripción                                                                                                 | Valor<br>predeterminado |
|------------------------------|----------------------------------------------------------------------------------------------------|-------------------------|
| Activar<br>entrada<br>rápida | Determine si es posible agregar citas de<br>forma rápida cuando el calendario esté en<br>formato Día.       | Sí                      |
| Vista inicial                | Determine el formato que debe aparecer<br>cuando se abra el calendario.                                     | Día                     |
| Aviso<br>predetermi-<br>nado | Determine el tiempo de antelación con el<br>que desea que el dispositivo le avise de una<br>cita o reunión. | 15 min                  |
| Confirmar<br>eliminación     | Determine si se le debe pedir confirmación antes de eliminar las citas.                                     | Sí                      |
| Comienzo<br>del día          | Determine la hora a la que comienza su programación diaria.                                                 | 9:00 AM                 |
| Fin del día                  | Determine la hora a la que finaliza su<br>programación diaria.                                              | 5:00 PM                 |
| Campo                         | Descripción                                                     | Valor<br>predeterminado |
|-------------------------------|-----------------------------------------------------------------|-------------------------|
| Primer día<br>de la<br>semana | Determine el día en el que comienza su<br>programación semanal. | Lu                      |

5. Haga clic con la rueda de desplazamiento. Aparecerá un menú.

6. Haga clic en Guardar. Las opciones se guardarán.

#### 5: Calendario

# 6

# **Otras aplicaciones**

Esta sección proporciona información sobre los temas siguientes:

- Tareas
- Bloc de notas
- Calculadora
- Alarma
- Juegos

# Tareas

#### Creación de una tarea

Puede crear una tarea para realizar el seguimiento del progreso de un trabajo asignado.

- 1. Abra la aplicación de tareas. Aparecerá la pantalla Buscar.
- 2. Haga clic con la rueda de desplazamiento. Aparecerá un menú.
- 3. Haga clic en Nuevo. Aparecerá la pantalla Nuevo.

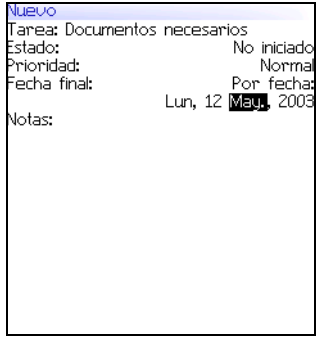

#### Pantalla Nuevo

- 4. En el campo **Tarea**, escriba el asunto de la tarea.
- 5. En los campos siguientes, pulse la tecla **Space** hasta que aparezca la opción deseada:

| Campo       | Descripción                                                   | Valor<br>predeterminado |
|-------------|---------------------------------------------------------------|-------------------------|
| Estado      | Determine el estado de la tarea.                              | No iniciado             |
| Prioridad   | Determine la prioridad de la tarea.                           | Normal                  |
| Fecha final | Determine la fecha en la que la tarea debe haberse realizado. | Ninguno                 |

- 6. En el campo **Notas**, escriba cualquier información adicional de la tarea.
- 7. Haga clic con la rueda de desplazamiento. Aparecerá un menú.
- 8. Haga clic en Guardar. La tarea se guardará.

#### Apertura de una tarea

- 1. Abra la aplicación de tareas. Aparecerá la pantalla Buscar.
- 2. Haga clic en una tarea. Aparecerá un menú.
- 3. Haga clic en Abrir. Aparecerá la tarea.

#### Edición de una tarea

- 1. Abra la aplicación de tareas. Aparecerá la pantalla Buscar.
- 2. Haga clic en una tarea. Aparecerá un menú.
- 3. Haga clic en Abrir. Aparecerá la pantalla Editar tarea.
- 4. Edite la tarea.
- 5. Haga clic con la rueda de desplazamiento. Aparecerá un menú.
- 6. Haga clic en Guardar. La tarea editada se guardará.

#### Cambio del estado de una tarea

- 1. Abra la aplicación de tareas. Aparecerá la pantalla Buscar.
- 2. Haga clic en una tarea. Aparecerá un menú.
- 3. Seleccione una de las opciones siguientes:
  - Para indicar que la tarea está en curso, haga clic en Marcar como en curso.

• Para indicar que la tarea se ha completado, haga clic en Marcar como completada.

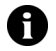

**Nota:** para marcar una tarea como **A la espera** o como **Aplazado**, deberá editar el campo **Estado** de la tarea. Consulte "Edición de una tarea" en la página 113 para obtener más información.

#### Eliminación de una tarea

- 1. Abra la aplicación de tareas. Aparecerá la pantalla Buscar.
- 2. Haga clic en una tarea. Aparecerá un menú.
- 3. Haga clic en Eliminar. Aparecerá un cuadro de diálogo.
- 4. Haga clic en Eliminar. La tarea se eliminará.

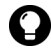

Sugerencia: para eliminar todas las tareas completadas, en la pantalla Buscar, haga clic con la rueda de desplazamiento. Aparecerá un menú. Haga clic en Eliminar completada.

#### Configuración de las opciones de tarea

- 1. Abra la aplicación de tareas. Aparecerá la pantalla Buscar.
- 2. Haga clic con la rueda de desplazamiento. Aparecerá un menú.
- 3. Haga clic en **Opciones**. Aparecerá la pantalla Opciones de tareas.
- 4. En los campos siguientes, pulse la tecla **Space** hasta que aparezca la opción deseada:

| Campo                    | Descripción                                                              | Valor<br>predeterminado |
|--------------------------|--------------------------------------------------------------------------|-------------------------|
| Ordenar por:             | Determine cómo desea ordenar las tareas en<br>la pantalla Buscar.        | Asunto                  |
| Confirmar<br>eliminación | Determine si se debe pedir confirmación<br>antes de eliminar las tareas. | Sí                      |

- 5. Haga clic con la rueda de desplazamiento. Aparecerá un menú.
- 6. Haga clic en Guardar. Las opciones se guardarán.

# Bloc de notas

#### Creación de una nota

Puede crear una nota para registrar mensajes o listas.

- 1. Abra la aplicación de notas. Aparecerá la pantalla Buscar.
- 2. Haga clic con la rueda de desplazamiento. Aparecerá un menú.
- 3. Haga clic en Nuevo. Aparecerá una nota en blanco.
- 4. En el campo **Título**, escriba un nombre para la nota.
- 5. Pulse la tecla Intro.
- 6. Escriba una nota.
- 7. Haga clic con la rueda de desplazamiento. Aparecerá un menú.
- 8. Haga clic en Guardar. La nota se guardará.

#### Apertura de una nota

- 1. Abra la aplicación de notas. Aparecerá la pantalla Buscar.
- 2. Haga clic en una nota. Aparecerá un menú.
- 3. Haga clic en Ver. Aparecerá la nota.

#### Edición de una nota

- 1. Abra la aplicación de notas. Aparecerá la pantalla Buscar.
- 2. Haga clic en una nota. Aparecerá un menú.
- 3. Haga clic en Editar. Aparecerá la nota.
- 4. Edite la nota.
- 5. Haga clic con la rueda de desplazamiento. Aparecerá un menú.
- 6. Haga clic en Guardar. La nota editada se guardará.

#### Eliminación de una nota

- 1. Abra la aplicación de notas. Aparecerá la pantalla Buscar.
- 2. Haga clic en una nota. Aparecerá un menú.
- 3. Haga clic en Eliminar. Aparecerá un cuadro de diálogo.
- 4. Haga clic en Eliminar. La nota se eliminará.

#### Configuración de las opciones del bloc de notas

- 1. Abra la aplicación de notas. Aparecerá la pantalla Buscar.
- 2. Haga clic con la rueda de desplazamiento. Aparecerá un menú.
- 3. Haga clic en **Opciones**. Aparecerá la pantalla Opciones del bloc de notas.
- 4. En el campo siguiente, pulse la tecla **Space** hasta que aparezca la opción deseada:

| Campo                    | Descripción                                                             | Valor<br>predeterminado |
|--------------------------|-------------------------------------------------------------------------|-------------------------|
| Confirmar<br>eliminación | Determine si se debe pedir confirmación<br>antes de eliminar las notas. | Sí                      |

- 5. Haga clic con la rueda de desplazamiento. Aparecerá un menú.
- 6. Haga clic en Guardar. La opción se guardará.

# Calculadora

#### Realización de un cálculo

- 1. Abra la aplicación de calculadora. Aparecerá la calculadora.
- 2. Escriba un número.
- 3. Haga clic en un operador.
- 4. Escriba otro número.

5. Haga clic en el signo de igualdad. Aparecerá el resultado.

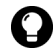

Sugerencia: para utilizar la memoria de la calculadora, seleccione una de las opciones siguientes:

- $\bullet$  Para introducir un valor en la memoria, escriba un número. Haga clic en  $\ensuremath{\boldsymbol{M+}}$  .
- Para recuperar el valor almacenado en la memoria, haga clic en MR.
- Para borrar la memoria, haga clic en MC.
- Para sustituir el valor de la memoria, escriba un número. Haga clic en MS.

#### Conversión de medidas

Puede convertir medidas del sistema métrico decimal al imperial y viceversa.

- 1. Abra la aplicación de calculadora. Aparecerá la calculadora.
- 2. Escriba un número.
- 3. Haga clic en Menú. Aparecerá un menú.
- 4. Seleccione una de las opciones siguientes:
  - Para convertir una medida del sistema imperial al métrico decimal, haga clic en **A sist. métrico**.
  - Para convertir una medida del sistema métrico decimal al imperial, haga clic en **Desde sist. métrico**.

Aparecerá un menú.

5. Haga clic en una conversión. El número se convertirá.

# Alarma

#### Configuración de la alarma

- 1. Abra la aplicación de alarma. Aparecerá la pantalla Alarma.
- 2. En los campos siguientes, pulse la tecla Space hasta que aparezca

la opción deseada:

| Campo                            | Opción                                                                                                    | Valor<br>predeterminado |
|----------------------------------|----------------------------------------------------------------------------------------------------|-------------------------|
| Alarma<br>diaria                 | Determine si la alarma debe estar activada o desactivada.                                                                                                    | Desactivado             |
| Hora                             | Determine la hora a la que desea que le avise la alarma.                                                                                                    | 12:00 AM                |
| Posponer                         | Determine si desea que la alarma vuelva a<br>sonar tras el aviso inicial. Determine el<br>tiempo que debe transcurrir para que la<br>alarma vuelva a avisarle. | Desactivado             |
| Activar en<br>fines de<br>semana | Determine si desea que la alarma le avise<br>todos los días, incluidos sábados y<br>domingos.                                                                  | Sí                      |

- 3. Haga clic con la rueda de desplazamiento. Aparecerá un menú.
- 4. Haga clic en Guardar. Las opciones se guardarán.

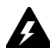

**Advertencia:** si apaga el dispositivo con el icono **Apagar**, el dispositivo no se encenderá para los avisos de la alarma. Para que el dispositivo se encienda para los avisos de la alarma, seleccione una de las opciones siguientes:

- Desconecte el dispositivo con el botón de encendido.
- Active la función Activación/desactivación autom. Consulte "Configuración de las opciones de activación y desactivación automática" en la página 125 para obtener más información.

#### Desconexión de la alarma

- Para desconectar la alarma cuando ésta suene, pulse cualquier tecla.
- Para desactivar la alarma, el campo Alarma diaria deberá estar configurado como Apagado.

# Juegos

### Inicio de un juego

- 1. Seleccione una de las opciones siguientes:
  - Abra BrickBreaker. Aparecerá la pantalla BrickBreaker.
- 2. Haga clic con la rueda de desplazamiento. Aparecerá un menú.
- 3. Haga clic en Nuevo juego. El juego comenzará.

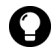

Sugerencia: para hacer una pausa en el juego, haga clic con la rueda de desplazamiento. Para reanudar un juego, haga clic en **Reanudar**.

# **BrickBreaker**

El objetivo de este juego es destruir bloques con una barra y una bola. En el juego, las siguientes cápsulas pueden caer al destruir los bloques.

| Cápsula  | Descripción                                      |
|----------|--------------------------------------------------|
| Largo    | Hace que la pala aumente de tamaño.              |
| Lenta    | Disminuye la velocidad de movimiento de la bola. |
| Pistola  | Permite disparar los bloques.                    |
| Láser    | Permite disparar rayos láser a los bloques.      |
| Multi    | Permite utilizar múltiples bolas.                |
| Atrapa   | Permite capturar la bola y retenerla.            |
| Omitir   | Pasa al siguiente nivel.                         |
| Voltea   | Cambia la dirección de la pala.                  |
| 1 arriba | Añade una vida adicional.                        |

#### Desplazamiento en BrickBreaker

Puede desplazarse del modo siguiente:

| Para                              | Pulse                           |  |
|-----------------------------------|---------------------------------|--|
| Mover la pala                     | Gire la rueda de desplazamiento |  |
| Utilizar el disparo o el láser    | Tecla <b>Space</b> .            |  |
| Soltar la bola en modo de bloqueo | Tecla Space.                    |  |

#### Configuración de las opciones de BrickBreaker

- 1. Abra BrickBreaker. Aparecerá la pantalla BrickBreaker.
- 2. Haga clic con la rueda de desplazamiento. Aparecerá un menú.
- 3. Haga clic en **Opciones**. Aparecerá la pantalla Opciones.
- 4. En los campos siguientes, pulse la tecla **Space** hasta que aparezca la opción deseada:

| Campo                                     | Descripción                                                                                       | Valor<br>predeterminado |
|-------------------------------------------|---------------------------------------------------------------------------------------------------|-------------------------|
| Velocidad de<br>movimiento de<br>la barra | Determine la velocidad de movimiento de<br>la pala al mover la rueda de<br>desplazamiento.        | 4                       |
| Aceleración de<br>la barra                | Determine si desea que la velocidad de la<br>pala aumente al mover la rueda de<br>desplazamiento. | desactivado             |

- 5. Haga clic con la rueda de desplazamiento. Aparecerá un menú.
- 6. Haga clic en Guardar. Las opciones se guardarán.

# Opciones

Esta sección proporciona información sobre los temas siguientes:

- Opciones del dispositivo de bolsillo
  - Acerca de
  - Aplicaciones
  - Activación/desactivación automática
  - Texto automático
  - Explorador
  - Fecha/Hora
  - Sistema cortafuegos
  - Configuración regional
  - Servicios de mensajería
  - Red
  - Propietario
  - Perfiles
  - Pantalla/Teclado
  - Seguridad
  - Libro de servicios
  - Tarjeta SIM
  - SMS
  - Estado
  - Tema
  - TLS
  - Inserción WAP
  - WTLS

# Opciones del dispositivo de bolsillo

# Visualización de las opciones del dispositivo de bolsillo

1. Abra la aplicación de opciones. Aparecerá la pantalla Opciones.

| Opción                                     | Descripción                                                                                                    |
|--------------------------------------------|----------------------------------------------------------------------------------------------------|
| Acerca de                                  | Permite ver la información de derechos de propiedad intelectual de su dispositivo.                                                              |
| Aplicaciones                               | Permite ver las aplicaciones instaladas en su dispositivo.                                                                                      |
| Activación/<br>desactivación<br>automática | Permite configurar la conexión y desconexión de su<br>dispositivo en el momento especificado.                                                   |
| Texto automático                           | Permite ver, añadir, editar y eliminar entradas de texto automático.                                                                            |
| Explorador                                 | Permite configurar las opciones del explorador.                                                                                                 |
| Fecha/hora                                 | Permite configurar la fecha y la hora.                                                                                                    |
| Sistema<br>cortafuegos                     | Permite ver el estado de su sistema cortafuegos.                                                                                                |
| Tabla de<br>enrutamiento de<br>host        | Permite ver la información acerca de su red de host.                                                                                            |
| Configuración<br>regional                  | Permite seleccionar un idioma.                                                                                                    |
| Servicios de<br>mensajería                 | Permite ver los servicios de mensajería instalados en su dispositivo.                                                                           |
| Red                                        | Permite ver las opciones de red.                                                                                                    |
| Propietario                                | Escriba la información que aparece cuando bloquea su dispositivo.                                                                               |
| Perfiles                                   | Permite crear, activar o eliminar perfiles que le avisan de<br>alarmas, citas, mensajes, llamadas de teléfono y de<br>elementos del explorador. |
| Pantalla/teclado                           | Permite configurar las opciones de pantalla y de la respuesta del teclado en su dispositivo.                                                    |
| Seguridad                                  | Permite configurar una contraseña.                                                                                                    |

| Opción             | Descripción                                                                                                    |
|--------------------|----------------------------------------------------------------------------------------------------|
| Libro de servicios | Permite ver los libros de servicios de su dispositivo.                                                               |
| Tarjeta SIM        | Permite ver la identidad de su tarjeta SIM y activar la seguridad de su tarjeta SIM.                                 |
| SMS                | Permite configurar las opciones de los mensajes SMS.                                                                 |
| Estado             | Permite ver la información acerca de su dispositivo así<br>como la red inalámbrica.                                  |
| Tema               | Permite definir un tema.                                                                                             |
| TLS                | Permite configurar las opciones de Transport Layer Security (TLS).                                                   |
| Inserción WAP      | Permite configurar el modo en que su dispositivo procesa<br>los mensajes de inserción WAP así como las aplicaciones. |
| WTLS               | Permite configurar las opciones de Wireless Transport Layer<br>Security (WTLS).                                      |

### Acerca de

#### Visualización de la información de su dispositivo

- 1. Abra la aplicación de opciones. Aparecerá la pantalla Opciones.
- 2. Haga clic en **Acerca de**. Aparecerá la información de derechos de propiedad intelectual de su dispositivo.
- 3. Para volver a la pantalla Opciones, pulse el botón **Escape** dos veces.

## Aplicaciones

Su dispositivo se suministra con las aplicaciones predeterminadas. Cualquier aplicación adicional que cargue en su dispositivo se denomina aplicación de terceros.

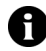

**Nota:** la selección, implementación y funcionamiento de cualquier aplicación de terceros que utilice con el dispositivo de bolsillo o con el software de escritorio quedará bajo su total responsabilidad. Research In Motion en ningún caso aprueba ni garantiza la seguridad, compatibilidad, funcionamiento o fiabilidad de las aplicaciones de terceros, así como tampoco se responsabiliza de cuestiones derivadas de dichas aplicaciones.

#### Visualización de la información de aplicaciones

- 1. Abra la aplicación de opciones. Aparecerá la pantalla Opciones.
- 2. Haga clic en Aplicaciones. Aparecerá la pantalla Aplicaciones.
- 3. Haga clic en una aplicación. Aparecerá un menú.
- 4. Seleccione una de las opciones siguientes:
  - Para ver todos los detalles de la aplicación, haga clic en Módulos. Aparecerá una lista de módulos. Haga clic en un módulo. Aparecerá un menú. Haga clic en Información del módulo. Aparecerán los detalles de la aplicación.
  - Para ver los detalles de aplicaciones de terceros, haga clic en **Propiedades**. Aparecerán los detalles de la aplicación.
  - Para eliminar una aplicación de terceros, haga clic en **Eliminar**.

### Activación/desactivación automática

Puede configurar si desea que el dispositivo se conecte y se desconecte a las horas especificadas.

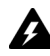

Advertencia: si se encuentra en un área en la que las señales inalámbricas pudieran interferir con el funcionamiento normal de otros aparatos (por ejemplo, en un avión), no utilice la función Activación/desactivación autom. para desconectar la radio del dispositivo. Haga clic en el icono Apagar inalámbrico.

# Configuración de las opciones de activación y desactivación automática

- 1. Abra la aplicación de opciones. Aparecerá la pantalla Opciones.
- 2. Haga clic en **Activación/desactivación autom.** Aparecerá la pantalla Activación/desactivación autom.
- 3. En los campos siguientes, pulse la tecla **Space** hasta que aparezca la opción deseada:

| Campo                              | Descripción                                                                           | Valor<br>predeterminado |
|------------------------------------|---------------------------------------------------------------------------------------|-------------------------|
| Día entre<br>semana<br>activado    | Determine cuándo desea que se active el<br>dispositivo durante los días de la semana. | 7:00 AM                 |
| Día entre<br>semana<br>desactivado | Determine cuándo desea que el dispositivo se desactive durante los días de la semana. | 11:00 PM                |
| Fin de semana<br>activado          | Determine cuándo desea que se active el dispositivo durante el fin de semana.         | 7:00 AM                 |
| Fin de semana<br>desactivado       | Determine cuándo desea que el dispositivo se desactive durante el fin de semana.      | 11:00 PM                |

- 4. Haga clic con la rueda de desplazamiento. Aparecerá un menú.
- 5. Haga clic en Guardar. Las opciones se guardarán.

#### Activación o desactivación de la función Activación/ desactivación autom.

- 1. Abra la aplicación de opciones. Aparecerá la pantalla Opciones.
- 2. Haga clic en **Activación/desactivación autom.** Aparecerá la pantalla Activación/desactivación autom.
- 3. En las secciones de día de la semana y fin de semana, seleccione una de las opciones siguientes:
  - Para activar la función Activación/desactivación autom., pulse la tecla Space en el campo Desactivada hasta que aparezca Activada.
  - Por el contrario, si desea desactivar la función, pulse la tecla **Space** en el campo **Activada** hasta que aparezca **Desactivada**.

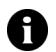

**Nota:** si apaga el dispositivo mediante el botón de **encendido** y la función Activación/desactivación autom. está activada, el dispositivo se vuelve a encender a la hora de activación automática especificada. Las notificaciones del calendario y de la alarma también encienden el dispositivo.

Si apaga el dispositivo mediante el icono **Apagar**, se le solicitará que seleccione **Apagado automático** (el dispositivo se vuelve a encender a la hora de activación automática especificada) o **Apagado** (el dispositivo sólo se enciende al pulsar el botón de **encendido**).

# Texto automático

Puede utilizar el texto automático para mensajes, tareas, notas y citas. La función Texto automático sustituye un texto determinado introducido con el texto que se haya programado. Por ejemplo, si escribe **qeu** y pulsa la tecla **Space**, **qeu** cambiará a **que**.

Puede utilizar el texto automático para llevar a cabo las siguientes acciones:

- Corregir palabras que se suelen escribir incorrectamente
- Reemplazar abreviaturas y acrónimos por palabras completas
- Insertar frases en mensajes con sólo escribir una palabra clave

#### Visualización de entradas de texto automático

- 1. Abra la aplicación de opciones. Aparecerá la pantalla Opciones.
- 2. Haga clic en **Texto automático**. Aparecerán las entradas de texto automático.

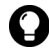

**Sugerencia:** para buscar una entrada de texto automático, en la pantalla Texto automático, escriba las primeras letras de la entrada. Aparecerán las entradas que comiencen con estas letras.

#### Creación de una entrada de texto automático

- 1. Abra la aplicación de opciones. Aparecerá la pantalla Opciones.
- 2. Haga clic en **Texto automático**. Aparecerá la pantalla Texto automático.
- 3. Haga clic con la rueda de desplazamiento. Aparecerá un menú.
- 4. Haga clic en **Nuevo**. Aparecerá la pantalla Texto automático: Aparecerá la pantalla Nuevo.
- 5. En los campos siguientes, escriba la información de texto automático:

| Campo      | Descripción                                                                                                    |
|------------|----------------------------------------------------------------------------------------------------|
| Reemplazar | Escriba una palabra clave o una combinación de letras.                                                                                                    |
| Con        | Escriba el texto que reemplaza la palabra clave.                                                                                                    |
|            | Para insertar una macro (por ejemplo, la fecha actual), haga clic<br>con la rueda de desplazamiento. Aparecerá un menú. Haga clic<br>en <b>Insertar macro</b> . Aparecerá el cuadro de diálogo Insertar<br>macro. Haga clic en una macro. |

#### 7: Opciones

6. En los campos siguientes, pulse la tecla **Space** hasta que aparezca la opción deseada:

| Campo    | Descripción                                                                                                    | Valor<br>predeterminado |
|----------|----------------------------------------------------------------------------------------------------|-------------------------|
| Utilizar | Seleccione una de las opciones siguientes:                                                                                                    | SmartCase               |
|          | <b>M/m especificada:</b> el uso de mayúsculas de la entrada de texto automático será el mismo que el escrito.                                        |                         |
|          | <b>SmartCase:</b> el uso de mayúsculas de la entrada de texto automático dependerá del contexto en el que se utilice.                                |                         |
| Idioma   | Determine si desea que la entrada de texto<br>automático esté disponible en todos los idiomas de<br>su dispositivo o sólo en un idioma especificado. | lenguaje<br>actual      |

- 7. Haga clic con la rueda de desplazamiento. Aparecerá un menú.
- Haga clic en Guardar. La entrada de texto automático se guardará.

#### Edición de una entrada de texto automático

- 1. Abra la aplicación de opciones. Aparecerá la pantalla Opciones.
- 2. Haga clic en **Texto automático**. Aparecerá la pantalla Texto automático.
- 3. Haga clic en una entrada. Aparecerá un menú.
- 4. Haga clic en **Editar**. Aparecerá la pantalla Texto automático: Editar.
- 5. Edite la entrada de texto automático.
- 6. Haga clic con la rueda de desplazamiento. Aparecerá un menú.
- 7. Haga clic en **Guardar**. La entrada de texto automático editada se guardará.

#### Eliminación de una entrada de texto automático

- 1. Abra la aplicación de opciones. Aparecerá la pantalla Opciones.
- 2. Haga clic en **Texto automático**. Aparecerá la pantalla Texto automático.
- 3. Haga clic en una entrada. Aparecerá un menú.
- 4. Haga clic en Eliminar. Aparecerá un cuadro de diálogo.
- 5. Haga clic en **Eliminar**. La entrada de texto automático se eliminará.

## Explorador

Puede establecer las opciones de configuración del explorador predeterminadas. Consulte "Configuración de las opciones del explorador" en la página 94 para obtener más información sobre la configuración de otras opciones del explorador.

#### Configuración de las opciones del explorador

- 1. Abra la aplicación de opciones. Aparecerá la pantalla Opciones.
- 2. Haga clic en Explorador. Aparecerá la pantalla Explorador.
- 3. En los campos siguientes, pulse la tecla **Space** hasta que aparezca la opción deseada:

| Campo                                             | Descripción                                                                                                  |
|---------------------------------------------------|----------------------------------------------------------------------------------------------------|
| Configuración<br>predeterminada<br>del explorador | Determine el explorador que se abre al hacer clic en los<br>vínculos de los mensajes y archivos adjuntos.    |
| Config. tecla<br>acceso rápido<br>"W"             | Determine el explorador WAP que se abrirá al pulsar la tecla<br><b>W</b> en la pantalla de inicio.           |
| Config. tecla<br>acceso rápido<br>"B"             | Determine el explorador de BlackBerry que se abrirá al pulsar<br>la tecla <b>B</b> en la pantalla de inicio. |

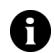

**Nota:** las opciones del explorador pueden variar según las aplicaciones del explorador disponibles en su dispositivo.

- 4. Haga clic con la rueda de desplazamiento. Aparecerá un menú.
- 5. Haga clic en Guardar. Las opciones del explorador se guardarán.

## Fecha/Hora

#### Configuración de fecha y hora

- 1. Abra la aplicación de opciones. Aparecerá la pantalla Opciones.
- 2. Haga clic en Fecha/Hora. Aparecerá la pantalla Fecha/Hora.
- 3. En los campos siguientes, pulse la tecla **Space** hasta que aparezca la opción deseada:

| Campo                               | Descripción                                                                                                    |  |  |
|-------------------------------------|----------------------------------------------------------------------------------------------------|--|--|
| Zona horaria                        | Configure su zona horaria.                                                                                       |  |  |
| Hora                                | Configure la hora actual.                                                                                        |  |  |
| Formato de<br>hora                  | Seleccione un formato de 12 ó 24 horas.                                                                          |  |  |
| Fecha                               | Configure la fecha actual.                                                                                       |  |  |
| Definición<br>automática de<br>hora | Determine si la hora de su dispositivo se debe actualizar<br>automáticamente según la zona horaria seleccionada. |  |  |
| Fecha de red                        | Este campo muestra la fecha actual en la red inalámbrica.                                                        |  |  |
| Hora de red                         | Este campo muestra la hora actual en la red inalámbrica.                                                         |  |  |

- 4. Haga clic con la rueda de desplazamiento. Aparecerá un menú.
- 5. Haga clic en Guardar. Las opciones se guardarán.

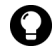

Sugerencia: para copiar la fecha y la hora actuales de la red inalámbrica en su dispositivo, desde la pantalla Fecha/Hora, haga clic con la rueda de desplazamiento. Aparecerá un menú. Haga clic en Copiar hora de la red.

## Sistema cortafuegos

Si dispone de aplicaciones de terceros en el dispositivo de bolsillo, la opción de sistema cortafuegos evita que estas aplicaciones puedan transmitir datos sin su conocimiento.

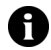

**Nota:** la selección, implementación y funcionamiento de cualquier aplicación de terceros que utilice con el dispositivo de bolsillo o con el software de escritorio quedará bajo su total responsabilidad. Research In Motion en ningún caso aprueba ni garantiza la seguridad, compatibilidad, funcionamiento o fiabilidad de las aplicaciones de terceros, así como tampoco se responsabiliza de cuestiones derivadas de dichas aplicaciones.

#### Aceptación o denegación de una solicitud de conexión

- En el cuadro de diálogo que le solicita la aceptación o denegación de una solicitud de conexión, seleccione una de las opciones siguientes:
  - Para aceptar la solicitud, active la casilla de verificación Aceptar.
  - Para denegar la solicitud, active la casilla de verificación **Rechazar**.

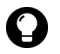

Sugerencia: si no desea que aparezca un cuadro de diálogo cada vez que se presente una solicitud, active la casilla de verificación **No volver a preguntar** en el cuadro de diálogo. Las solicitudes siguientes se aceptarán o denegarán según la opción activada en el cuadro de diálogo.

# Restablecimiento de las opciones del sistema cortafuegos

Puede volver a configurar las opciones predeterminadas del sistema cortafuegos.

- 1. Abra la aplicación de opciones. Aparecerá la pantalla Opciones.
- 2. Haga clic en **Sistema cortafuegos**. Aparecerá la pantalla Sistema cortafuegos.
- 3. Haga clic con la rueda de desplazamiento. Aparecerá un menú.

4. Haga clic en **Restablecer configuración**. Las opciones del sistema cortafuegos se restablecerán.

### Configuración regional

Si el dispositivo dispone de más de un idioma, puede cambiar el idioma del dispositivo.

#### Selección de un idioma

- 1. Abra la aplicación de opciones. Aparecerá la pantalla Opciones.
- 2. Haga clic en **Configuración regional**. Aparecerá la pantalla Configuración regional.
- 3. En el campo siguiente, pulse la tecla **Space** hasta que aparezca la opción deseada:

| Campo  | Descripción                                                | Valor<br>predeterminado |
|--------|------------------------------------------------------------|-------------------------|
| Idioma | Seleccione el idioma que desea utilizar en el dispositivo. | lenguaje actual         |

- 4. Haga clic con la rueda de desplazamiento. Aparecerá un menú.
- 5. Haga clic en Guardar. El idioma se seleccionará.

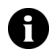

**Nota:** si cambia el idioma del dispositivo, las entradas de texto automático se actualizarán para reflejar el cambio.

### Servicios de mensajería

Todos los mensajes de correo electrónico enviados desde el dispositivo se enviarán desde el servicio de mensajería que se haya establecido como predeterminado.

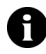

Nota: si el dispositivo está integrado con una cuenta de correo electrónico mediante el cliente web, el servicio de mensajería predeterminado será Web Client.

Si el dispositivo está integrado con una cuenta de correo electrónico mediante BlackBerry Enterprise Server o BlackBerry Desktop Redirector, el servicio de mensajería predeterminado será **Desktop**.

#### Cambio del servicio de mensajería predeterminado

- 1. Abra la aplicación de opciones. Aparecerá la pantalla Opciones.
- 2. Haga clic en **Servicios de mensajería**. Aparecerá la pantalla Servicios de mensajería.
- 3. En el campo **Mensajería (CMIME)**, pulse la tecla **Space** hasta que aparezca el servicio deseado.
- 4. Haga clic con la rueda de desplazamiento. Aparecerá un menú.
- 5. Haga clic en Guardar. La opción se guardará.

## Red

#### Configuración de las opciones de red

- 1. Abra la aplicación de opciones. Aparecerá la pantalla Opciones.
- 2. Haga clic en Red. Aparecerá la pantalla Red.

#### 7: Opciones

3. En los campos siguientes, pulse la tecla **Space** hasta que aparezca la opción predeterminada:

| Elemento            | Descripción                                                                                                    | Valor<br>predeterminado |
|---------------------|----------------------------------------------------------------------------------------------------|-------------------------|
| Radio               | Enciende y apaga la radio del dispositivo.                                                                                | Seleccionado            |
| Modo de<br>búsqueda | Determine si su dispositivo debe llevar a cabo<br>una búsqueda y una selección de una red<br>inalámbrica automáticamente. | Automático              |
| Activar red         | Este campo muestra el nombre de la red que utiliza su dispositivo.                                                        | -                       |

- 4. Haga clic con la rueda de desplazamiento. Aparecerá un menú.
- 5. Haga clic en Guardar. Las opciones se guardarán.

#### Selección manual de una red

- 1. Abra la aplicación de opciones. Aparecerá la pantalla Opciones.
- 2. Haga clic en **Red**. Aparecerá la pantalla Red.
- 3. Haga clic con la rueda de desplazamiento. Aparecerá un menú.
- 4. Haga clic en **Buscar redes**. Aparecerá una lista de las redes disponibles.
- 5. Haga clic en una red. Aparecerá un menú.
- 6. Haga clic en Seleccionar red. Se seleccionará la red.

#### Registro manual de su dispositivo

- 1. Abra la aplicación de opciones. Aparecerá la pantalla Opciones.
- 2. Haga clic en **Red**. Aparecerá la pantalla Red.
- 3. Haga clic con la rueda de desplazamiento. Aparecerá un menú.
- 4. Haga clic en Registrarse ahora. Su dispositivo se registrará.

# Propietario

El texto que escriba en esta pantalla aparecerá cuando bloquee su dispositivo.

#### Configuración de la información del propietario

- 1. Abra la aplicación de opciones. Aparecerá la pantalla Opciones.
- 2. Haga clic en Propietario. Aparecerá la pantalla Propietario.
- 3. En los campos siguientes, escriba la información del contacto:

| Campo       | Descripción                                                                     |
|-------------|---------------------------------------------------------------------------------|
| Nombre      | Escriba su nombre.                                                              |
| Información | Escriba la información que desea que aparezca cuando se bloquee su dispositivo. |

- 4. Haga clic con la rueda de desplazamiento. Aparecerá un menú.
- 5. Haga clic en **Guardar**. La información de propietario se guardará.

# Perfiles

Puede activar perfiles que le avisen de alarmas, páginas Web guardadas y contenidos WAP entrantes, mensajes y registros de llamadas de teléfono. El dispositivo dispone de los siguientes perfiles. Cuando adquiere el dispositivo de bolsillo, el perfil **Predeterminado** está activado.

|            |                                                                           | Notific                   |                                        |          |
|------------|---------------------------------------------------------------------------|---------------------------|----------------------------------------|----------|
| Perfil     | Elemento                                                                  | Fuera de la<br>funda      | En la funda                            | Volumen  |
| Silencioso | Alarma, explorador,<br>calendario, nivel 1,<br>mensajes, teléfono,<br>SMS | Ninguno                   | Ninguno                                | Silencio |
| Ruidoso    | Alarma, explorador,<br>calendario, nivel 1,<br>mensajes, teléfono,<br>SMS | Vibrar + Tono             | Vibrar + Tono                          | Alto     |
| Discreto   | Alarma                                                                    | Tono                      | Tono                                   | Bajo     |
|            | Explorador, calendario,<br>nivel 1, mensajes,<br>teléfono, SMS            | Vibrar                    | Vibrar                                 | Silencio |
| Valor      | Alarma                                                                    | Tono                      | Tono                                   | Alto     |
| nado       | Teléfono                                                                  | Tono                      | Vibrar + Tono                          | Alto     |
|            | Explorador, calendario,<br>nivel 1, mensajes, SMS                         | Indicador LED parpadeante | Vibrar<br>Indicador LED<br>parpadeante | Silencio |

#### Activación de un perfil de notificación

- 1. Abra la aplicación de perfiles. Aparecerá la pantalla Perfiles.
- 2. Haga clic en un perfil. Aparecerá un menú.
- 3. Haga clic en **Activar**. Aparecerá la palabra **(Encendido)** junto al perfil activado.

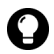

Sugerencia: para activar un perfil de forma rápida, en la pantalla Perfiles, seleccione un perfil. Pulse la tecla Space.

#### Creación de un perfil de notificación

- 1. Abra la aplicación de perfiles. Aparecerá la pantalla Perfiles.
- 2. Haga clic con la rueda de desplazamiento. Aparecerá un menú.
- 3. Haga clic en **Nuevo**. Aparecerá una lista de elementos para los que puede recibir notificación.
- 4. En el campo Nombre, escriba un nombre para el perfil.
- 5. Haga clic en un elemento para el que puede recibir una notificación. Aparecerá un menú.
- 6. Haga clic en Editar.
- 7. En los campos siguientes, pulse la tecla **Space** hasta que aparezca la opción predeterminada:

| Campo                   | Descripción                                                                                  |
|-------------------------|----------------------------------------------------------------------------------------------|
| Fuera de la<br>funda    | Determine cómo le notificará el dispositivo cuando no esté en la funda.                      |
| En la funda             | Determine cómo le notificará el dispositivo cuando esté en la<br>funda.                      |
| Tono                    | Determine el tono que emitirá el dispositivo al recibir una notificación.                    |
| Volumen                 | Determine el volumen de la notificación.                                                     |
|                         | Si configura este campo como <b>En aumento</b> , el volumen de la notificación aumentará.    |
| Número de<br>pitidos    | Determine el número de pitidos que emitirá la notificación antes de detenerse.               |
|                         | En las llamadas de teléfono, la notificación no se detendrá hasta que conteste a la llamada. |
| Repetir<br>notificación | Determine si el indicador debe parpadear para avisarle de que existen mensajes no leídos.    |
| No molestar             | Determine si desea que su dispositivo le avise de llamadas<br>entrantes.                     |

- 8. Haga clic con la rueda de desplazamiento. Aparecerá un menú.
- 9. Haga clic en Guardar. Las opciones se guardarán.

#### Dispositivo de bolsillo inalámbrico BlackBerry

- 10. Repita los pasos 5-9 para los otros elementos de la lista.
- 11. Haga clic con la rueda de desplazamiento. Aparecerá un menú.
- 12. Haga clic en Guardar. El perfil se guardará.

#### Edición de un perfil de notificación

- 1. Abra la aplicación de perfiles. Aparecerá la pantalla Perfiles.
- 2. Haga clic en un perfil. Aparecerá un menú.
- 3. Haga clic en **Editar**. Aparecerá una lista de elementos para los que puede recibir notificación.
- 4. Haga clic en un elemento. Aparecerá un menú.
- 5. Haga clic en Editar.
- 6. Edite la información de la notificación.
- 7. Haga clic con la rueda de desplazamiento. Aparecerá un menú.
- 8. Haga clic en Guardar. Las opciones se guardarán.
- 9. Repita los pasos 4-8 para los otros elementos de la lista.
- 10. Haga clic con la rueda de desplazamiento. Aparecerá un menú.
- 11. Haga clic en Cerrar. Los elementos editados se guardarán.

### Eliminación de un perfil de notificación

Sólo podrá eliminar perfiles de notificación que haya creado.

- 1. Abra la aplicación de perfiles. Aparecerá la pantalla Perfiles.
- 2. Haga clic en un perfil. Aparecerá un menú.
- 3. Haga clic en Eliminar. Aparecerá un cuadro de diálogo.
- 4. Haga clic en Eliminar. El perfil se eliminará.

#### Descarga de melodías de notificación

Puede descargar melodías o melodías de llamadas en formato MIDI estándar.

- 1. En una página Web, haga clic en un vínculo de archivo .mid. Aparecerá un menú.
- 2. Haga clic en **Obtener vínculo**. Aparecerá la pantalla Archivo MIDI.
- 3. Haga clic en Guardar. Aparecerá un cuadro de diálogo.
- 4. En el campo **Introduzca el nombre de melodía**, escriba un nombre para la melodía.
- 5. Haga clic en Guardar. Aparecerá un cuadro de diálogo.
- 6. Haga clic en Aceptar. La melodía se descargará.

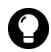

Sugerencia: para escuchar la melodía antes de descargarla, haga clic en el icono **Reproducir** en la pantalla Archivo MIDI. Para detener la reproducción de la melodía, haga clic en el icono **Detener**.

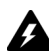

Advertencia: Research In Motion en ningún caso aprueba ni garantiza la seguridad o la compatibilidad de ningún archivo MIDI con el dispositivo; asimismo, no será responsable de ningún archivo MIDI, incluido su funcionamiento. La selección y utilización de archivos MIDI será responsabilidad del usuario.

#### Administración de una melodía

- 1. Abra la aplicación de perfiles. Aparecerá la pantalla Perfiles.
- 2. Haga clic con la rueda de desplazamiento. Aparecerá un menú.
- 3. Haga clic en Mostrar melodías. Aparecerá la pantalla Melodías.
- 4. Haga clic en una melodía. Aparecerá un menú.
- 5. Seleccione una de las opciones siguientes:
  - Para escuchar la melodía, haga clic en Reproducir.
  - Para eliminar una melodía, haga clic en Eliminar. Aparecerá un cuadro de diálogo. Haga clic en Eliminar.

#### Dispositivo de bolsillo inalámbrico BlackBerry

## Pantalla/Teclado

# Configuración de las opciones de la pantalla y el teclado

- 1. Abra la aplicación de opciones. Aparecerá la pantalla Opciones.
- Haga clic en Pantalla/Teclado. Aparecerá la pantalla Pantalla/ Teclado.
- 3. En los campos siguientes, pulse la tecla **Space** hasta que aparezca la opción deseada:

| Campo                         | Descripción                                                                                                    | Valor<br>predeterminado |
|-------------------------------|----------------------------------------------------------------------------------------------------|-------------------------|
| Pantalla en<br>modo de espera | Determine si desea que una imagen<br>aparezca cuando su dispositivo esté inactivo<br>durante un período de tiempo especificado. | Activada                |
|                               | Para previsualizar la pantalla en modo de<br>espera, haga clic en el botón Vista<br>preliminar.                                 |                         |
| Tiempo de<br>espera           | Determine el período de tiempo de<br>inactividad de su dispositivo antes de que<br>aparezca la pantalla en modo de espera.      | 10 min                  |
| Familia de<br>fuentes         | Determine la familia de fuentes de la fuente del dispositivo.                                                                   | Sistema                 |
| Tamaño de<br>fuente           | Determine el tamaño de la fuente del dispositivo.                                                                               | 9                       |
| Estilo de fuente              | Permite determinar si la fuente es normal, negrita o cursiva.                                                                   | Normal                  |

| Campo                 | Descripción                                                                                                    | Valor<br>predeterminado |
|-----------------------|----------------------------------------------------------------------------------------------------|-------------------------|
| Modo antialias        | Permite determinar si desea que el<br>dispositivo de bolsillo utilice la opción de<br>sin antialias para suavizar los bordes de las<br>fuentes de gran tamaño.            | Sin antialias           |
| Tono de tecla         | Determine si desea que su dispositivo emita<br>un tono cada vez que pulse una tecla.                                                                                      | Desactivado             |
| Velocidad de<br>tecla | Determine la velocidad a la que desea que<br>se mueva el cursor cuando mantenga<br>pulsada la tecla <b>Retroceso</b> , la tecla <b>Intro</b> o<br>la tecla <b>Space</b> . | Lenta                   |

- 4. Haga clic con la rueda de desplazamiento. Aparecerá un menú.
- 5. Haga clic en Guardar. Las opciones se guardarán.

### Seguridad

#### Configuración de las opciones de seguridad

- 1. Abra la aplicación de opciones. Aparecerá la pantalla Opciones.
- 2. Haga clic en Seguridad. Aparecerá la pantalla Seguridad.
- 3. En los campos siguientes, pulse la tecla **Space** hasta que aparezca la opción deseada:

| Campo      | Descripción                                                                                                    | Valor<br>predeterminado |
|------------|----------------------------------------------------------------------------------------------------|-------------------------|
| Contraseña | Determine si desea activar una contraseña en<br>el dispositivo. Consulte "Configuración de<br>una contraseña" en la página 142 para<br>obtener más información. | Desactivada             |

| Campo                                    | Descripción                                                                                    | Valor<br>predeterminado |
|------------------------------------------|------------------------------------------------------------------------------------------------|-------------------------|
| Tiempo de<br>espera de<br>seguridad      | Determine el período de tiempo de<br>inactividad de su dispositivo antes de que se<br>bloquee. | <b>2 min</b>            |
| Bloquear disp.<br>al guardar en<br>funda | Determine si desea que su dispositivo se bloquee al introducirlo en la funda.                  | No                      |
| Política de TI                           | Este campo muestra el nombre de la política de TI asignada al dispositivo.                     | -                       |

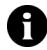

**Nota:** si pierde el dispositivo o se lo roban, póngase en contacto con el administrador del sistema. Si la política de TI está activada en su dispositivo, el administrador del sistema podrá desactivar o bloquear el dispositivo a través de la red inalámbrica.

Para recibir las opciones de política de TI a través de la red inalámbrica, su dispositivo debe estar activado en BlackBerry Enterprise Server versión 3.5 o posterior para Microsoft Exchange.

- 4. Haga clic con la rueda de desplazamiento. Aparecerá un menú.
- 5. Haga clic en Guardar. Las opciones se guardarán.

#### Configuración de una contraseña

- 1. Abra la aplicación de opciones. Aparecerá la pantalla Opciones.
- 2. Haga clic en Seguridad. Aparecerá la pantalla Seguridad.
- 3. En el campo **Contraseña**, pulse la tecla **Space** hasta que aparezca la opción **Activada**.
- 4. Haga clic con la rueda de desplazamiento. Aparecerá un menú.
- 5. Haga clic en **Guardar**. Aparecerá un cuadro de diálogo.
- 6. En el campo Nueva contraseña, escriba una contraseña.
- 7. Haga clic con la rueda de desplazamiento. Aparecerá un cuadro de diálogo.
- 8. En el campo **Verificar nueva contraseña**, vuelva a escribir la contraseña.

9. Haga clic con la rueda de desplazamiento. La contraseña se activará.

#### Cambio de la contraseña

- 1. Abra la aplicación de opciones. Aparecerá la pantalla Opciones.
- 2. Haga clic en **Seguridad**. Aparecerá la pantalla Seguridad.
- 3. Haga clic con la rueda de desplazamiento. Aparecerá un menú.
- 4. Haga clic en **Cambiar contraseña**. Aparecerá un cuadro de diálogo.
- 5. En el campo Introducir contraseña, escriba la contraseña actual.
- 6. Haga clic con la rueda de desplazamiento. Aparecerá un cuadro de diálogo.
- 7. En el campo Nueva contraseña, escriba una contraseña nueva.
- 8. Haga clic con la rueda de desplazamiento. Aparecerá un cuadro de diálogo.
- 9. En el campo **Verificar nueva contraseña**, vuelva a escribir la contraseña.
- 10. Haga clic con la rueda de desplazamiento. La contraseña se cambiará.

#### Desactivación de la contraseña

- 1. Abra la aplicación de opciones. Aparecerá la pantalla Opciones.
- 2. Haga clic en Seguridad. Aparecerá la pantalla Seguridad.
- 3. En el campo **Contraseña**, pulse la tecla **Space** hasta que aparezca la opción **Desactivada**.
- 4. Haga clic con la rueda de desplazamiento. Aparecerá un menú.
- 5. Haga clic en **Guardar**. Aparecerá un cuadro de diálogo.
- 6. En el campo Introducir contraseña, escriba la contraseña.

#### Dispositivo de bolsillo inalámbrico BlackBerry

7. Haga clic con la rueda de desplazamiento. La contraseña se desactivará.

#### Bloqueo de su dispositivo

1. En la pantalla de inicio, haga clic en el icono de **bloqueo**. Su dispositivo se bloqueará.

#### Desbloqueo de su dispositivo

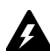

Advertencia: si no escribe la contraseña correcta en cinco intentos, se solicitará que escriba **blackberry** antes de continuar. En los siguientes intentos, los caracteres que escriba se mostrarán en el campo **Introducir contraseña**.

Si no escribe la contraseña correcta en ocho intentos, se solicitará que vuelva a escribir **blackberry** antes de continuar.

Si no escribe la contraseña correcta en diez intentos, se eliminará toda la información del dispositivo por razones de seguridad.

- 1. En la pantalla Bloquear, gire la rueda de desplazamiento. Aparecerá el cuadro de diálogo El dispositivo está bloqueado.
- 2. Haga clic en Desbloquear. Aparecerá un cuadro de diálogo.
- 3. En el campo Introducir contraseña, escriba su contraseña.
- 4. Haga clic con la rueda de desplazamiento. Su dispositivo se desbloqueará.

#### Realización de pruebas automáticas de seguridad

La aplicación Prueba de seguridad comprueba que el software de seguridad está implantado correctamente en su dispositivo. La prueba se lleva a cabo de forma automática cuando su dispositivo se reinicia. Para realizar las pruebas de forma manual, lleve a cabo los pasos siguientes:

- 1. Abra la aplicación de opciones. Aparecerá la pantalla Opciones.
- 2. Haga clic en Seguridad. Aparecerá la pantalla Seguridad.
- 3. Haga clic con la rueda de desplazamiento. Aparecerá un menú.
4. Haga clic en **Verificar software de seguridad**. Aparecerá un cuadro de diálogo que indica si se han superado las pruebas o no.

# Libro de servicios

Puede ver los libros de servicios de su dispositivo. Algunas funciones del dispositivo (por ejemplo, la sincronización inalámbrica del calendario) requieren un funcionamiento del libro de servicios.

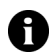

**Nota:** la opción de integración determina el libro de servicios que aparece en su dispositivo.

# Visualización de los libros de servicios

- 1. Abra la aplicación de opciones. Aparecerá la pantalla Opciones.
- 2. Haga clic en Libro de servicios. Aparecerá el libro de servicios.

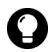

Sugerencia: para ver el registro de servicios de un libro de servicios, haga clic en el libro de servicios. Aparecerá un menú. Haga clic en Ver.

# Aceptación de un libro de servicios

Su dispositivo acepta automáticamente la mayoría de los libros de servicios. En caso de que no se acepte automáticamente un libro de servicios, aparecerá un icono de libro en la sección de estado del dispositivo de la pantalla. Para aceptar un libro de servicios de forma manual, lleve a cabo los pasos siguientes:

- 1. Abra la aplicación de opciones. Aparecerá la pantalla Opciones.
- 2. Haga clic en Libro de servicios. Aparecerá el libro de servicios.
- 3. Haga clic en un libro de servicios pendiente. Aparecerá un menú.
- 4. Haga clic en Aceptar. El libro de servicios se aceptará.

#### 7: Opciones

# Tarjeta SIM

La tarjeta de módulo de información de abonado (SIM) almacena datos de seguridad, información acerca de su programa de servicios, así como opciones personales de teléfono. El campo **ID** viene determinado por el proveedor de servicios.

# Activación o desactivación de la seguridad de la tarjeta SIM

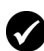

**Requisitos previos:** para utilizar la seguridad de a tarjeta SIM, deberá cumplir los requisitos siguientes:

- Su proveedor de servicios debe suministrarle un código PIN para la tarjeta SIM.
- Deberá disponer de la tarjeta SIM adecuada.
- 1. Abra la aplicación de opciones. Aparecerá la pantalla Opciones.
- 2. Haga clic en Tarjeta SIM. Aparecerá la pantalla Tarjeta SIM.
- 3. Haga clic con la rueda de desplazamiento. Aparecerá un menú.
- 4. Seleccione una de las opciones siguientes:
  - Para activar la seguridad de la tarjeta SIM, haga clic en Activar seguridad.
  - Para desactivarla, haga clic en Desactivar seguridad.

Aparecerá un cuadro de diálogo.

- 5. En el campo Introduzca código PIN, escriba su código PIN.
- 6. Haga clic con la rueda de desplazamiento. La opción se guardará.

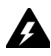

**Advertencia:** si se introduce tres veces seguidas un código PIN incorrecto, la tarjeta SIM dejará de funcionar. Para utilizar su dispositivo con esa tarjeta SIM, deberá solicitar a su proveedor de servicios la clave de desbloqueo personal (PUK) de su tarjeta SIM.

# Cambio del código PIN de la tarjeta SIM

- 1. Abra la aplicación de opciones. Aparecerá la pantalla Opciones.
- 2. Haga clic en Tarjeta SIM. Aparecerá la pantalla Tarjeta SIM.
- 3. Compruebe que aparece **Seguridad activada** en la parte superior de la pantalla.
- 4. Haga clic con la rueda de desplazamiento. Aparecerá un menú.
- 5. Haga clic en **Cambiar código PIN**. Aparecerá un cuadro de diálogo.
- 6. En el campo Introduzca código PIN, escriba su código PIN.
- 7. Haga clic con la rueda de desplazamiento. Aparecerá un cuadro de diálogo.
- 8. En el campo **Introduzca nuevo código PIN**, escriba su nuevo código PIN.
- 9. Haga clic con la rueda de desplazamiento. Aparecerá un cuadro de diálogo.
- 10. Vuelva a escribir su nuevo código PIN. El código PIN se cambiará.

# SMS

Consulte "Configuración de las opciones de mensajes SMS" en la página 29 para obtener más información acerca de las opciones de SMS.

# Estado

# Ver elementos de estado

1. Abra la aplicación de opciones. Aparecerá la pantalla Opciones.

2. Haga clic en Estado. Aparecerán los siguientes elementos:

| Campo            | Descripción                                                                                                    |
|------------------|----------------------------------------------------------------------------------------------------|
| Señal            | Muestra la intensidad de la señal de red, en milivatios de decibelio (dBm)                                                                                            |
| Batería          | Muestra el nivel aproximado de carga de la batería                                                                                                    |
| Espacio<br>libre | Muestra la cantidad de memoria disponible, en bytes, para el<br>almacenamiento de datos como, por ejemplo, mensajes, registros de<br>llamadas de teléfono y contactos |
| Espacio<br>total | Muestra la cantidad de memoria, en bytes, que utiliza el dispositivo                                                                                                  |
| PIN              | Muestra el número de identificación personal (PIN) de su dispositivo                                                                                                  |
| IMEI             | Muestra el número de identidad internacional de equipos móviles (IMEI) de su dispositivo                                                                              |

# Tema

Si el dispositivo dispone de más de un tema, puede cambiar el tema del dispositivo.

# Selección de un tema

- 1. Abra la aplicación de opciones. Aparecerá la pantalla Opciones.
- 2. Haga clic en Tema. Aparecerá la pantalla Tema.
- 3. En el campo siguiente, pulse la tecla **Space** hasta que aparezca la opción deseada:

| Campo | Descripción                                              | Valor<br>predeterminado |
|-------|----------------------------------------------------------|-------------------------|
| Tema  | Seleccione el tema que desea utilizar en el dispositivo. | _                       |

- 4. Haga clic con la rueda de desplazamiento. Aparecerá un menú.
- 5. Haga clic en Guardar. Se seleccionará el tema.

# TLS

Transport Layer Security (TLS) proporciona opciones de autenticación y seguridad adicionales al explorar páginas Web mediante el explorador de BlackBerry. Se trata de una función de seguridad opcional que puede cargar en el dispositivo de bolsillo con la herramienta Cargador de aplicaciones. Consulte el software de *escritorio: Ayuda del cargador de aplicaciones* para obtener más información sobre la carga de aplicaciones.

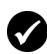

Requisitos previos: si desea utilizar TLS, el dispositivo de bolsillo debe estar activado para Mobile Data Service en BlackBerry Enterprise Server.

# Configuración de las opciones de TLS

- 1. Abra la aplicación de opciones. Aparecerá la pantalla Opciones.
- 2. Haga clic en TLS.
- 3. En el campo TLS predeterminado, pulse la tecla Space hasta que aparezca la opción deseada:
  - Para agregar TLS a la conexión de BlackBerry Enterprise Server a un servidor Web, seleccione **Proxy**.
  - Para agregar TLS a todas las conexiones del dispositivo de bolsillo a un servidor Web, seleccione Dispositivo.

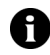

Nota: puede que el explorador tarde más en conectarse a las páginas Web si selecciona **Dispositivo** en el campo **TLS predeterminado**.

# Inserción WAP

La inserción WAP le permite recibir contenido de aplicaciones Web sin la necesidad de solicitarlo. Por ejemplo, puede recibir actualizaciones o notificaciones sobre el tiempo, bolsa o noticias.

Dependiendo del programa de su proveedor de servicios, es posible que esta función no esté disponible en su dispositivo.

#### 7: Opciones

# Configuración de las opciones de la inserción WAP

- 1. Abra la aplicación de opciones. Aparecerá la pantalla Opciones.
- 2. En las siguientes casillas de verificación, pulse la tecla **Space** para activar o desactivar la opción:

| Campo                                                         | Descripción                                                            | Valor<br>predeterminado |
|---------------------------------------------------------------|------------------------------------------------------------------------|-------------------------|
| Activar inserción<br>WAP                                      | Determine si desea activar o desactivar la inserción WAP.              | Seleccionado            |
| Permitir<br>aplicaciones de<br>activación de<br>inserción WAP | Determine si desea que su dispositivo acepte aplicaciones de terceros. | Seleccionado            |

3. En los campos siguientes, pulse la tecla **Space** hasta que aparezca la opción deseada:

| Campo                                 | Descripción                                                                                                    | Valor<br>predeterminado |
|---------------------------------------|----------------------------------------------------------------------------------------------------|-------------------------|
| Procesar carga de<br>servicio         | Determine cómo desea que le notifique el<br>dispositivo de contenidos de carga de<br>servicio entrante.                                             | Automático              |
| Procesar<br>indicación de<br>servicio | Determine cómo desea que le notifique el dispositivo de contenidos de indicación de servicio entrantes.                                             | Automático              |
| Procesar otros<br>mensajes            | Determine cómo desea que le notifique el<br>dispositivo de contenidos entrantes que<br>no son de carga de servicio ni de<br>indicación de servicio. | Automático              |

- 4. Haga clic con la rueda de desplazamiento. Aparecerá un menú.
- 5. Haga clic en Guardar. Las opciones se guardarán.

# WTLS

WTLS (Wireless Transport Layer Security) es la capa de seguridad del explorador WAP que ofrece seguridad en los servicios WAP. Se trata de una función de seguridad opcional que puede cargar en el dispositivo de bolsillo con la herramienta Cargador de aplicaciones. Consulte el *software de escritorio: Ayuda del cargador de aplicaciones* para obtener más información sobre la carga de aplicaciones.

# Configuración de las opciones de WTLS

- 1. Abra la aplicación de opciones. Aparecerá la pantalla Opciones.
- 2. Haga clic en WTLS. Aparecerá la pantalla WTLS.
- 3. En los campos siguientes, pulse la tecla **Space** hasta que aparezca la opción predeterminada:

| Campo                                  | Descripción                                                                                                    | Valor<br>predeterminado |
|----------------------------------------|----------------------------------------------------------------------------------------------------|-------------------------|
| Intensidad de<br>cifrado               | Determine el nivel de cifrado para la<br>conexión al gateway WAP.                                                                                                    | Permitir<br>mínima      |
| Solicitar<br>confianza del<br>servidor | Determine si se le debe pedir confirmación<br>para autenticar las conexiones WTLS en caso<br>de que el dispositivo no pueda autenticar la<br>conexión automáticamente. | Sí                      |

- 4. Haga clic con la rueda de desplazamiento. Aparecerá un menú.
- 5. Haga clic en Guardar. Las opciones se guardarán.

#### 7: Opciones

# 8

# Referencia

Esta sección proporciona información sobre los temas siguientes:

- Iconos
- Resolución de problemas
- Mantenimiento

# Iconos

## Libreta de direcciones

| Icono | Descripción                                         |
|-------|-----------------------------------------------------|
| P     | El número de teléfono contiene una pausa.           |
| ×     | El número de teléfono contiene un tiempo de espera. |

## Mensajes

| Icono     | Descripción                                                         |
|-----------|---------------------------------------------------------------------|
| (()•      | El mensaje se está enviando.                                        |
|           | El mensaje se enviará en cuanto sea posible.                        |
|           | Se ha enviado una solicitud de archivo adjunto.                     |
| ~         | El mensaje se ha enviado a la red.                                  |
| •         | La solicitud de archivo adjunto se ha completado con éxito.         |
| ~         | El mensaje PIN o SMS se ha entregado al destinatario.               |
| Ē         | Se ha guardado un borrador del mensaje PIN o de correo electrónico. |
| ¥         | Error de transmisión del mensaje.                                   |
| ~         | La solicitud del archivo adjunto no se ha completado con éxito.     |
| X         | Mensaje de correo electrónico no leído.                             |
|           | Mensaje de correo electrónico leído.                                |
| $\bowtie$ | Mensaje SMS no leído.                                               |
|           | Mensaje SMS leído.                                                  |
|           | El mensaje de correo electrónico está archivado.                    |
| !         | Importancia alta.                                                   |

| Icono      | Descripción                                   |
|------------|-----------------------------------------------|
| <u>C</u> O | Archivo adjunto de la libreta de direcciones. |

## Teléfono

| Icono         | Descripción                                                       |
|---------------|-------------------------------------------------------------------|
| 1:13          | La llamada de teléfono está en curso.                             |
| 0:23 <b>%</b> |                                                                   |
| Volume -      | Nivel de volumen.                                                 |
| Ð             | La llamada de teléfono está en silencio.                          |
| 2             | Reenvío de llamadas activado para todas las llamadas de teléfono. |
| ••            | Mensaje de correo de voz pendiente.                               |
| TTY           | El teléfono de texto (TTY) está activado.                         |
| 6             | Llamada de teléfono efectuada o recibida.                         |
| Ô             | Registro de llamadas perdidas no leído.                           |
|               | Mensaje de correo de voz no leído.                                |
| R             | Registro de llamadas perdidas leído.                              |
|               | Mensaje de correo de voz leído.                                   |

# Explorador

| Icono | Descripción                   |
|-------|-------------------------------|
| ٩     | Página Web guardada no leída. |
| (5)   | Página Web guardada leída.    |

| Icono | Descripción                                              |
|-------|----------------------------------------------------------|
| ъ     | El explorador está conectado a la red inalámbrica.       |
| 2:5   | El explorador no está conectado a la red inalámbrica.    |
| 8     | La conexión del explorador a la página Web es segura.    |
| f     | La conexión del explorador a la página Web no es segura. |
|       | Reproducir melodía MIDI.                                 |
|       | Detener la reproducción de melodía MIDI.                 |

# Calendario

| Icono    | Descripción                                                   |
|----------|---------------------------------------------------------------|
| 熱        | Se ha iniciado la cita con una invitación a una reunión.      |
| <u> </u> | La cita o reunión tiene configurado un aviso.                 |
| D        | La cita o reunión dispone de texto en el campo Notas.         |
| 8        | La cita o reunión se repite.                                  |
| 8        | Se ha producido una excepción en una reunión o cita repetida. |
| ٠        | La cita o reunión es un evento ininterrumpido.                |

## **Otras aplicaciones**

| Aplicación | Icono | Descripción                                            |
|------------|-------|--------------------------------------------------------|
| Tareas     |       | La tarea no se ha iniciado o está en curso.            |
|            | Ø     | La tarea se ha aplazado.                               |
|            | 8     | Tarea completada.                                      |
|            | ļ     | Prioridad alta.                                        |
|            | ÷     | Prioridad baja.                                        |
| Alarma     | 4     | Se ha activado la alarma.                              |
| Varios     | Õ     | Modo Alt.                                              |
|            | ()    | Modo de mayúsculas o modo de bloqueo de<br>mayúsculas. |
|            | ۲     | Modo de bloqueo numérico.                              |
|            | EE    | Nuevo libro de servicios.                              |

# Resolución de problemas

| Problema                          | Posible causa                                  | Posible solución                                                                                        |
|-----------------------------------|------------------------------------------------|----------------------------------------------------------------------------------------------------|
| El dispositivo no se<br>enciende. | La batería no está<br>insertada correctamente. | Vuelva a insertar la batería.                                                                           |
|                                   |                                                | Consulte la <i>Guía de inicio rápido y Tarjeta de referencia rápida.</i>                                |
|                                   | La batería está<br>demasiado baja.             | Cargue la batería.<br>Consulte la <i>Guía de inicio<br/>rápido y Tarjeta de<br/>referencia rápida</i> . |

| Problema                                                                          | Posible causa                                                            | Posible solución                                                                                                    |
|-----------------------------------------------------------------------------------|--------------------------------------------------------------------------|----------------------------------------------------------------------------------------------------|
| El dispositivo no<br>responde o está<br>bloqueado.                                | Varias.                                                                  | Reinicie el dispositivo:<br>Pulse la tecla <b>Alt</b> + la<br>tecla de <b>mayúsculas a la</b><br><b>derecha</b> + la tecla de<br><b>retroceso</b> . |
| La pantalla se lee con<br>dificultad.                                             | El dispositivo se<br>encuentra en una zona<br>de poca iluminación.       | Encienda la<br>retroiluminación: Pulse el<br>botón de <b>encendido</b> .                                                                            |
|                                                                                   | La fuente del dispositivo<br>es demasiado pequeña.                       | Aumente el tamaño de la<br>fuente del dispositivo.<br>Consulte la página 140.                                                                       |
| El dispositivo de<br>bolsillo no le avisa de<br>eventos como<br>mensaies llamadas | La radio inalámbrica está<br>apagada.                                    | Haga clic en el icono<br><b>Encender inalámbrico</b> .                                                                                              |
| de teléfono o alarma.                                                             | La notificación no se ha<br>configurado para emitir<br>un aviso audible. | Cambie la notificación a<br><b>Tono</b> o <b>Vibrar+Tono</b> .<br>Consulte la página 135.                                                           |
|                                                                                   | El volumen de la<br>notificación es<br>demasiado bajo.                   | Aumente el volumen de la notificación.<br>Consulte la página 135.                                                                                   |
|                                                                                   | La alarma está<br>configurada con una<br>hora incorrecta.                | Vuelva a ajustar la alarma<br>y, si utiliza el formato de<br>reloj de 12 horas,<br>compruebe la opción AM<br>o PM.                                  |
|                                                                                   |                                                                          | Consulte la página 117.                                                                                                    |
|                                                                                   | El evento de calendario<br>no tiene configurado<br>ningún aviso.         | Configurar un aviso.<br>Consulte la página 101.                                                                                                    |

| Problema                                                                                                    | Posible causa                                                             | Posible solución                                                                                           |
|----------------------------------------------------------------------------------------------------|---------------------------------------------------------------------------|----------------------------------------------------------------------------------------------------|
| Alguna aplicaciones<br>del dispositivo no<br>funcionan.<br>Por ejemplo, el<br>dispositivo de bolsillo<br>no envía ni recibe<br>mensajes, el teléfono<br>no funciona o el icono<br>del explorador no<br>aparece en la pantalla<br>de inicio. | La radio inalámbrica está<br>apagada.                                     | Haga clic en el icono<br><b>Encender inalámbrico</b> .                                                     |
|                                                                                                    | El dispositivo no se<br>encuentra en un área de<br>cobertura inalámbrica. | Vuelva a un área de cobertura inalámbrica.                                                                 |
|                                                                                                    | La batería está<br>demasiado baja.                                        | Cargue el dispositivo.<br>Consulte la <i>Guía de inicio<br/>rápido y Tarjeta de<br/>referencia rápida.</i> |
|                                                                                                    | La tarjeta SIM no está<br>insertada correctamente.                        | Vuelva a insertar la tarjeta<br>SIM.                                                                       |
|                                                                                                    |                                                                           | Consulte la <i>Guía de inicio</i><br>rápido y Tarjeta de<br>referencia rápida.                             |
|                                                                                                    | El dispositivo no está<br>registrado en la red<br>inalámbrica.            | Compruebe el estado de<br>registro en el campo<br>Activar red.                                             |
|                                                                                                    |                                                                           | Consulte la página 133.                                                                                    |
|                                                                                                    |                                                                           | Registrar con la red.<br>Consulte la página 134.                                                           |
|                                                                                                    |                                                                           | Póngase en contacto con<br>su proveedor de servicios.                                                      |
|                                                                                                    | La red inalámbrica tiene<br>dificultades.                                 | Póngase en contacto con<br>su proveedor de servicios.                                                      |
|                                                                                                    | Su proveedor de servicios<br>no admite el teléfono o<br>el explorador.    | Póngase en contacto con<br>su proveedor de servicios.                                                      |

# Mantenimiento

| Para                             | Haga lo siguiente                                                                                                    |
|----------------------------------|----------------------------------------------------------------------------------------------------|
| Alargar la vida de la<br>batería | Active la función Activación/desactivación autom.<br>Consulte la página 125.                                                                                                    |
|                                  | Apague la radio cuando no esté en un área de<br>cobertura inalámbrica: Haga clic en el icono <b>Apagar</b><br>inalámbrico.                                                                                       |
|                                  | Limite el uso de la función de retroiluminación.                                                                                                    |
|                                  | Elimine el mensaje original cuando envíe la respuesta.<br>Consulte la página 14.                                                                                                    |
|                                  | Si desea enviar un mensaje a varias personas, utilice<br>la función <b>Agregar para</b> , <b>Agregar CC</b> o <b>Agregar</b><br><b>CCO</b> en lugar de enviar el mensaje varias veces.<br>Consulte la página 11. |
|                                  | Cargue su dispositivo con regularidad.                                                                                                    |

## A

abrir archivos adjuntos, 20 Archivos adjuntos de la libreta de direcciones., 17 citas, 104 contactos, 47 grupos, 47 marcadores, 88 mensajes PIN y de correo electrónico, 10 mensajes SMS, 25 notas, 115 páginas Web, 81–82 registros de llamadas de teléfono, 62 reuniones, 104 tareas, 113 aceptar invitaciones de reunión, 105 libros de servicios, 145 acerca de esta guía, 5 activación/desactivación automática activar, 126 configurar, 125 desactivar, 126 activar activación/desactivación automática, 126 bloqueo de llamada, 68 contraseña del dispositivo, 142 reenvío de llamada, 70 registro de llamadas, 66 seguridad de la tarjeta SIM, 146 actualizar páginas Web, 84 advertencias definición, 7 icono, 7 agregar

aplicaciones, 85 archivos adjuntos a los mensajes, 16 contactos a grupos, 48 contactos adicionales a mensaies, 12 direcciones de correo electrónico múltiples, 43 melodías, 139 Véase también crear alarma apagar, 118 configurar, 117 configurar perfiles de notificación, 135 icono, 157 resolución de problemas, 158 apagar alarma, 118 dispositivo de bolsillo, 125, 126 silencio, 59 aplicaciones agregar, 85 eliminar, 124 resolución de problemas, 159 utilizar durante una llamada, 61 archivar mensajes de correo electrónico, 34 archivos adjuntos abrir, 20 abrir contenido, 19 configurar las opciones, 21 explorar, 20, 21 formatos de archivo compatibles, 19 Archivos adjuntos de la libreta de direcciones. abrir, 17 enviar, 16 iconos, 155

archivos adjuntos, Véase archivos adjuntos; archivos adjuntos de la libreta de direcciones asistencia, 8 asistencia técnica, 8 asunto, buscar por, 38 avisos, resolución de problemas, 158 ayuda, 8 Ayuda en línea de BlackBerry Web Client, 8 Ayuda en línea de software de escritorio BlackBerry, 7

## B

batería mantenimiento, 160 resolución de problemas, 157, 159 batería baja, 157, 159, 160 Bloc de notas, configurar opciones, 116 bloquear el dispositivo de bolsillo, 144 bloqueo de llamada activar, 68 cambiar contraseña, 69 configurar las opciones, 67 desactivar, 68 borrar cachés del explorador, 93 contadores del teléfono, 78 BrickBreaker cápsulas, 119 configurar las opciones, 120 definición, 119 explorar, 120 buscar contactos en una libreta de direcciones remota, 49 mensajes, 35 por asunto, 37 por destinatario, 37 por remitente, 37

registros de llamadas de teléfono, 64 búsquedas editar guardadas, 37 eliminar guardadas, 37 especificar criterios para, 36 guardar, 36 realizar, 36 seleccionar carpetas, 36, 65 ver guardadas, 37

#### С

cachés, 93 calculadora convertir medidas, 117 memoria, 117 realizar cálculos, 116 calendario cambiar formatos, 98 configurar las opciones, 108 configurar perfiles de notificación, 135 formato de agenda, 98 formato de día, 98 formato de mes, 99 formato de semana, 99 iconos, 156 restricciones para usuarios de Lotus Notes, 102, 106 Véase también citas; reuniones cambiar carpetas de marcador, 87 código PIN de seguridad de la tarjeta SIM, 147 contactos de grupos, 48 contraseña del dispositivo, 143 estado de la tarea, 113 formatos del calendario, 98 nombres de campos definidos por el usuario, 44 orden de marcadores, 89 volumen de llamadas de teléfono, 58

Véase editar; configurar Campo Activar entrada rápida, 108 Campo Activar red, 134, 159 Campo Ancho de columna de hoja, 21 Campo Aviso predeterminado, 108 Campo Bloquear disp. al guardar en funda, 142 Campo Búsqueda con distinción de mayúsculas y minúsculas, 22 Campo Celdas externas de hoja, 21 Campo Centro de servicios, 29 Campo Código de área, 74 Campo Código de país, 74 Campo Colgar automáticamente, 72 Campo Comienzo del día, 108 Campo config. tecla acceso rápido B, 129 Campo config. tecla acceso rápido W, 129 Campo Configuración predeterminada del explorador, 129 Campo Confirmar cierre al salir, 94 Campo Confirmar eliminación, 23, 50, 72, 108, 114, 116 Campo Confirmar secuencia de comandos de ejecución, 94 Campo Conflictos, 23 Campo Considerar PIN como nivel 1.23 Campo Contestar automáticamente, 72 Campo Continuación autom., 23 Campo Contraseña, 141 Campo Crear en, 87 Campo Desplazamiento horizontal por la hoja, 21 Campo Desplazamiento vertical por la hoja, 21 Campo Día entre semana activado, 125 Campo Día entre semana desactivado, 125

Campo Dirección de la página de inicio, 80 Campo Disponible sin conexión, 87 Campo Eliminar en, 23 Campo En la funda, 137 Campo Entregar informes, 29 Campo Enviado como, 29 Campo Espera de llamadas activada, 71 Campo Esperar, 75 Campo Etiquetas de muestra de hoja, 21 Campo Familia de fuentes, 22, 140 Campo Fin de semana activado, 125 Campo Fin de semana desactivado, 125 Campo Fin del día, 108 Campo Fuera de la funda, 137 Campo Guardar mensajes en tarjeta SIM. 29 Campo Importancia, 24 Campo Intensidad de cifrado, 151 Campo Internacionales sin red PLMN doméstica, 68 Campo Llamadas entrantes si hay itinerancia, 68 Campo Llamadas internacionales, 68 Campo Llamadas no contestadas, 70 Campo Llamar, 74 Campo Longitud de la extensión, 75 Campo Longitud del nº nacional, 74 Campo Marcar desde la pantalla de inicio, 73 Campo Modo de búsqueda, 134 Campo Modo TTY, 77 Campo Mostrar hora, 23 Campo Mostrar nombre, 23 Campo No molestar, 137 Campo Número de acceso, 76 Campo Número de elementos anteriores, 29 Campo Número de pitidos, 137 Campo Números adicionales, 76

Campo Ocultar mensajes archivados, 23 Campo Ordenar por, 50, 72, 114 Campo Período de vigencia, 29 Campo Permitir nombres duplicados, 50 Campo Política de TI, 142 Campo Primer día de la semana, 109 Campo Radio, 134 Campo Reconciliación inalámbrica, 23 Campo Registrar estos tipos de llamada, 67 Campo Repetir notificación, 137 Campo Restringir mi identidad, 72 Campo Saludo, 42 Campo Solicitar confianza del servidor, 151 Campo Tamaño de fuente, 22, 140 Campo Tiempo de espera de seguridad, 142 Campo Título, 87 Campo Todas las llamadas, 70 Campo Todas las llamadas entrantes, 67 Campo Todas las llamadas salientes, 68 Campo Tono, 137 Campo Tono de tecla, 141 Campo Velocidad de tecla, 141 Campo Ver reg. en lista de mensajes, 66 Campo Vista inicial, 108 Campo Volumen, 137 campos definidos por el usuario, cambiar, 44 carpetas de marcador crear, 90 establecer predeterminada, 90 renombrar, 90 carpetas, Véase carpetas de marcadores cerrar explorador, 92

páginas Web, 92 citas abrir, 104 crear, 101–104 definición, 100 editar, 105-107 eliminar, 107–108 código PIN, cambiar código de seguridad de la tarjeta SIM, 147 conferencias telefónicas, 60 configuración regional, 132 configuración, Véase opciones del dispositivo de bolsillo configurar alarma, 117 carpeta predeterminada para marcadores, 90 contraseña del dispositivo, 144 explorador, 80 fecha y hora, 130 importancia elevada de los mensajes, 24 información del propietario, 135 opciones de activación/ desactivación automática, 125opciones de la libreta de direcciones, 50 opciones de mensajes PIN y de correo electrónico, 22 opciones de mensajes SMS, 29 opciones de pantalla/teclado, 140 opciones de red, 133 opciones de seguridad, 141 opciones de tareas, 114 opciones de TLS, 149 opciones de WTLS, 151 opciones del archivo adjunto, 21 Opciones del Bloc de notas, 116 opciones del calendario, 108 opciones del correo de voz, 75 opciones del explorador, 94, 129 opciones del juego, 120

opciones del teléfono, 65 página de inicio del explorador, 80 perfiles de notificación, 136 contactos abrir, 47 buscar en una libreta de direcciones remota, 49 crear, 42-46 editar, 47 eliminar, 48 Véase también contactos de la tarjeta SIM; grupos contactos de la tarjeta SIM crear, 51 editar, 52 eliminar, 52 ver, 51 contadores, 77 contenido completo, abrir, 20 contenido, abrir en archivos adjuntos, 19 contestar llamadas de teléfono, 58 contraseña del dispositivo cambiar, 143 configurar, 142 desactivar, 143 incorrecta, 144 contraseña, Véase contraseña del dispositivo convenciones advertencias, 7 notas, 7 requisitos previos, 7 sugerencias, 7 correo de voz configurar número, 75 icono, 155 llamar, 57, 75 crear carpetas para marcadores, 90 citas, 101-104 contactos, 18, 42-46 contactos de la tarjeta SIM, 51

entradas de texto automático, 127 grupos, 44 llamadas de teléfono, 54 marcadores, 86 mensajes PIN y de correo electrónico, 11–14 mensajes SMS, 25 notas, 115 notas de llamadas de teléfono, 63 perfiles de notificación, 137 reuniones, 101–103 tareas, 112

#### D

denegar invitaciones de reunión, 105 desactivar activación/desactivación automática, 126 alarma, 118 bloqueo de llamada, 68 contraseña del dispositivo, 143 reenvío de llamada, 70 registro de llamadas, 66 seguridad de la tarjeta SIM, 146 desbloquear dispositivo, 144 desconectar explorador de la red inalámbrica, 92 destinatarios buscar por, 38 responder a todos, 14 dirección URL página de inicio, 80 página Web, 81, 85 direcciones de correo electrónicos, agregar múltiples, 43 direcciones, Véase contactos

## Е

editar búsquedas guardadas, 37

citas, 105–107 contactos, 47 contactos de la tarjeta SIM, 52 entradas de texto automático, 128 estado de la tarea, 113 grupos, 47 marcadores, 88 mensajes PIN y de correo electrónico, 15 nombres de campos definidos por el usuario, 44 notas, 115 notas de llamadas de teléfono, 63 perfiles de notificación, 138 reuniones. 105-107 tareas, 113 Véase también configurar elevada importancia, configurar, 24 eliminar búsquedas guardadas, 37 citas. 107–108 contactos, 48 contactos de la tarjeta SIM, 52 contactos desde grupos, 48 entradas de texto automático, 129 grupos, 48 marcadores, 89 mensajes, 23, 30–32 notas, 116 perfiles de notificación, 138 registros de llamadas de teléfono, 64 reuniones. 107-108 tareas, 114 texto original del mensaje de respuesta, 14 encender, radio, 158, 159 enviar Archivos adjuntos de la libreta de direcciones., 16 mensajes PIN y de correo

electrónico, 11 mensajes SMS, 25 especificar criterios de búsqueda, 36 espera de llamadas, 71 explorador acerca de. 80 administrar, 92 cerrar, 92 configurar las opciones, 80, 94, 129 estado de conexión, 93 explorar páginas Web, 81, 83 historial, 92 iconos, 155 Inserción WAP, 149 marcadores, 86 ocultar, 92 página de inicio, 80 teclas de método abreviado, 83 TLS. 149 WTLS, 151 explorar archivos adjuntos, 20-21 calendario, 98 páginas Web, 83 extensiones, marcación, 43

## F

fecha relativa, definición, 102 fecha, ajustar, 130 finalizar llamadas de teléfono, 55 formato calendario, 98 fuentes de información relacionadas, 7 fuentes de información, relacionados con esta guía, 7

## G

grupos abrir, 47 agregar contactos a, 48 cambiar contactos en, 48 crear, 44 editar, 47 eliminar, 48 eliminar contactos desde, 48 guardar búsquedas, 36 mensajes, 30 mensajes de borrador, 13 páginas Web, 84 Guía de inicio rápido y Tarjeta de referencia rápida, 7

#### Н

hacer llamadas de teléfono, 54–56 llamadas de teléfono de emergencia, 56 hoja de cálculo, seleccionar archivos adjuntos, 20 hora, ajustar, 130

## I

iconos advertencia, 7 alarma, 157 Archivos adjuntos de la libreta de direcciones., 155 calendario, 156 cuadro, 154 explorador, 155 libreta de direcciones, 154 libro de servicio, 157 mensajes, 154 Modo Alt, 157 Modo de bloqueo de mayúsculas., 157 modo de bloqueo numérico, 157 Modo de mayúsculas., 157 nota, 7 pausa, 154 requisito previo, 7 sugerencia, 7 tareas, 157

teléfono, 155 tiempo de espera, 154 varios, 157 idioma, seleccionar, 132 ignorar llamadas de teléfono, 58 imágenes, ver, 83-84 importancia, configurar, 24 información de aplicaciones, ver, 124 información de referencia, 153 información del propietario, configurar, 135 inserción WAP, configurar, 149 insertar extensiones, 43 pausas, 43 tiempos de espera, 43 intercambiar llamadas de teléfono, 60 invitaciones de reunión aceptar, 105 cambiar asistentes, 107 denegar, 105 eliminar asistentes, 106 icono, 156

#### J

juegos configurar las opciones, 120 explorar, 120 iniciar, 119 pausa, 119 reanudar, 119

#### L

libreta de direcciones agregar grupos, 44 buscar direcciones remotas, 49 configurar las opciones, 50 crear contactos, 18, 42–46 editar contactos, 47 editar grupos, 47 eliminar contactos, 48

eliminar grupos, 48 iconos, 154 libreta de direcciones remota, buscar en. 49 libros de servicios aceptar, 145 icono, 157 ver. 145 listas de distribución, Véase grupos llamadas de emergencia, hacer, 56 llamadas de teléfono apagar silencio, 59 bloquear, 67 contestar, 58 finalizar. 55 hacer, 54-56 hacer llamadas de emergencia, 56 hacer una conferencia, 60 ignorar, 58 intercambiar, 60 llamar al correo de voz, 57 marcado alfabético, 61 marcar desde la pantalla de inicio, 73 poner en espera, 59 reanudar, 59 reenviar, 70 registro, 66 silenciar, 59 utilizar aplicaciones durante, 61 llamadas, Véase llamadas de teléfono llamar contactos, 54-56 correo de voz, 57 números de emergencia, 56 localizar número de teléfono, 77 número SMS, 24 PIN, 10

#### Μ

M/m especificada, definición, 128

macros, insertar en entradas de texto automático, 127 mantenimiento, batería, 160 marcado alfabético, 61 marcado inteligente, configurar opciones, 73-75 marcadores abrir. 88 crear, 86 disponibilidad, 87 editar. 88 eliminar, 89 mover, 89, 91 más, solicitar, 11 melodías agregar, 139 descargar, 139 eliminar, 139 melodías de llamadas, Véase melodías mensajes configurar las opciones, 22 configurar perfiles de notificación, 135 iconos. 154 Véase también mensajes de correo electrónico; mensajes SMS, mensajes PIN; registros de llamadas de teléfono mensajes de borrador guardar, 13 icono, 154 mensajes de correo electrónico abrir, 10 agregar contactos a, 12 archivar. 34 buscar, 35 configurar importancia, 24 configurar las opciones, 22 editar, 15 eliminar, 30 enviar, 11–14 guardar, 30 guardar borrador, 13

marcar como leído, 38 marcar como no leído, 38 reconciliación, 32 reenviar, 15 responder a, 14 solicitar más, 11 mensajes PIN abrir, 10 agregar contactos a, 12 buscar. 35 configurar importancia, 24 configurar las opciones, 22 editar. 15 eliminar, 30 enviar, 11-14 guardar, 30 guardar borrador, 13 marcar como leído, 38 marcar como no leído, 38 reenviar. 15 responder a, 14 solicitar más, 11 mensajes SMS abrir. 25 buscar, 35 configurar las opciones, 29 eliminar, 30 eliminar historial, 28 enviar, 25-27 guardar, 30 marcar como leído, 38 marcar como no leído, 38 reenviar, 28 responder a, 28

## Ν

notas abrir, 115 crear, 115 definición, 7 editar, 115 eliminar, 116 icono, 7 número de identificación personal, localizar, 10 número SMS, localizar, 24

#### 0

obtener avuda, 8 ocultar un explorador, 92 opción TTY, Véase teléfono de texto opciones archivo adjunto, 21 Bloc de notas, 116 calendario, 108 explorador, 94 libreta de direcciones, 50 mensajes PIN y de correo electrónico, 22 mensajes SMS, 29 tareas, 114 teléfono, 65, 72 Véase también opciones del dispositivo opciones de integración, 6 opciones del dispositivo de bolsillo acerca de, 123 activación/desactivación automática, 125 aplicaciones, 124 configuración regional, 132 estado, 147 explorador, 129 fecha/hora, 130 Inserción WAP, 149 libro de servicio, 145 pantalla/teclado, 140 propietario, 135 red, 133 seguridad, 141 servicios de mensajería, 133 sistema cortafuegos, 131 SMS, 147 tarjeta SIM, 146 tema, 148 texto automático, 126

TLS, 149 ver, 122 WTLS, 151

#### Ρ

página de inicio, personalizar, 80 páginas Web abrir, 81–82 actualizar, 84 cancelar solicitudes, 82 cerrar, 92 configurar perfiles de notificación, 135 estado de conexión, 93 explorar, 81, 83 explorar varias, 83 guardar, 84 ver dirección URL, 85 ver imágenes, 83 ver opciones de seguridad, 85 vínculos, 82 pantalla de seguridad de contraseña, 141-144 pantalla/teclado, configurar opciones, 140 pausas agregar, 43 definición, 43 icono, 154 perfiles, Véase perfiles de notificación perfiles de notificación activar, 136 crear, 137 editar, 138 eliminar, 138 resolución de problemas, 158 personalizar, Véase configurar PIN, localizar, 10 poner llamadas de teléfono en espera, 59 prioridad de los mensajes, configurar, 24

pruebas automáticas de seguridad, 144

## Q

quitar, Véase eliminar

#### R

radio encender, 158 resolución de problemas, 158, 159 radio inalámbrica, resolución de problemas, 159 reanudar llamadas de teléfono, 59 reconciliación de correo electrónico inalámbrico definición, 32 requisitos previos, 22 reconciliar mensajes de correo electrónico, 32 red registrar, 159 registrarse de forma manual, 134 seleccionar, 134 red inalámbrica desconectar el explorador de, 92 registrarse con, 134 resolución de problemas, 158 reenviar llamadas de teléfono, 70 mensajes PIN y de correo electrónico, 15 mensajes SMS, 28 registros de llamadas de teléfono, 63 reenvío de llamada activar, 70 configurar las opciones, 70 desactivar, 70 registrarse con la red, 134, 159 registro de llamadas, 66 registros de llamadas de teléfono

abrir, 62 buscar, 64 editar notas, 63 eliminar, 64 reenviar, 63 tomar notas, 63 registros de llamadas, Véase registros de llamadas de teléfono registros, Véase registros de llamadas de teléfono remitente, buscar por, 38 repetir citas, Véase citas repetir reuniones, Véase reuniones requisitos previos definición, 7 icono, 7 resolución de problemas alarma, 158 aplicaciones, 159 avisos, 158 batería, 157, 159 explorador, 159 iluminación, 158 notificación, 158 pantalla, 158 radio, 158, 159 restablecer el dispositivo, 158 retroiluminación, 158 tamaño de fuente. 158 teléfono, 159 volumen, 158 responder a mensajes PIN y de correo electrónico, 14 mensajes SMS, 28 todos los destinatarios, 14 restablecer contadores del teléfono, 77 dispositivo de bolsillo, 158 opciones del sistema cortafuegos, 131 retroiluminación, 158, 160 reuniones

abrir, 104 crear, 101–103 definición, 100 editar, 105–107 eliminar, 107–108

## S

seguridad activar contraseña de la tarjeta SIM, 146 activar contraseña del dispositivo, 141 bloquear dispositivo, 144 cambiar código PIN de la tarjeta SIM, 147 cambiar contraseña del dispositivo, 143 configurar las opciones, 141 desactivar contraseña de la tarjeta SIM, 146 desactivar contraseña del dispositivo, 143 desbloquear dispositivo, 144 página Web, 85 realizar pruebas automáticas, 144 TLS, 149 WTLS, 151 seleccionar carpetas, 36, 65 idioma, 132 red, 134 servicio enviar mensajes desde un servicio específico, 12 servicio de mensajes cortos, Véase mensajes SMS servicios de mensajería, 133 silenciar llamadas de teléfono, 59 sistema cortafuegos aceptar o denegar solicitudes de conexión, 131 restablecer opciones, 131

SmartCase, definición, 128 solicitudes de conexión, 131 subcarpetas, *Véase* carpetas de marcadores sugerencias definición, 7 icono, 7

## T

tareas abrir, 113 cambiar el estado de, 113 configurar las opciones, 114 crear, 112 editar, 113 eliminar, 114 iconos, 157 tarjeta de módulo de información de abonado, Véase tarjeta SIM tarjeta SIM activar seguridad, 146 definición, 146 desactivar seguridad, 146 teclado, configurar opciones, 140 teléfono ajustar volumen, 58 borrar contadores, 78 configuración de las opciones de la espera de llamadas, 71 configurar las opciones de teléfono de texto, 76 configurar las opciones generales, 72 configurar opciones de bloqueo de llamada, 67 configurar opciones del correo de voz, 75 configurar perfiles de notificación, 135 iconos, 155 marcado alfabético, 61 restablecer contadores, 77 ver el estado, 77

ver opciones, 65 teléfono de texto activar. 76 definición, 76 desactivar, 76 icono, 155 tema, 148 texto automático crear entradas, 127 editar entradas, 128 eliminar entradas, 129 insertar macros, 127 M/m especificada y SmartCase, 128 ver entradas, 127 tiempos de espera agregar, 43 definición, 43 icono, 154 TLS, definición, 149

#### V

vaciar la carpeta de elementos eliminados de su equipo desde su dispositivo, 32 ver archivos adjuntos, 20 búsquedas guardadas, 37 celda específica de una hoja de cálculo, 21 citas, 104 contactos, 47 contactos de la tarjeta SIM, 51 contadores del teléfono, 77 contenido de archivos adjuntos, 19 contenido de una celda de una hoja de cálculo, 21 criterios de la última búsqueda, 37 entradas de texto automático, 127 estado de conexión del

explorador, 93 estado del teléfono, 77 fecha actual en el calendario, 99 fecha específica en el calendario, 99 grupos, 47 historial del explorador, 92 hoja anterior, 20 hoja siguiente, 20 imágenes en una página Web, 83 información de aplicaciones, 124 información de dispositivo, 123 libros de servicios, 145 mensajes PIN y de correo electrónico, 10 mensajes SMS, 25 nombre de host de la página Web, 93 notas, 115 opciones de seguridad del explorador, 85 opciones del dispositivo de

bolsillo, 122 opciones del teléfono, 65 reuniones, 104 tareas, 113 vínculos definición, 14 dirección de correo electrónico, 14 número de teléfono, 56 página Web, 82 volumen ajustar para perfiles de notificación, 137 ajuste para llamadas de teléfono, 58 icono, 155 resolución de problemas, 158

#### W

wireless transport layer security, Véase WTLS WML, 81 WTLS, definición, 151